# Expression Console<sup>™</sup> Software v1.4 USER GUIDE

Publication Number MAN0017729 Revision A.0

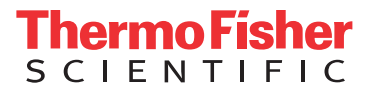

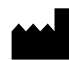

Manufacturer: Affymetrix Inc. | 3450 Central Expressway | Santa Clara, CA 95051 | USA

The information in this guide is subject to change without notice.

**DISCLAIMER**: TO THE EXTENT ALLOWED BY LAW, THERMO FISHER SCIENTIFIC INC. AND/OR ITS AFFILIATE(S) WILL NOT BE LIABLE FOR SPECIAL, INCIDENTAL, INDIRECT, PUNITIVE, MULTIPLE, OR CONSEQUENTIAL DAMAGES IN CONNECTION WITH OR ARISING FROM THIS DOCUMENT, INCLUDING YOUR USE OF IT.

#### Revision history: Pub. No. MAN0017729

| Revision | Date        | Description                                                                                                    |
|----------|-------------|----------------------------------------------------------------------------------------------------|
| A.0      | 10 May 2018 | Initial release in Thermo Fisher Scientific document control system.<br>Supersedes legacy Affymetrix publication number 702387.<br>Updated to the current document template, with associated updates to trademarks, logos, licensing, and<br>warranty. |

Important Licensing Information: These products may be covered by one or more Limited Use Label Licenses. By use of these products, you accept the terms and conditions of all applicable Limited Use Label Licenses.

**Trademarks**: All trademarks are the property of Thermo Fisher Scientific and its subsidiaries unless otherwise specified. All other trademarks are the property of their respective owners.

©2018 Thermo Fisher Scientific Inc. All rights reserved.

# Contents

| CHAPTER 1 Welcome                                                             | . 8      |
|-------------------------------------------------------------------------------|----------|
| Introduction<br>New features in Expression Console <sup>™</sup> Software v1.4 | . 8<br>9 |
| Workflow diagram                                                              | 10       |
| FAQS                                                                          | 10       |
| CHAPTER 2 Installation and setup                                              | 11       |
| Software and hardware requirements                                            | 11       |
| Installation instructions                                                     | . 12     |
| Setting up a profile                                                          | 12       |
| Create a profile                                                              | . 13     |
| Change or add a user profile                                                  | 13       |
| Delete profiles no longer needed                                              | 14       |
| Parts of the Expression Console ${}^{^{M}}$ Software window $\ldots$          | 15       |
| Menu bar and tool bar                                                         | 15       |
| Display area                                                                  | . 15     |
| Workflow toolbox                                                              | 16       |
| Status window                                                                 | . 16     |
| Status bar                                                                    | 17       |
| Using library files                                                           | 17       |
| Choosing the library files folder location                                    | 18       |
| Download library files                                                        | 19       |
| Copy library files manually                                                   | 21       |
| Using annotation files                                                        | 21       |
| Download annotation files                                                     | 22       |
| Copy annotation files manually                                                | 23       |
| Create custom annotation files                                                | 24       |

|   | CHAPTER 3          | Creating a study                                   | 25   |
|---|--------------------|----------------------------------------------------|------|
|   | The Study dialog   | g box                                              | 25   |
|   | Opening the        | e study dialog box                                 | 25   |
|   | Creating, saving   | and opening a study                                | . 27 |
|   | Create a ne        | w study                                            | 28   |
|   | Create a ne        | ew study                                           | 28   |
|   | Open an exi        | isting study                                       | 30   |
|   | Adding and remo    | oving files                                        | 30   |
|   | Add CEL file       | es from your data set of interest to a study       | . 30 |
|   | Missing libr       | rary files                                         | 33   |
|   | Add CHP fil        | les to a study                                     | . 34 |
|   | Remove file        | es from a study                                    | . 36 |
|   | Consolidate        | e files                                            | 37   |
|   | Selecting files fo | or analysis, display, export, or removal           | 38   |
|   | Displaying files a | and data                                           | . 39 |
|   | Refreshing         | attributes                                         | . 41 |
|   | Viewing study su   | ummary/attributes                                  | 42   |
|   | Editing sample a   | attributes                                         | . 43 |
|   | Add sample         | e files from the sample attribute editor           | . 44 |
|   | Remove sar         | mple files from the sample attribute editor        | 44   |
|   | Adding, edit       | ting, or removing attributes                       | 44   |
|   | Zipping a study    |                                                    | . 46 |
|   | Zip a study        |                                                    | 46   |
|   | Unzip a stud       | dy                                                 | 46   |
| • | CHAPTER 4          | 3' expression array analysis                       | . 47 |
|   | Analysis controls  | s                                                  | 47   |
|   | Analysis algorith  | hms                                                | . 47 |
|   | Processing data    | using the Expression Console <sup>™</sup> Software | 48   |
|   | Analyze 3' e       | expression array data                              | 48   |
|   | Stop an ana        | alysis run                                         | 51   |
|   | Results of 3' exp  | oression array analysis                            | 53   |
|   | CHAPTER 5          | Exon array analysis                                | . 54 |
|   | Analysis options   | s for Exon Arrays                                  | . 54 |
|   | Gene level a       | analysis                                           |      |
|   | Exon level a       | analysis                                           | 55   |
|   | Control ana        | ,<br>alysis                                        | . 55 |
|   | Running an anal    |                                                    | 55   |
|   | Analyze dat        | ta from the Exon arrays                            | . 55 |
|   | Stop an ana        | alvsis run                                         |      |
|   | Results of Even    | Array analysis                                     |      |
|   | Results of LAUIT   | Array anatysis                                     | 00   |

| CHAPTER 6                                                                                                    | Gene Array analysis                  | 61                                                                                            |
|----------------------------------------------------------------------------------------------------|--------------------------------------|-----------------------------------------------------------------------------------------------|
| Analyze data fro                                                                                                    | m the Gene Arrays                    | . 61                                                                                          |
| Stop an analysis                                                                                                    | run                                  | . 65                                                                                          |
| Results of Gene                                                                                                    | Array analysis                       | . 66                                                                                          |
| CHAPTER 7                                                                                                    | miRNA Array analysis                 | 67                                                                                            |
| Analyze data fro                                                                                                    | m miRNA arrays                       | . 67                                                                                          |
| Stop an analysis                                                                                                    | run                                  | . 70                                                                                          |
| Results of miRN                                                                                                    | A analysis                           | 71                                                                                            |
| CHAPTER 8                                                                                                    | Human Transcriptome Array analysis   | 72                                                                                            |
| Analyze data fro                                                                                                    | m Human Transcriptome Arrays         | . 72                                                                                          |
| Stop an analysis                                                                                                    | run                                  | . 75                                                                                          |
| Results of Huma                                                                                                    | an Transcription Array               | . 76                                                                                          |
| CHAPTER 9                                                                                                    | Viewing QC and analysis results data | 77                                                                                            |
| QC reports<br>Introduction<br>Displaying a<br>Custom Rep<br>Displaying analy<br>Display the<br>Change the<br>Graphs<br>Probe inten<br>Histograms<br>Box plot<br>Scatter plot<br>MvA plot<br>Correlation<br>Line graphs | n to QC metrics                      | 77<br>77<br>78<br>80<br>84<br>84<br>85<br>86<br>. 87<br>90<br>94<br>. 98<br>100<br>103<br>107 |
| CHAPTER 10<br>Report controls<br>Defining 3'<br>Spike contr<br>Internal cor<br>Labeling co<br>ERCC contr                                                                                                    | Controls and thresholds              | 111<br>111<br>112<br>112<br>113<br>113<br>113                                                 |

Contents

| Identify/remove controls                                                  |
|---------------------------------------------------------------------------|
| Report Thresholds    116      Defining/modifying Report Thresholds    117 |
| CHAPTER 11 Exporting data 119                                             |
| Printing displayed data 119                                               |
| Exporting data                                                            |
| Tables and graphs to PDF       120                                        |
| A report to GCOS RPT file 120                                             |
| A study to TXT file 121                                                   |
| A table as TXT file 121                                                   |
| Exporting analysis results data                                           |
| Export analysis results without annotation information                    |
| Exporting analysis results with annotation information                    |
| Saving images                                                             |
| CHAPTER 12 Advanced analysis 131                                          |
| 3' Expression Array configurations                                        |
| Create a new configuration – MAS5 131                                     |
| Create a new configuration – PLIER workflow                               |
| Create a new configuration – RMA 135                                      |
| Delete an advanced configuration                                          |
| Mask (MSK) files                                                          |
| Exporting MAS 5.0 files                                                   |
| MAS 5.0 CHP files in the Expression Console Software format               |
| MAS 5.0 CHP files in the GCUS format                                      |
| Advanced configuration Exon/Gene analysis                                 |
| Applyze array data with the new parameters                                |
| Delete an advanced configuration 145                                      |
| miRNA array configurations                                                |
| View miRNA array configuration information                                |
| APPENDIX A Algorithms                                                     |
| MAS 5.0 algorithm                                                         |
| RMA algorithm                                                             |
| SST-RMA algorithim                                                        |
| PLIER algorithm                                                           |
| Comparison of algorithms 149                                              |

| <b>APPENDIX B</b> Algorithm parameters and outputs 151       |
|--------------------------------------------------------------|
| MAS 5.0 column headings                                      |
| Probe set suffixes                                           |
| Documentation and support 156                                |
| Customer and technical support156Limited product warranty156 |

## Welcome

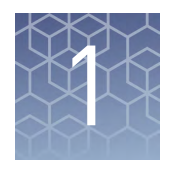

|    | Introduction     | . 8 |
|----|------------------|-----|
|    | Workflow diagram | 10  |
| н. | FAOS             | 10  |

Welcome to the Applied Biosystems<sup>™</sup> Expression Console<sup>™</sup> Software (v.1.4) User Guide. The software provides signal estimation and QC functionality for the GeneChip<sup>™</sup> Expression Arrays.

The Expression Console<sup>™</sup> Software allows users to:

- Generate probe set summarization (CHP) files from feature intensity (CEL) files for:
  - 3' Expression Arrays
  - Gene Arrays
  - Exon Arrays
  - miRNA Arrays
  - Human Transcriptome Arrays
- Capture a standard set of metrics for evaluating the success of the individual hybridizations for Expression Arrays
- Identify outlier samples in the data set

The Expression Console<sup>™</sup> Software is targeted for research personnel (such as laboratory technicians, research associates, and scientists) analyzing GeneChip<sup>™</sup> data.

#### Introduction

The Expression Console<sup>™</sup> Software provides an easy way to create summarized expression values (CHP files) for individual files or collections of Expression Array feature intensity (CEL) files. In addition to CHP writing, the Expression Console<sup>™</sup> Software application also produces a collection of QC metrics for evaluating the success of hybridizations. The user defines thresholds for these metrics and the software highlights the metrics that do not meet the defined thresholds. In addition, the CHP files are highlighted in the study table, if they have any metrics outside of the defined thresholds. Individual QC metrics for each labeling technique are discussed in Chapter 9, "Viewing QC and analysis results data".

|                                                                        | The Expression Console <sup>™</sup> Software application contains graphic capabilities for visual inspection of the hybridization results. To identify outliers, the application is designed to display:                                                                        |
|------------------------------------------------------------------------|----------------------------------------------------------------------------------------------------|
|                                                                        | • Line graphs for individual or collections of metrics or probe sets                                                                                                    |
|                                                                        | <ul> <li>Box plots for signal distributions before or after normalization</li> </ul>                                                                                                    |
|                                                                        | MvA plots for signal distributions                                                                                                    |
|                                                                        | Heat maps for correlation matrices                                                                                                    |
|                                                                        | Note: The Expression Console <sup>™</sup> Software application is not a secondary analysis package. However, it does create the CHP files required for Transcriptome Analysis Console (TAC), and secondary analysis packages from the GeneChip <sup>™</sup> Compatible Program. |
| New features in<br>Expression<br>Console <sup>™</sup><br>Software v1.4 | <ul> <li>New features in this version of Expression Console<sup>™</sup> Software v1.4 include:</li> <li>New graphs: <ul> <li>Signal (CHP) scatter plots and signal scatter plot thumbnails</li> <li>Probe cell intensity histogram</li> </ul> </li> </ul>                       |
|                                                                        | - Probe intensity thumbhails                                                                                                    |
|                                                                        | <ul> <li>Principle component analysis of probe cell intensity (CEL files) or signal<br/>(CHP files)</li> </ul>                                                                                                    |
|                                                                        | <ul> <li>The Sample Attribute Editor which provides tools for adding or editing sample attributes</li> </ul>                                                                                                    |

 Access to the Transcriptome Analysis Console from within Expression Console<sup>™</sup> Software

9

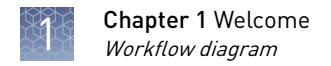

#### Workflow diagram

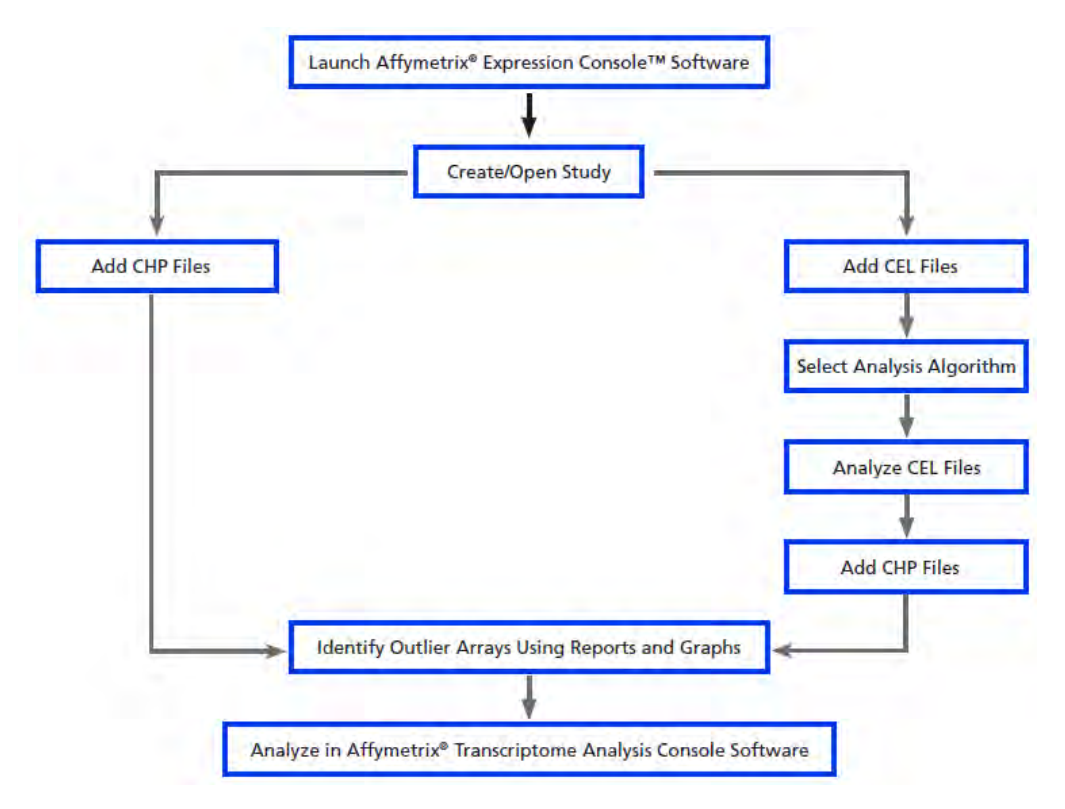

Figure 1 Expression Console<sup>™</sup> Software workflow.

**Note:** Signal (CHP files) can also be analyzed using GeneChip<sup>™</sup> Compatible Partner software.

#### FAQS

A list of Frequently Asked Questions (FAQS) about the Expression Console<sup>™</sup> Software can be found on our **website**.

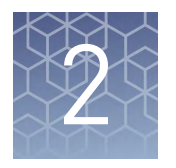

# Installation and setup

| Software and hardware requirements                                                                                     | 11 |
|----------------------------------------------------------------------------------------------------|----|
| Installation instructions                                                                                              | 12 |
| Setting up a profile                                                                                                   | 12 |
| Parts of the Expression Console ${}^{{ \rm \scriptscriptstyle T\!M}}$ Software window $\ldots\ldots\ldots\ldots\ldots$ | 15 |
| Using library files                                                                                                    | 17 |
| Using annotation files                                                                                                 | 21 |

The Expression Console<sup>TM</sup> Software is a stand-alone application. It can be installed on computers that have GeneChip<sup>TM</sup> Operating System (GCOS) software, GeneChip<sup>TM</sup> Command Console<sup>TM</sup> Software, or neither.

#### Software and hardware requirements

The table below (Table 1) show the operating systems that the Expression Console<sup>™</sup> Software is supported on and the recommended minimum requirements. The larger data file size associated with Exon Array data should be taken into account when calculating the necessary available disk space requirement.

Table 1 Supported 64-bit operating systems and recommended requirements for the Expression Console<sup>™</sup> Software.

| 64-bit Operating<br>System                                               | Speed                                                                      | Memory (RAM) | Available Disk Space        | Web Browser      |
|--------------------------------------------------------------------------|----------------------------------------------------------------------------|--------------|-----------------------------|------------------|
| Microsoft <sup>™</sup> 7 (64 bit)<br>Professional with<br>Service Pack 1 | 2.83 GHz Intel <sup>™</sup><br>Pentium <sup>®</sup> Quad Core<br>Processor | 16 GB RAM    | 150 GB HD + data<br>storage | IE 8.0 and above |
| Microsoft <sup>™</sup> 8.1 (64 bit)<br>Professional                      | 2.83 GHz Intel <sup>™</sup><br>Pentium <sup>®</sup> Quad Core<br>Processor | 16 GB RAM    | 150 GB HD + data<br>storage | IE 8.0 and above |

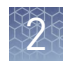

#### Installation instructions

To install the Expression Console<sup>™</sup> Software:

- **1.** Go to our web site and download the software.
- 2. Unzip the downloaded software package.
- **3**. Double-click ECx64.exe to install the software.
- 4. Follow the directions provided by the installer.

**Note:** If there is a previous version of Expression Console<sup>TM</sup> Software installed, the installation software prompts the user to remove it before installing the new version.

The software needs to be configured before it can be used. Configuration requires:

- "Create a profile" on page 13
- "Using library files" on page 17
- "Using annotation files" on page 21

#### Setting up a profile

A profile is used as a method to group options and parameters so that those parameters can be used again. The Expression Console<sup>™</sup> Software provides tools for:

- "Create a profile" on page 13
- "Change or add a user profile" on page 13
- "Delete profiles no longer needed" on page 14

# Create a profile 1. Open the Expression Console<sup>™</sup> Software application by selecting Start > Programs > Affymetrix > Expression Console<sup>™</sup>.

The Expression Console  ${}^{\scriptscriptstyle\rm TM}$  Software window opens with the User Profile dialog box displayed.

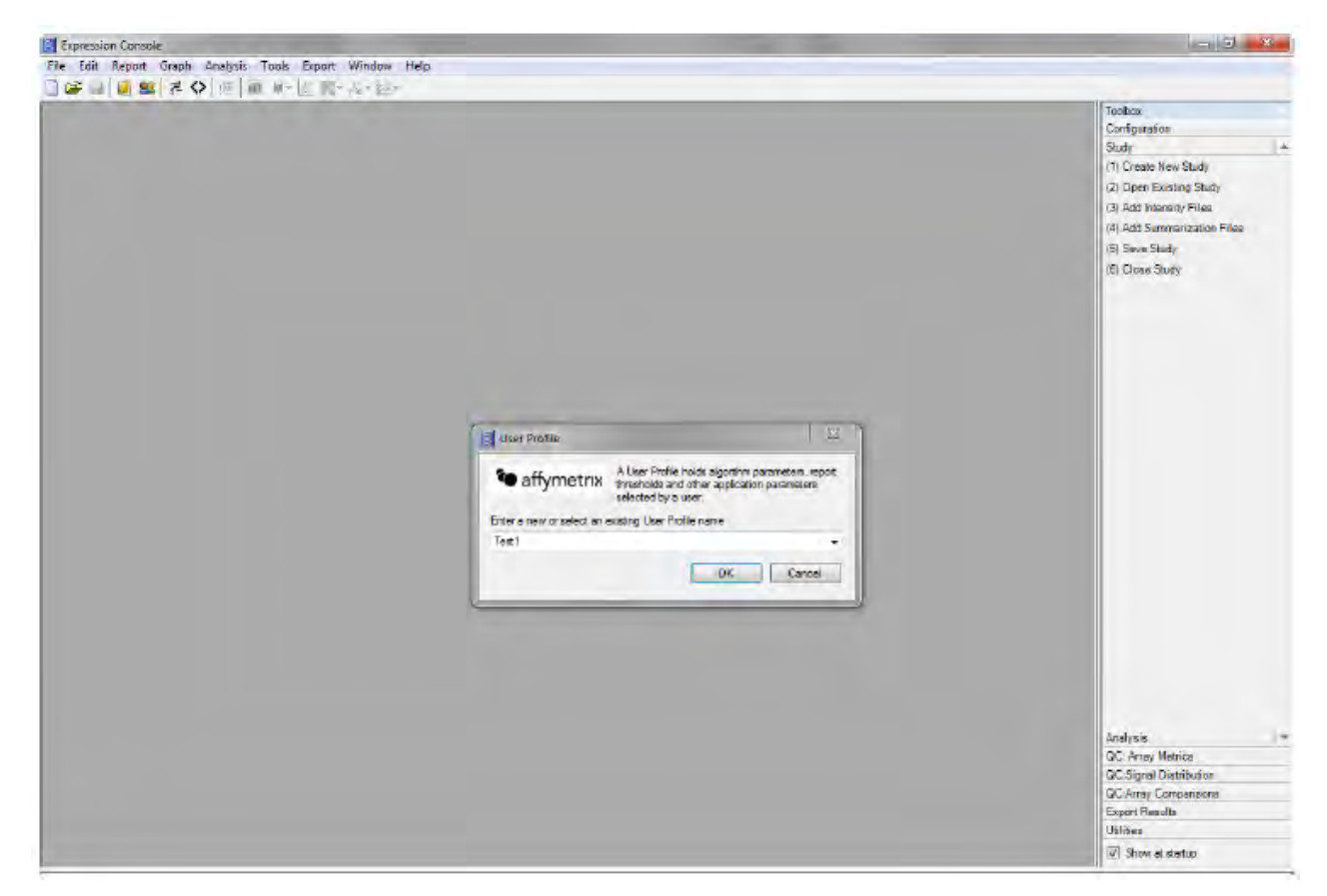

**2.** Type in a name for your profile and click OK.

By entering a profile name, you retain the specific analysis settings and quality control thresholds for each profile entered.

A list of previously created profiles, if any, are found in the drop-down menu on the Profile Information dialog box.

**Note:** You can select a different profile without terminating the program, but the current study must be closed to open another profile

Change or add a user profile

- **1.** Do one of the following:
  - Click the Select user profile button.
  - From the Edit menu, Select Change User Profile.
  - In the Toolbox, select Configuration > Specify User Profile.

#### The User Profile dialog box opens. (Figure 2)

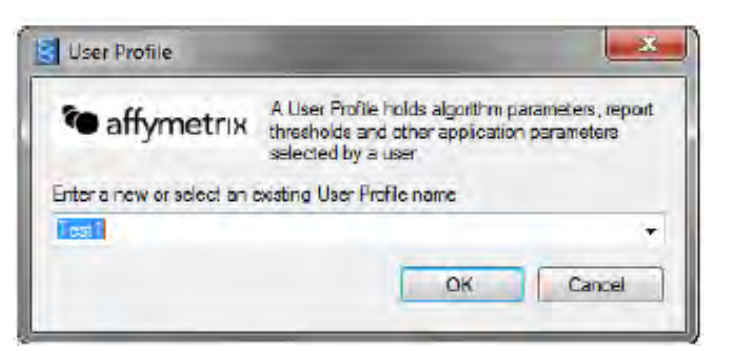

Figure 2 User Profile.

- **2.** Select a profile name from the drop-down list, or enter a new profile name.
- **3.** Click OK.

The selected or created user profile is used by the software.

# Delete profiles no<br/>longer neededThe list of previously created profiles are found in the drop-down menu on the Profile<br/>Information dialog box.

- 1. Close the study window, if open.
- 2. Select File ► Utilities.
- **3.** Select the User Profile Management tab (Figure 3)

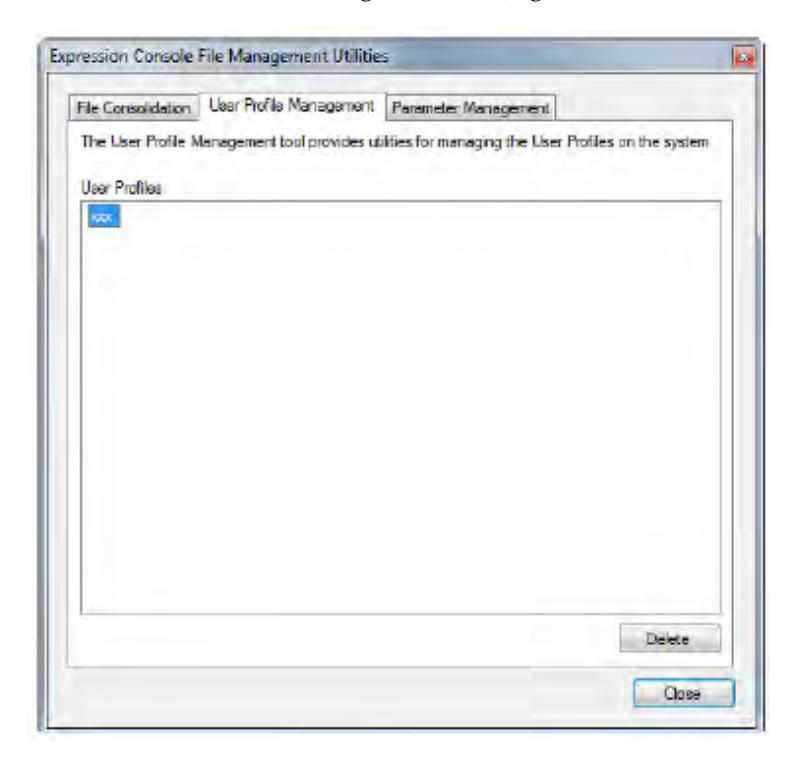

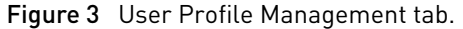

?

- 4. Highlight the profile to be removed.
- 5. Click Delete.

### Parts of the Expression $\textbf{Console}^{^{\mathrm{\tiny M}}}$ Software window

After creating or selecting the user profile, the Expression Console<sup>™</sup> Software opens (Figure 4). The components of the software interface are introduced below.

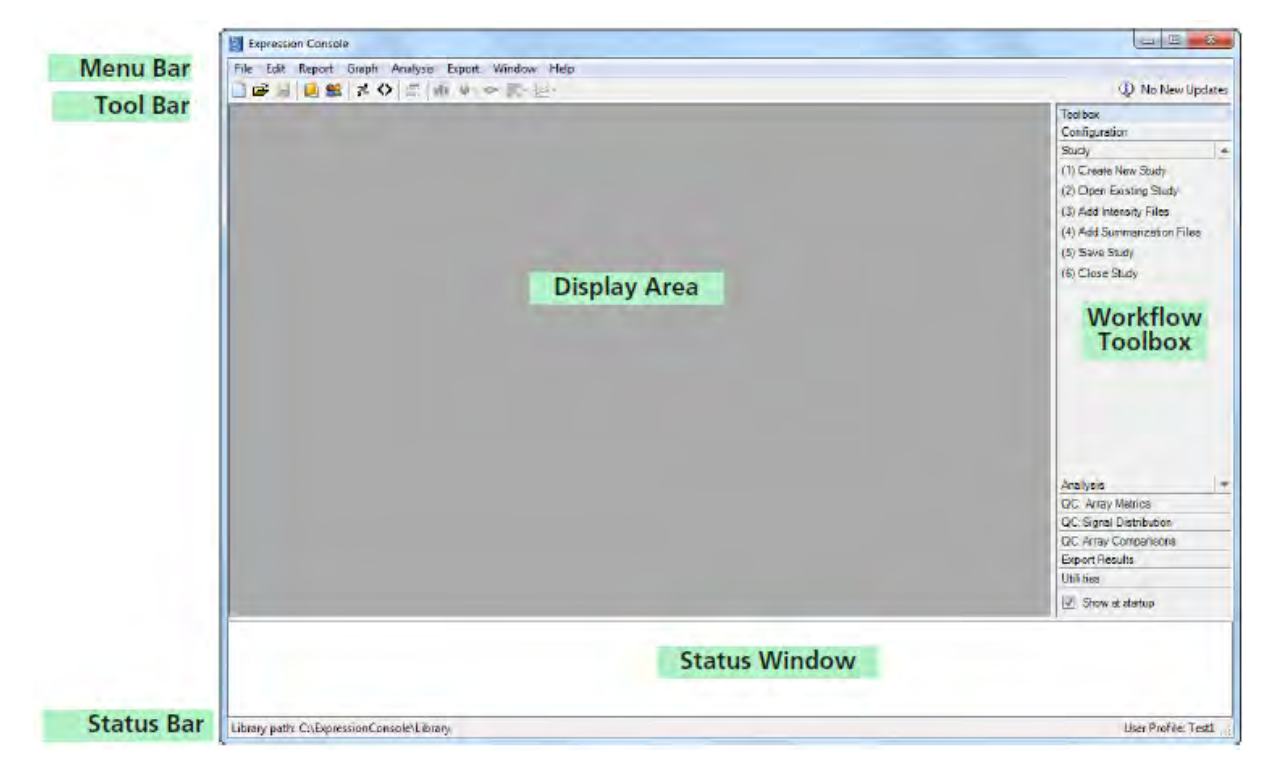

Figure 4 Expression Console<sup>™</sup> Software window.

| Menu bar and tool<br>bar | The menu bar and tool bar provide quick access to the EC functions.                                                                                                    |
|--------------------------|----------------------------------------------------------------------------------------------------|
| Display area             | <ul> <li>The display area is where the following Expression Console<sup>™</sup> Software components are displayed:</li> <li>Study dialog box, used to select data for analysis and display. See "The Study dialog box" on page 25.</li> <li>QC Tables and Graphs, used to review the quality of the data and analysis. See Chapter 9, "Viewing QC and analysis results data".</li> <li>Analysis Results tables, with the probe summarization data. See "Displaying analysis results" on page 84.</li> </ul> |

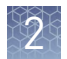

#### Workflow toolbox

The Workflow Toolbox (Figure 5) provides a convenient way to access the functions of the Expression Console<sup>™</sup> Software.

| Topibox                     |   |
|-----------------------------|---|
| Configuration               |   |
| Study                       |   |
| (1) Create New Study        |   |
| (2) Open Existing Study     |   |
| (3) Add Intensity Files     |   |
| (4) Add Summarization Files |   |
| (5) Save Study              |   |
| (6) Close Study             |   |
| Analysis                    | - |
| QC: Array Metrics           |   |
| GC:Signal Distribution      |   |
| QC:Array Comparisons        |   |
| Export Results              |   |
| Utilities                   |   |
| Show at startup             |   |

#### Figure 5 Workflow toolbox.

To disable this view, go to the Window menu and select Hide Workflow Toolbox (Figure 6).

| Export [ | Window Help                 |
|----------|-----------------------------|
| 1 M- 1   | Cascade                     |
| [        | Tile Vertically             |
|          | Tile Horizontally           |
|          | Close All Windows           |
|          | Hide Status Messages Window |
|          | Hide Workflow Toolbox       |

Figure 6 Enabling/disabling the workflow toolbox display.

**Status window** The Status window displays all status and algorithm progress information (Figure 7).

| 26  |
|-----|
|     |
|     |
| 100 |
| 1.1 |
|     |

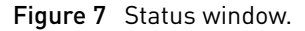

To disable this view, go to the Window menu and select Hide Status Messages Window (Figure 8).

| Export    | Window Help                 |
|-----------|-----------------------------|
| i dyd - d | Cascade                     |
|           | Tile Vertically             |
|           | Tile Horizontally           |
|           | Close All Windows           |
|           | Hide Status Messages Window |
|           | Hide Workflow Toolbox       |

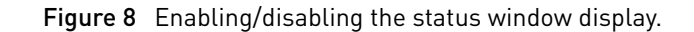

**Status bar** The Status bar at the bottom of the Expression Console<sup>™</sup> Software window (Figure 9) displays information on the path to library files and the user profile.

| 10/10/2011 11 15:04 АМ - Done opening G. vczpression.console.ivera vno-u i SSA SANSVZVOV / / pitest. I ma cap<br>10/10/2011 11 15:04 АМ - Done opening files |                      |
|----------------------------------------------------------------------------------------------------|----------------------|
| Library path: C:\ExpressionConsole\Library                                                                                                    | User Profile Test1   |
| Path to library files                                                                                                    | Current User Profile |

Figure 9 Status bar shows the library path and current user profile.

#### Using library files

The Expression Console<sup>TM</sup> software requires information stored in library files (array types) to analyze the CEL files generated by GCOS or GeneChip<sup>TM</sup> Command Console<sup>TM</sup> (AGCC) software. These files are available and can be downloaded within the Expression Console<sup>TM</sup> application.

Expression Console<sup>™</sup> provides tools for:

- "Choosing the library files folder location" on page 18
- "Download library files" on page 19
- "Copy library files manually" on page 21

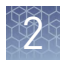

#### Choosing the library files folder location

When you click OK in the User Profile Information window the first time (Figure 10), a dialog box opens asking you to direct the software to your GeneChip<sup>™</sup> library files folder (Figure 10). You can select any location for the library files folder.

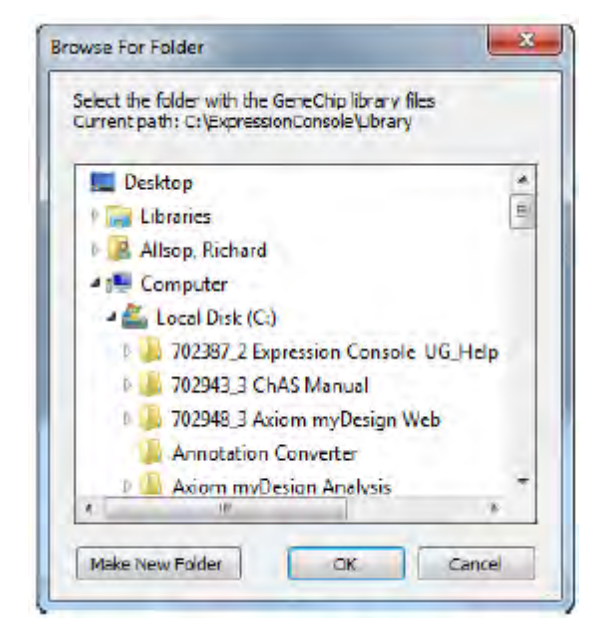

Figure 10 Browse for folder window to locate GeneChip<sup>™</sup> library files folder.

**Note:** You can select any location for the library files folder. However, once you direct the software to the folder location, do not place any library files in a subfolder. The Expression Console<sup>™</sup> Software application cannot find library files in a subfolder!

**Note:** If the GeneChip<sup>™</sup> Command Console<sup>™</sup> Software is installed on your system, the Expression Console<sup>™</sup> Software application defaults to the files in C:\Command\_Console\Library.

**Note:** Expression Console<sup>™</sup> downloads library files from NetAffx<sup>™</sup> Analysis Center, but these files are not registered with the Command Console<sup>™</sup> Software and are not sufficient to scan arrays.

The Browse for Folder dialog box can also be opened to designate a new library folder:

Select Edit > Set library path.
 The Browse for Folder dialog box opens (Figure 10).

**Download library** Library files can be downloaded from the NetAffx<sup>TM</sup> Analysis Center.

files

1. Select File > Download Library Files.

A dialog box opens requesting your account information for the **NetAffx<sup>™</sup> Analysis Center** (Figure 11).

To obtain a **NetAffx<sup>™</sup> Analysis Center** account, contact **thermofisher.com**/ **support**.

| etAffx Account Informa    | tion                           |
|---------------------------|--------------------------------|
| Enter your Affymetrix.com | n email address and plassword. |
| Emai:                     |                                |
| Paseword:                 |                                |
| Register Now              | OK Cancel                      |

Figure 11 NetAffx<sup>™</sup> Analysis Center Account Information dialog box.

2. Enter your registered email address and password.

The NetAffx<sup>™</sup> Library Files window opens (Figure 12). This window contains a complete list of library files that can be downloaded. Library files previously downloaded are marked currently installed.

| Select the library files to do | wnioad              |        |
|--------------------------------|---------------------|--------|
| Citrus_SNP                     |                     |        |
| Cotton                         |                     |        |
| DMET_Plus                      |                     | -      |
| DrosGenome1                    |                     |        |
| 🛄 Drosophia_2                  |                     | =      |
| E_col_2                        |                     |        |
| Ecoli                          |                     |        |
| Ecoli_ASv2                     |                     |        |
| Gen Flex                       |                     |        |
| HC_G110                        |                     |        |
| HG_U95Av2                      |                     |        |
| HG_U95B                        |                     |        |
| HG_U95C                        |                     |        |
| HG_U95D                        |                     |        |
| HG_U95E                        |                     |        |
| HG-Focus                       |                     |        |
| HG-U133_Plus_2                 | currently installed |        |
| HG-U133A                       |                     |        |
| HG-U133A_2                     |                     |        |
| HG-11133B                      |                     | -      |
|                                | Cawnlast            | Cancel |

Figure 12 NetAffx<sup>™</sup> Library Files window.

3. Check the library files needed and click the Download button.

The appropriate files are downloaded to the folder you previously indicated. The green status bar at the bottom of the window highlights during the download process.

If the Abort button is selected, the download process stops with a message indicating which library files failed to download.

#### Missing library files

When you create a new study and add CEL/CHP files that do not have corresponding library files loaded in the correct folder, you will be prompted to download the appropriate library files.

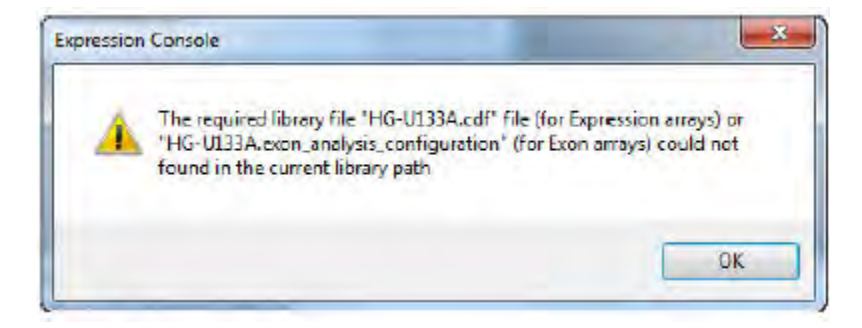

Figure 13 Notice of missing library files.

The status window at the bottom of the Expression Console<sup>™</sup> Software application window lists the missing library files.

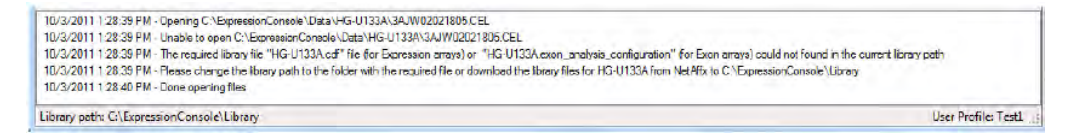

Figure 14 Status window - indicating missing library file.

For more information on changing the library file path and obtaining library files, see "Using library files" on page 17.

**Copy library files** manually For computers that are not connected to the internet and therefore cannot take advantage of the library file download option, it is possible to manually copy the necessary files to the computer with the Expression Console<sup>™</sup> Software:

- Create a folder on the computer to hold the library files for the Expression Console<sup>™</sup> Software application.
- **2.** Copy the necessary files from the CD or other removable media to the library file folder. In order for the default report controls to be identified for the array type, this should be done with the application closed.
  - For 3' Expression Arrays, only the \*.psi and \*.cdf files need to be copied to the directory.
  - For Exon Arrays, the \*.exon\_analysis\_configuration, \*.ps, \*.bgp, \*.clf, \*.mps, \*.pgf, and \*.qcc files need to be copied to the directory.
  - For Gene Arrays, the \*.exon\_analysis\_configuration, \*.ps, \*.bgp, \*.clf, \*.mps, \*.pgf, and \*.qcc files need to be copied to the directory.
  - For miRNA Arrays, the \*.mirna\_analysis\_configuration, \*.ps, \*.bgp, \*.clf, \*.pgf, and \*.qcc files need to be copied to the directory.
  - For Human Transcriptome Arrays, the \*.exon\_analysis\_configuration, \*.ps, \*.bgp, \*.clf, \*.mps, \*.pgf, and \*.qcc files need to be copied to the directory

**Note:** Do not create subdirectories within the library file folder. The Expression Console<sup>M</sup> Software does not look at subdirectories.

#### Using annotation files

To aid analysis of the signal estimates produced by the Expression Console<sup>™</sup> Software information contained in comma-separated files can be combined with the signal values into a single tab-delimited file. These annotation CSV files are available for commercial arrays and can be downloaded within the Expression Console<sup>™</sup> Software application.

The annotation files will be stored in the default library file directory.

**Note:** You can select any location for the library files folder. However, once you direct the software to the folder location, do not place any library or annotation files in a subfolder. The Expression Console<sup>™</sup> Software application cannot find files in a subfolder!

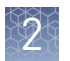

The Expression Console<sup>™</sup> Software provides three options for obtaining annotation files:

- "Download annotation files" on page 22
- "Copy annotation files manually" on page 23
- "Create custom annotation files" on page 24

To merge the annotation data with the signal values, you will need to create a Merge file, as described in Exporting Analysis Results with Annotation Information.

Annotation files can be downloaded from the NetAffx<sup>™</sup> Analysis Center.

Download annotation files

#### 1. Select File > Download Annotation Files.

A dialog box (Figure 15) opens requesting your account information for the NetAffx<sup>™</sup> Analysis Center.

| Affx Acc   | ount Information  |                    |          |
|------------|-------------------|--------------------|----------|
| Enter your | Affymetrx.com ema | al address and par | ssword.  |
| Emai:      | Ī.                |                    |          |
| Password:  |                   |                    |          |
| Register N | ow                | 0                  | K Cancel |

Figure 15 NetAffx<sup>™</sup> Account Information dialog box.

To obtain a NetAffx<sup>™</sup> Analysis Center account, please contact **thermofisher.com**/ **support**.

2. Enter your registered email address and password.

The NetAffx<sup>™</sup> Library Files window opens (Figure 16). This window contains a complete list of library files that can be downloaded. Library files previously downloaded are marked currently installed.

| NEDATIN ANTOISICIN          | riles        | -          | -    |     |
|-----------------------------|--------------|------------|------|-----|
| Select the annotation files | to download. |            |      | -   |
| Citrus                      |              |            |      |     |
| Citrus_SNP                  |              |            |      |     |
| Cotton                      |              |            |      |     |
| DMET_Plus                   |              |            |      |     |
| DroaGanome 1                |              |            |      |     |
| Drosoprila_2                |              |            |      |     |
| E_COLZ                      |              |            |      |     |
| Ecol                        |              |            |      |     |
| ECOL ASYZ                   |              |            |      |     |
| E Lic club                  |              |            |      |     |
| HL GIN                      |              |            |      |     |
| HG_USONV2                   |              |            |      |     |
| HG_U306                     |              |            |      |     |
|                             |              |            |      |     |
| I HG_USUU                   |              |            |      |     |
| HE-Former                   |              |            |      |     |
| H5-11133 Phy. 2             | comments.    | installari |      |     |
| E HG-III33A                 | care ny      | a range of |      | 1.0 |
|                             |              |            |      | 1.5 |
|                             |              | Days load  | Cano | al  |
|                             |              |            |      | -   |

Figure 16 NetAffx<sup>™</sup> Annotation Files window.

3. Check the annotation files needed and click the Download button.

The appropriate files are downloaded to the folder you previously indicated. The green status bar at the bottom of the window highlights during the download process.

If the Abort button is selected, the download process stops with a message indicating which library files failed to download.

Copy annotation files manually

For computers that are not connected to the internet, or for those desiring to use custom annotation files and therefore cannot take advantage of the library file download option, it is possible to manually copy the necessary files to the computer with the Expression Console<sup>™</sup> Software:

- Create a folder on the computer to hold the library files for the Expression Console<sup>™</sup> Software application.
- **2.** Copy the necessary files from the CD or other removable media to the library file folder.

**Note:** Do not create subdirectories within the library file folder. The Expression Console<sup>TM</sup> Software does not look at subdirectories.

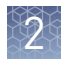

# Create custom annotation files

The Expression Console<sup>TM</sup> Software will allow the use of custom annotation files in the annotation merge.

- 1. Create a comma-separated value file (CSV) containing the annotation information.
  - **a.** The first column must contain the probe identifiers that must match the probe ids used on the corresponding array. This column will be used to merge the annotation in the custom file with the signal data.
  - **b.** Each column must have a column header that will be used to select the annotation information when creating the annotation merge files (see "Exporting analysis results with annotation information" on page 124).
  - **c.** Each row must have the same number of columns. If a row does not have a value for the column it must be padded or the annotation file can not be used.
  - **d.** The data in the data columns will be appended to the probe set summarization results table.
- Place the CSV file in the library file directory used by the Expression Console<sup>™</sup> Software.

# Creating a study

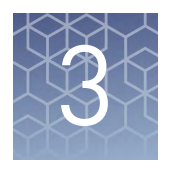

| The Study dialog box                                      | 25 |
|-----------------------------------------------------------|----|
| Creating, saving and opening a study                      | 27 |
| Adding and removing files                                 | 30 |
| Selecting files for analysis, display, export, or removal | 38 |
| Displaying files and data                                 | 39 |
| Viewing study summary/attributes                          | 42 |
| Editing sample attributes                                 | 43 |
| Zipping a study 4                                         | 46 |
|                                                           |    |

This chapter describes how to create a study with probe level intensity files (CEL) and probe level summarization files (CHP) in the Expression Console<sup>™</sup> Software.

#### The Study dialog box

To get started using the Expression Console<sup>™</sup> software, you create a study consisting of a collection of probe cell intensity files (CEL) and/or probe level summarization files (CHP) and their associated sample information for analysis and examination.

A study is created and changed using the Study dialog box.

Opening the study dialog box

- Do one of the following:
- Click the New Study button.
- From the File menu, select New Study.
- In the Toolbox, select Study  $\rightarrow$  Create New Study.

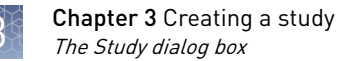

#### The Study window opens (Figure 17).

|          | Affymetrix Study           Image: File         Thresho         Scale         |                  |
|----------|------------------------------------------------------------------------------|------------------|
|          | File List                                                                    |                  |
|          |                                                                              |                  |
|          |                                                                              |                  |
|          |                                                                              |                  |
| Controls | Add Intensity Files Fun Analysis Add Summarization Files Fremewee            | Entresh Atheutes |
| Controls | Creck Al Undeck Al Creck Group * Graphs/tables are sorted by  and labeled by |                  |

Figure 17 Study dialog box.

The File List displays (Figure 18).

- The CEL files selected for the study
- The CHP files generated by analysis

| Affymetrix Study - HG-133A 📃 🔳 🛋 |                          |                |       |              |             |                     |          |                       |          |
|----------------------------------|--------------------------|----------------|-------|--------------|-------------|---------------------|----------|-----------------------|----------|
|                                  | File                     | Threshold Test | Scale | Sample Name  | Sample Type | Sample Project      | Sample   | 👍 Biological System   | Organ    |
| Pro                              | be Cell Intensity Data — |                |       |              |             |                     |          |                       | _        |
|                                  | 3AJW02021805.CEL         |                |       | 3AJW02021805 | Tissue      | U1:33A Tissue Chips | Lung_3AJ | Respitory System      | Lung     |
|                                  | 3AJZ02021909.CEL         |                |       | 3AJZ02021909 | Tissue      | U1:33A Tissue Chips | Heart_3A | Cardiovascular System | Heart    |
|                                  | 3AJZ02021911.CEL         |                |       | 3AJZ02021911 | Tissue      | U133A Tissue Chips  | Prostate | Reproductive System   | Prostate |
| RIV                              | IA - Group 1             |                |       |              |             |                     |          |                       |          |
| 1                                | 3AJW02021805.ma.chp      | Within Bounds  | log2  | 3AJW02021805 | Tissue      | U133A Tissue Chips  | Lung_3AJ | Respitory System      | Lung     |
|                                  | 3AJZ02021909.ma.chp      | Within Bounds  | log2  | 3AJZ02021909 | Tissue      | U133A Tissue Chips  | Heart_3A | Cardiovascular System | Heart    |
|                                  | 3AJZ02021911 marcho      | Outside Bounds | 10d2  | 3AJZ02021911 | Tissue      | U133A Tesue Chips   | Prostate | Renmouctive System    | Prostate |

Figure 18 File List in the study dialog box.

The File List contains the following items (Table 2).

Table 2Items in the file list.

| Item                | Description                                                                                                    |
|---------------------|----------------------------------------------------------------------------------------------------|
| Selection check box | Check box to select the file for analysis or removal                                                                                                |
| File                | Name of the CEL or CHP file                                                                                                    |
| Threshold Test      | An indication of whether or not CHP files pass the user-<br>defined tolerances for the array metrics. See Chapter 10,<br>"Controls and thresholds". |
|                     | CHP files that do not meet tolerance are also highlighted in the list.                                                                              |

| Item                   | Description                                                                                                    |
|------------------------|----------------------------------------------------------------------------------------------------|
| Scale (CHP files only) | Whether or not the results are on a linear or log scale<br>By default, the algorithms PLIER and MAS 5.0 are linear; the<br>RMA algorithm is in the log scale. Under the edit menu, the<br>scale can be changed, but this does not change the scale of<br>the data in the CHP file. See Appendix A, "Algorithms". |
| Sample Attributes      | Sample attribute information from either the .xml files for<br>GCOS (requires the use of DTT to transfer the data from the<br>GCOS database) or .arr files (sample/array) from the<br>GeneChip <sup>™</sup> Console Center.                                                                                      |

The controls (Figure 19) are at the bottom of the dialog box.

| Add Intensity Fles Run Anal |          | lysis | Add Summarization Riles Remove Refresh Attributes |            |    |  |  |
|-----------------------------|----------|-------|---------------------------------------------------|------------|----|--|--|
| Check All Unc               | heck All | Check | k Group 👻                                         |            |    |  |  |
| Graphs/tables are solte     | od by    |       | + and                                             | labeled by | +) |  |  |

Figure 19 Study dialog box controls.

The controls provide functions for:

- "Creating, saving and opening a study" on page 27
- "Adding and removing files" on page 30
- "Selecting files for analysis, display, export, or removal" on page 38
- "Displaying files and data" on page 39

#### Creating, saving and opening a study

Refer to the sub-sections below to work with a study and analyze CEL files or view CHP file data.

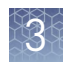

# Create a new study

Open the Study dialog box by doing one of the following:

- Click the New Study button ].
- From the File menu, select New Study.
- From the Toolbox, select **Study Create New Study**.

The Study window opens (Figure 20).

| fymetrix Study                                                                                             |                    |
|----------------------------------------------------------------------------------------------------|--------------------|
| 7 Rie Thresho Scale                                                                                        |                    |
|                                                                                                    |                    |
|                                                                                                    |                    |
|                                                                                                    |                    |
|                                                                                                    |                    |
|                                                                                                    |                    |
| Add Intensity Files Fun Analysis Add Summarization Files Flamave<br>Oneck All University All Oneck Group + | Refream Attributes |

#### Figure 20 Study window.

You can now add data files to the study as described in "Adding and removing files" on page 30.

Create a new study

- **1.** Do one of the following:
  - From the File menu, select Save Study.
  - In the Toolbar, click the Save Study button 🗔.
  - In the workflow toolbox, select **Study Save Study**.

| Organize * New folde  | er j                          |                    |            | 5 · · |
|-----------------------|-------------------------------|--------------------|------------|-------|
| Favorites             | blame                         | Date modified      | Туре       | Size  |
| E Desktop             | 133 Study study               | 10/3/2011 12:45 PM | STUDY File | 18 KH |
| Downloads             | LIBAstudy                     | 10/4/2011 11:27 AM | STUDY File | 4 KB  |
| I Recent Places       | Exon Heart Brain study        | 10/5/2011 10:45 AM | STUDY File | 4 KB  |
|                       | Exonistudy                    | 10/5/2011 9:42 AM  | STUDY File | 21 KB |
| 🗧 Libraries 🛛 🗉       | Gene Array.study              | 10/5/2011 1:01 PM  | STUDY File | 5 KB  |
|                       | HG-133A.study                 | 10/7/2011 10:27 AM | STUDY FILE | 1 KE  |
| Somputer              | miRNA Array.study             | 10/5/2011 1:31 PM  | STUDY File | 2 KH  |
| 🚢 Local Disk (C:)     | miRNA CHP study.study         | 10/4/2011 10:55 AM | STUDY File | ZKB   |
| C DATAPARTI (Di)      | new study-study               | 10/4/2011 1:50 PM  | STUDY File | 9 KB  |
| DVD RW Drive (E       | Study1.study                  | 10/3/2011 10.51 AM | STUDY File | 2 KB  |
| Espansion Drive (     |                               |                    |            |       |
| 🐨 rallso (Maffyrmetr  |                               |                    |            |       |
| 🐨 rallso (\\affyrneti |                               |                    |            |       |
| Softdev (\\affym)     |                               |                    |            |       |
| 😪 softdev2 (\\affyn + |                               |                    |            |       |
| File name:            |                               |                    |            |       |
| and the second        | and the set of the set of the |                    |            |       |

The Save As dialog box opens (Figure 21).

Figure 21 Save as dialog box.

- **2.** Navigate to the folder where you wish to save the study.
- **3.** Enter a name for the study and click Save.

The study is saved.

**Note:** You will also be prompted to save a new study when you attempt to close the Study dialog box.

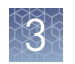

# Open an existing study

Do one of the following:

- Select the Open Study button in the toolbar.
- From the File menu, select Open Study.
- In the Toolbox, select **Study Open Existing Study**.

The Open dialog box opens (Figure 22).

| Organize 🔹 New folde | 11                     |                    |            | 225 • | 0         |
|----------------------|------------------------|--------------------|------------|-------|-----------|
| Favorites            | Name                   | Date modified      | Туре       | Size  |           |
| E Desktop            | 133 Study study        | 10/3/2011 12:48 PM | STUDY File |       |           |
| 👗 Downloads          | 133A-study             | 10/4/2011 11:27 AM | STUDY File |       |           |
| E Recent Places      | Exon Heart Brain study | 16/5/2011 10.45 AM | STUDY File |       |           |
|                      | Exon.study             | 10/5/2011 9:42 AM  | STUDY File |       |           |
| Jibraries            | Gene Array.study       | 10/5/2011 1:01 PM  | STUDY File |       |           |
|                      | HG-133A.study          | 10/7/2011 10:27 AM | STUDY File |       |           |
| Somputer             | miRNA Array.study      | 10/5/2011 1-31 Pt/ | STUDY File |       |           |
| 🚢 Local Disk (C:) 🗉  | miRNA CHP study study  | 10/4/2011 10:53 AM | STUDY File |       |           |
| CATAPARTI (D:)       | new study.study        | 10/4/2011 1-50 PM  | STUDY File |       | Select at |
| DVD RW Drive (E      | Study1 study           | 10/3/2011 10:51 AM | STUDY File |       | in hiers  |
| Expansion Drive      | test study study       | 10/7/2011 12/38 PM | STUDY File |       |           |
| 😪 railso (Naffymeti  |                        |                    |            |       |           |
| 😪 rallso (Naffymetr  |                        |                    |            |       |           |
| 🚅 softdev (Naffym    |                        |                    |            |       |           |
| 👳 softdev2 (\\affyn  |                        |                    |            |       |           |
| 😴 shares (Naffyrnet  |                        |                    |            |       |           |
| Transfer (Maffyrr    |                        |                    |            |       |           |
| Prechnical_Docs (    |                        |                    |            | _     |           |
| C exhuild () eurte * | *L                     | μ):                |            |       |           |

Figure 22 Open dialog box.

#### Adding and removing files

The Expression Console<sup>™</sup> Software provides tools to:

- "Add CEL files from your data set of interest to a study" on page 30
- "Add CHP files to a study" on page 34
- "Remove files from a study" on page 36
- "Consolidate files" on page 37

Add CEL files from your data set of interest to a study

- 1. Open the Study dialog box.
- **2.** Do one of the following:
  - Click the Add Intensity Files button
  - From the Files menu, select Add to Study Probe Cell Intensity Files

In the workflow toolbox, select Study > Add Intensity Files.
 The Select Probe Cell Intensity Files dialog box opens (Figure 23).

| ct Probe Cell Intensity Files                                                                                          |              |
|----------------------------------------------------------------------------------------------------|--------------|
| urrent Directory C:\ExpressionConsole\Data                                                                             | Up One Level |
| Name           HG-U133A           HG-U133_Plus_2           HuEx-1_0-st-v2           HuGene-1_1-st-v1           mime2.0 |              |
| EN                                                                                                    |              |
| E:\<br>B:\<br>File game:                                                                                               | Open         |

Figure 23 Select probe cell intensity files dialog box.

**3.** Locate the directory with the CEL files you wish to add. Sample attributes from .arr or .xml files are displayed for the associated CEL files, if available (Figure 24).

| Current Direct | tony | C:\ExpressionConsole\Data | VHG-U133A     |        | Up Or              | ne Level |
|----------------|------|---------------------------|---------------|--------|--------------------|----------|
| 84             | A    | Name                      | Sample Name   | Sam    | Sample Project     | Sam. *   |
| -              |      | 3ARS0207263HB.CEL         | 3ARS0207263HB | Tissue | U133A Tissue Chips | dshuk    |
| CH             |      | 3ARS02080736e.CEL         | 3ARS02080736e | Tissue | U133A Tissue Chips | dshuk    |
|                |      | 3ARS02080736 CEL          | 3ARS02080736f | Tissue | U133A Tissue Chips | dehuk    |
|                |      | 3ARS02080772a.CEL         | 3ARS02080772a | Tissue | U133A Tissue Chips | dehuk    |
| -              | 121  | 3ARS02080772b.CEL         | 3ARS02080772b | Tissue | U133A Tissue Chips | dshuk    |
| DA             |      | 3ARS02080773a.CEL         | 3ARS02080773a | Tissue | U133A Tissue Chips | dshuk    |
|                |      | 3ARS020807736.CEL         | 3ARS02080773b | Tissue | U133A Tissue Chips | dshuk    |
|                |      | 3ARS02080774a.CEL         | 3ARS02080774a | Tissue | U133A Tissue Chips | dshuk    |
| 224            |      | 3ARS020807745.CEL         | 3ARS02080774b | Tissue | U133A Tissue Chips | dshuk    |
| EVENIN         |      | 3ARS02080776a.CEL         | 3ARS02080776a | Tissue | U133A Tissue Chips | dshuk    |
| E.Y.           |      | 3ARS02080776b.CEL         | 3ARS02080776b | Tissue | U133A Tissue Chips | dehuk    |
|                |      | 3ARS02080777a.CEL         | 3ARS02080777a | Tissue | U133A Tissue Chips | dshuk    |
| -              |      | 3ARS020807776.CEL         | 3ARS02080777b | Tissue | U133A Tissue Chips | dshuk =  |
| -2             |      | 1 mm                      |               |        |                    | -        |
| 后八             |      | 4 m                       |               |        |                    |          |
|                | 121  | Fle name:                 |               |        |                    | Onen     |

Figure 24 CEL files with attributes displayed.

STOPPING POINT You can sort the files based on an attribute by clicking the column heading for that attribute.

**4.** Select the CEL files to be added and click Open in the Select Probe Cell Intensity Files dialog box. The selected files are added to the Study (Figure 25).

| 4   | File                    | Τ      | S.,    | Sample     | Sample      | Sample | Sample | Sample _ | Sample      | Bologi  |
|-----|-------------------------|--------|--------|------------|-------------|--------|--------|----------|-------------|---------|
| Pro | be Cell Intensity Data  |        |        |            | _           |        | _      |          |             | _       |
| 1   | 3ARS02080772a.CEL       |        |        | 3ARS0      | Tissue      | U133A  | dshuld | 5/24/2   | atrioven    | Cardio  |
| J   | 3ARS02080772b.CEL       |        |        | 3ARS0      | Tisaue      | U133A  | dahuld | 5/24/2   | atrioven    | Cardio  |
| 1   | 3ARS02080773a.CEL       |        |        | 3ARS0      | Tiss.e      | U133A  | dshuld | 5/24/2   | Ciliary_g   | Nervou  |
| J   | 3ARS020807736.CEL       |        |        | JARSO      | Tisaue      | U133A  | dshuid | 5/24/2   | Ciliary g   | Nervou  |
| 1   | 3ARS02080774a.CEL       |        |        | 3ARS0      | Tissue      | U133A  | dshuld | 5/24/2   | globus      | Nervou  |
| J   | 3ARS02080774b.CEL       |        |        | 3AR50      | Tissue      | U133A  | dshuld | 5/24/2   | globus      | Nervou  |
| 1   | 3AR\$02080776a.CEL      |        |        | 3ARS0      | Tissue      | U133A  | dshuld | 5/24/2   | skin_3A     | Integui |
| 5   | 3AR \$020807765.CEL     |        |        | 3ARS0      | Tissue      | U133A  | dshuld | 5/24/2   | skin_3A     | Integui |
| J   | 3ARS020807778.CEL       |        |        | 3ARSO      | Tissue      | U133A  | dshuld | 5/24/2   | subthal     | Nervou  |
| J   | 3ARS02080777b.CEL       |        |        | 3ARS0      | Tissue      | U133A  | dshuld | 5/24/2   | subthal     | Nervou  |
| e ( | HI.                     |        |        |            |             |        |        |          |             |         |
| Ad  | Id Intensity Files   Ru | in Ani | alysia | Add Su     | mmarization | Files  | Remove | 1 1      | Refresh Att | ributes |
| -   | berk All                | 41     | 1 0    | beck Group | -           |        |        | - ·      |             |         |

Figure 25 Study dialog box with CEL files added.

# Missing library files

When you create a new study and add CEL/CHP files that do not have corresponding library files loaded in the correct folder, you will be prompted to download the appropriate library files (Figure 26).

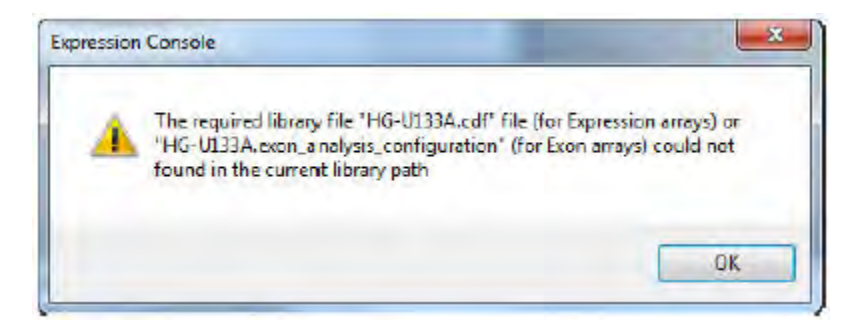

Figure 26 Notice of missing library files.

The status window at the bottom of the Expression Console<sup>™</sup> Software application window lists the missing library files (Figure 27).

| 10/3/2011 1 28:39 PM - Opening C:\ExpressionConsole\Data\HG-U133A\3A,W02021805.CEL                                                                                  |                                         |
|----------------------------------------------------------------------------------------------------|-----------------------------------------|
| 10/3/2011 1 28:39 PM - Unable to open C:\ExpressionConsole\Data\HG-U133A\3AJW02021805.CEL                                                                           |                                         |
| 10/3/2011 1 28:39 PM - The required library file "HG-U133A.cdf" file (for Expression arrays) or "HG-U133A.exon_analysis_configuration" for Exon arrays) could       | d not found in the current library path |
| 10/3/2011 1 28:39 PM - Please change the library path to the folder with the required file or download the library files for HG-U133A from NetAffx to C \Expression | onConsole \Library                      |
| 10/3/2011 1 28 40 PM - Done opening files                                                                                                    |                                         |
| U/ 2/2011 1 28 40 PM - Done operang mes                                                                                                    |                                         |
| Library path: C:\ExpressionConsole\Library                                                                                                    | User Profile: Test                      |

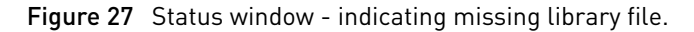

For more information on changing the library file path and obtaining library files, see "Using library files" on page 17.

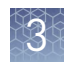

# Add CHP files to a study

- **1.** Do one of the following:
  - Click the Add Summarization Files button.
  - From the File menu, select Add to Study > Probe Level Summarization Files.
  - In the Toolbox, select **Study Add Summarization Files**.

The Select Probe Level Summarization Files window opens (Figure 28).

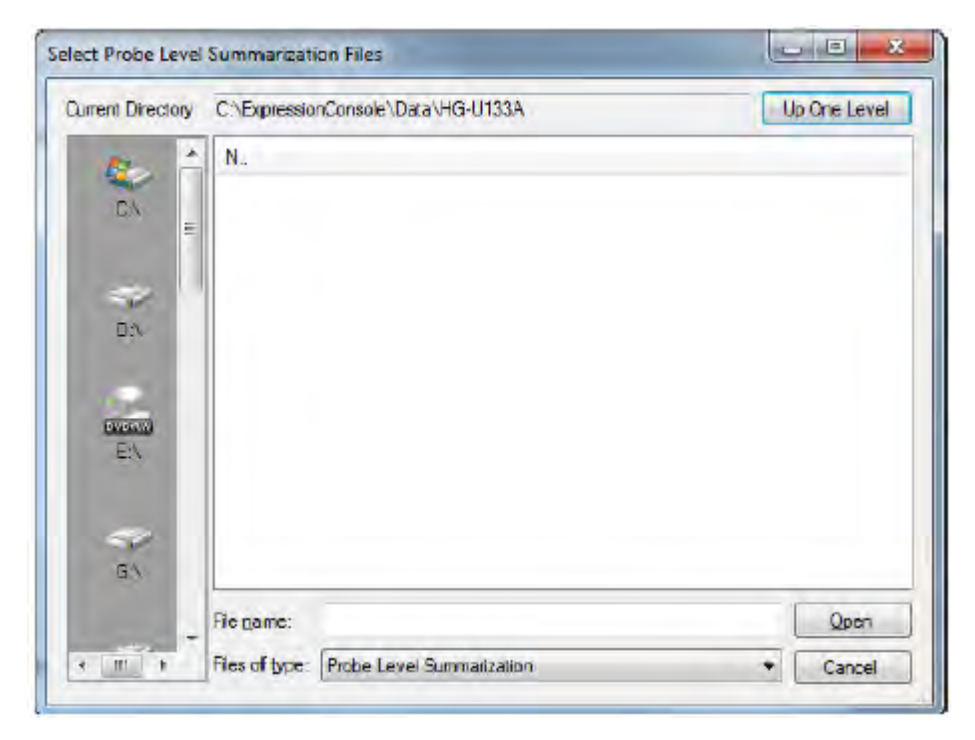

Figure 28 Select Probe Level Summarization Files window.

2. Navigate to the directory with the CHP files you wish to add.

A list of the available CEL files with sample attributes, if available, are displayed in the Select Probe Level Summarization Files dialog box (Figure 29).

| Dument Directon | C\EvoressionConsole\Data\mima2.0                                                                                                    | Up One Level |
|-----------------|----------------------------------------------------------------------------------------------------|--------------|
|                 | Name<br>HuBrain_2a_miRNA2.ma-dabg.chp<br>HuBrain_2b_miRNA2.ma-dabg.chp<br>HuBrain_2c_miRNA2.ma-dabg.chp<br>HuBrain_2d_miRNA2.ma-dabg.chp<br>HuLung_2a_miRNA2.ma-dabg.chp<br>HuLung_2c_miRNA2.ma-dabg.chp<br>HuLung_2d_miRNA2.ma-dabg.chp |              |
| 51              |                                                                                                    |              |
| GN              | File mame:                                                                                                    | Qpon         |

Figure 29 CHP files displayed in dialog box.

**Note:** Use the Files of type menu selection at the bottom of the window to filter the CHP files based on the selected algorithm type.

STOPPING POINT You can sort the files based on an attribute by clicking the column heading for that attribute.

**3.** Select the files to be added and click Open to add the selected CEL/CHP files to the study window. Figure 30

|    | File                             | Threshold Test | Scale     |        |                    |
|----|----------------------------------|----------------|-----------|--------|--------------------|
| RM | IA-DABG - Group 1                |                |           |        |                    |
| 1  | HuBrain_2a_miRNA2.ma-dabg.chp    | Within Bounds  | log2      |        |                    |
| 1  | HuBrain_2b_miRNA2.ma.dabg.chp    | Within Bounds  | log2      |        |                    |
|    | HuBrain_2c_miRNA2 ma-dabg.chp    | Within Bounds  | log2      |        |                    |
|    | HuBrain_2d_miRNA2.ma-dabg.chp    | Within Bounds  | log2      |        |                    |
|    | Hulung_2s_miRNA2ma-dabg.chp      | Outside Bounds | log2      |        |                    |
|    | HuLung_2b_mRNA2.ma-dabg.chp      | Outside Bounds | log2      | 1      |                    |
|    | HuLung_2c_miRNA2.ma-dabg.chp     | Within Bounds  | log2      |        |                    |
| Ľ  | HuLung_2d_miRNA2.ma-dabg.chp     | Within Bounds  | log2      |        |                    |
|    |                                  |                |           |        |                    |
| _  |                                  |                |           |        |                    |
| Ac | dd Intensity Files Purr Analisia | Add Summarizat | tion Fies | Hemove | Refresh Attributes |
| C  | Check All Uncheck All Che        | ck Group 💌     |           |        |                    |

Figure 30 CHP files added to the study.

After CHP files are added to the study, either at the end of an analysis or directly by clicking the Add Summarization Files button, the metrics and controls associated with that algorithm run are compared against the user defined thresholds.

Any files that fail to meet any one of the criteria are highlighted.

Remove files from a study

**1.** Select the files to be removed.

See "Selecting files for analysis, display, export, or removal" on page 38.

2. Click Remove.

The Confirm Removal notice appears (Figure 31).

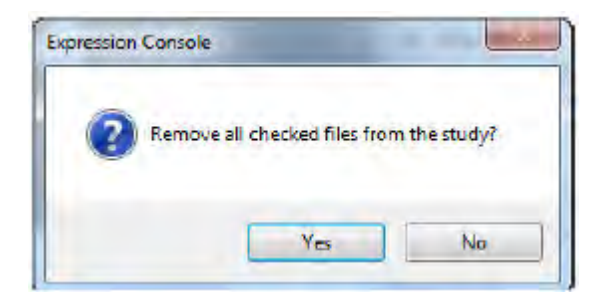

Figure 31 Confirm removal notice.

**3.** Click Yes.

The selected files are removed from the study.
- **Consolidate files** A study can contain files that are located in multiple directories on the computer. To aid in file management, the Expression Console<sup>™</sup> Software application can move all of the files associated with a study to a single directory. Studies cannot be consolidated when a study is open.
  - **1.** From the File menu, select Utilities.
  - 2. Select the File Consolidation Tab (Figure 32).

| The consultation                                                 | User Profile Management                                                      | Parameter Management                                                                                     |
|------------------------------------------------------------------|------------------------------------------------------------------------------|----------------------------------------------------------------------------------------------------|
| The file consolidat<br>to a single director<br>open by any other | tion tool will move all of the o<br>y. The study and its associa<br>program. | ata and sample attribute files associated with stud<br>sted data and sample attributes files must not be |
| Step 1 : Select the                                              | e Study                                                                      |                                                                                                    |
|                                                                  |                                                                              |                                                                                                    |
| Step 2 : Select the                                              | e output directory.                                                          |                                                                                                    |
|                                                                  |                                                                              |                                                                                                    |
|                                                                  | 1.4.19                                                                       |                                                                                                    |
| Step 3 - Consolida                                               | te the files.                                                                |                                                                                                    |
| Consolidate                                                      |                                                                              |                                                                                                    |
|                                                                  |                                                                              |                                                                                                    |
|                                                                  |                                                                              |                                                                                                    |
|                                                                  |                                                                              |                                                                                                    |
|                                                                  |                                                                              |                                                                                                    |
|                                                                  |                                                                              |                                                                                                    |
|                                                                  |                                                                              |                                                                                                    |
|                                                                  |                                                                              |                                                                                                    |

**Figure 32** File consolidation tab. Browse i to find the study to be consolidated.

- **3.** Select an output directory to hold all of the associated files.
- 4. Click Consolidate and then Close.

Note: File consolidation moves the files to the selected directory.

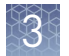

# Selecting files for analysis, display, export, or removal

To select individual files for analysis, display, or removal, do one of the following:

• Select the check box next to the file name. (Figure 33)

| 4  | File                      | Threshold Test | S | Sample | Sample | Sample . | Sample | Semple  | Sa *   |
|----|---------------------------|----------------|---|--------|--------|----------|--------|---------|--------|
| Pr | obe Cell Intensity Data — |                | _ |        |        |          |        |         | _      |
| 1  | 3AR 502080772a CEL        |                |   | 3ARS0  | Tissue | U133A    | dshuld | 5/24/2  | atri   |
|    | 3AR502080772b.CEL         |                |   | JARSO  | Tissue | U133A    | dahuld | 5/24/2. | abri 🗄 |
| 3  | 3ARS02080773a.CEL         |                |   | 3ARS0  | Tissue | U133A    | dshuld | 5/24/2. | Cili   |
|    | 3AR 5020807736.CEL        |                |   | JARSU  | Tissue | U133A    | dahuld | 5/24/2  | Cil    |
| 1  | 3ARS02080774a.CEL         |                |   | 3ARS0  | Tissue | U133A    | dshuld | 5/24/2  | glo-   |
| -  |                           |                |   |        | -      |          |        |         | 1.     |

Figure 33 Selecting individual checkboxes and files.

- Click Check All Check All to select all files.
- Click Uncheck All Uncheck All to deselect all files.
- Select a group of files from the Select Group drop down list (Figure 34).

| 1 6 11 1 1         |        |
|--------------------|--------|
| robe Cell Intensit | y Data |
|                    |        |

Figure 34 Check group dropdown list.

• Right-click selected CHP files and select Highlight associated CEL files on the shortcut menu (Figure 35).

| RM  | IA-ALT-SPLICE-DABG - Group 1                      |                                |
|-----|---------------------------------------------------|--------------------------------|
| V   | HTA2_Liver_BetaSamplePool_1.vD3 ma-all-splice-dat | bg.chp log2 Liver              |
| V   | HTA2_Liver_BetaSamplePool_2.v03.ma-all-splice-dat | hardan Ina? Liver              |
| 100 | HTA2_Liver_BetaSamplePool_3.vD3.ma-alt-splice     | Summarize Study                |
| 1   | HTA2_Liver_BetaSamplePool_4.v03.ma-alt-splice     | File Properties                |
| V   | HTA2_MAQCA_PolyA_EC1_1.v03.ma-alt-splice-da       | Edit Array Sample Attributes   |
| 1   | HTA2_MAQCA_PolyA_EC1_2.v03.ma-alt-splice-da       |                                |
| V   | HTA2_MAQCB_PolyA_EC1_1.v03.ma-alt-splice-da       | Export Study To TXT            |
| V   | HTA2_MAQCB_PolyA_EC1_2.v03.ma-alt-splice-da       | Highlight associated CEL files |
| 1   | HTA2 Muscle BetaSamplePool 1.v03.ma-alt-splic     |                                |

Figure 35 Selecting and highlighting CEL files

**Note:** If outlier signals are identified, use this feature to quickly locate the related CEL files, uncheck the CEL files and repeat the analysis.

For more information about analysis, see:

- Chapter 4, "3' expression array analysis"
- Chapter 5, "Exon array analysis"
- Chapter 6, "Gene Array analysis"
- Chapter 7, "miRNA Array analysis"

For more information about displaying file data, see Chapter 9, "Viewing QC and analysis results data".

For more information about exporting data, see Chapter 11, "Exporting data".

### **Displaying files and data**

The order that files are displayed in the Study dialog box determines:

- The order they are displayed in tables and graphs
- The order in which the data is exported

By default the files are displayed in order of the file name (Figure 36).

| 4   | File                   | Threshold Test | Scale | Sample Name              | Sample Type | Sample | Biological System     | Organ   | Tissue                 |
|-----|------------------------|----------------|-------|--------------------------|-------------|--------|-----------------------|---------|------------------------|
| Pro | be Cell Intensity Data |                |       |                          |             |        |                       |         |                        |
| 5   | 3ARS02080772a.CEL      |                |       | 3ARS02080772a            | Tizauei     | 5/24/2 | Cardiovascular System | Heart   | atrioventricular ricde |
| 3   | 3ARS02080772b.CEL      |                |       | 3ARS02080772b            | Tissue      | 5/24/2 | Cardiovascular System | Heart   | atrioventricular node  |
| 1   | 3ARS02080773a.CEL      |                |       | 3AFIS02080773a           | Tissue      | 5/24/2 | Nervous System        | Cranial | citary ganglion        |
| 1   | 3ARS02080773b.CEL      |                |       | 3AFIS02080773b           | Tissue      | 5/24/2 | Nervous System        | Craniel | citary ganglion        |
| 7   | 3ARS02080774a.CEL      |                |       | 3AR \$02080774a          | Tissue      | 5/24/2 | Nervous System        | Brain   | globus pallidus        |
| 1   | 3ARS020807746.CEL      |                |       | 3ARS02080774b            | Tissue      | 5/24/2 | Nervous System        | Brain   | globus pallidus        |
| 1   | 3AR\$02080776a.CEL     |                |       | 3AR \$02080776a          | Tissue      | 5/24/2 | Integumentary System  | Skin    | Skin                   |
| J   | 3ARS020807795.CEL      |                |       | 3ARS020807795            | Tissue      | 5/24/2 | Integumentary System  | Skin    | Skin                   |
| V   | 3ARS02080777a.CEL      |                |       | 3AR \$02080777a          | Tissue      | 5/24/2 | Nervous System        | Brain   | s.bthalamic nucleus    |
| 1   | 3ARS02080777b.CEL      |                |       | 3ARS02080777b            | Tiaaua      | 5/24/2 | Nervous System        | Brain   | subthalamic nucleus    |
| P1  | M Group 1              |                | _     | 14 a 19 a 19 a 19 a 19 a |             |        |                       | 41.0    |                        |

Figure 36 CEL files displayed in default order.

You can sort files by a selected attribute and append an attribute to the file name as it appears in tables and graphs, and some export files.

To sort files in a study by a selected attribute, do one of the following:

• Clicking in the header for the attribute column (Figure 37).

| Biological System | Cirgan | Tissue         |
|-------------------|--------|----------------|
| ous System        | Brain  | globus palidus |
| n e Sustam        | Bran   | olohue nalidue |

Figure 37 Sort by clicking in column header.

• Selecting the attribute from the Graphs/Tables are sorted by drop down list (Figure 38).

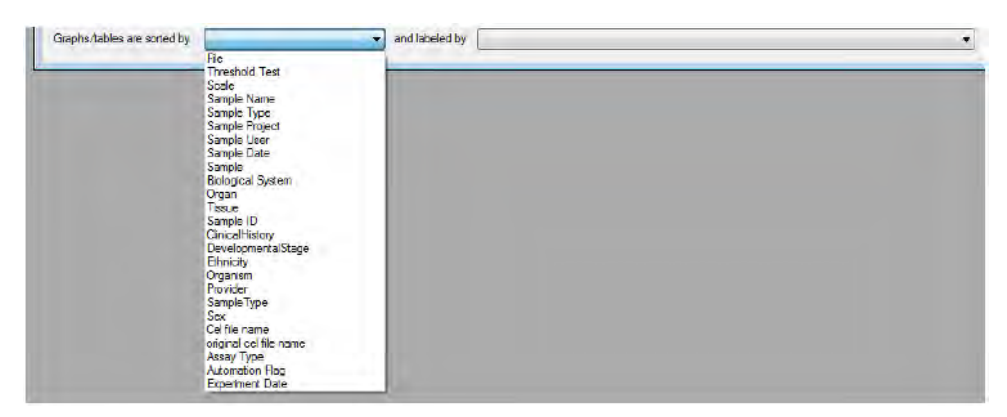

**Figure 38** Selecting sort attribute from dropdown list. The files are sorted in the new order.

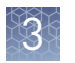

An arrow in the column header indicates the sort order (Figure 39).

| Biological System 🔺 Organ |
|---------------------------|
|---------------------------|

Figure 39 Column sort indicators.

If you sort by additional attributes, the first attributes selected are indicated by a green thumb in the column header.

To append an attribute prefix to the file name in graphs and tables:

• Select the attribute from the Labeled by drop-down list (Figure 40).

| Tissue                                                                                                    | *                                                                                                    |
|----------------------------------------------------------------------------------------------------|----------------------------------------------------------------------------------------------------|
| Sample Name<br>Sample Type<br>Sample Project<br>Sample User<br>Sample Dete<br>Sample<br>Biological System<br>Organ |                                                                                                    |
| Tissue<br>Sample ID<br>Cinical History<br>Developmental Stace                                                      |                                                                                                    |
| Ethnicty<br>Organism<br>Provider<br>Sample Type<br>Sex<br>Cel file name<br>Criginal cel file name<br>Assay Type    |                                                                                                    |
|                                                                                                    | Tissue Sample Name Sample Type Sample Project Sample Date Sample Date Sample Date Sample Biological System Organ Tissue Sample ID Clinical History Developmental Stage Ethnicity Organism Provider Sample Type Sex Cel file name original cel file name Assay Type Automation Ban |

Figure 40 Labeled by dropdown list.

Files in tables and graphs are displayed in the selected order with the attribute appended to the file label (Figure 41, Figure 42).

|                                                  | Threshold<br>Test | aptificement | apt-opt-probe-count | apt-opt-co-expr-chp | ept-opt |
|--------------------------------------------------|-------------------|--------------|---------------------|---------------------|---------|
| globus palidus - 3ARS02080774a.test 1.ma         | Within Bounds     | 2416866508   | 506944              | C:\ExpressionCo     | HG-U13  |
| globus palidus - 3ARS02080774b test 1.ma         | Within Bounds     | 2416866508   | 506944              | C:\ExpressionCo     | HG-013  |
| subthalamic nucleus - 3ARS02080777a.test 1 ma    | Within Bounds     | 2416866508   | 506944              | C:\ExpressionCo     | HG-U13  |
| subthalamic nucleus - 3ARS02080777b.test 1 ma    | Outside Bounds    | 2416966508   | 506944              | C:\ExpressionCo     | HG-013  |
| ciliary ganglion - 3ARS02080773a test 1 ma       | Within Bounds     | 2416866508   | 506944              | C:\ExpressionCo     | HG-013  |
| ciliary ganglion - 3ARS02080773b test 1.ma       | Outside Bounds    | 2416866508   | 506944              | C:\ExpressionCo     | HG-U13  |
| atrioventricular node - 3AR\$02080772a.test 1 ma | Within Bounds     | 2415866508   | 506944              | C:\ExpressionCo     | HG-013  |
| atrioventricular node - 3ARS02080772b.test 1 ma  | Within Bounds     | 2416866508   | 506944              | C:\ExpressionCo     | HG-U1   |
| Skin - 3ARS02080776a test 1 mia                  | Within Bounds     | 2416866508   | 506944              | C:\ExpressionCo     | HG-U1   |
| Skin - 3ARS02080776b test 1.ma                   | Within Bounds     | 2416866508   | 506944              | C:\ExpressionCo     | HG-U13  |

Figure 41 Full Report with attribute appended to file name.

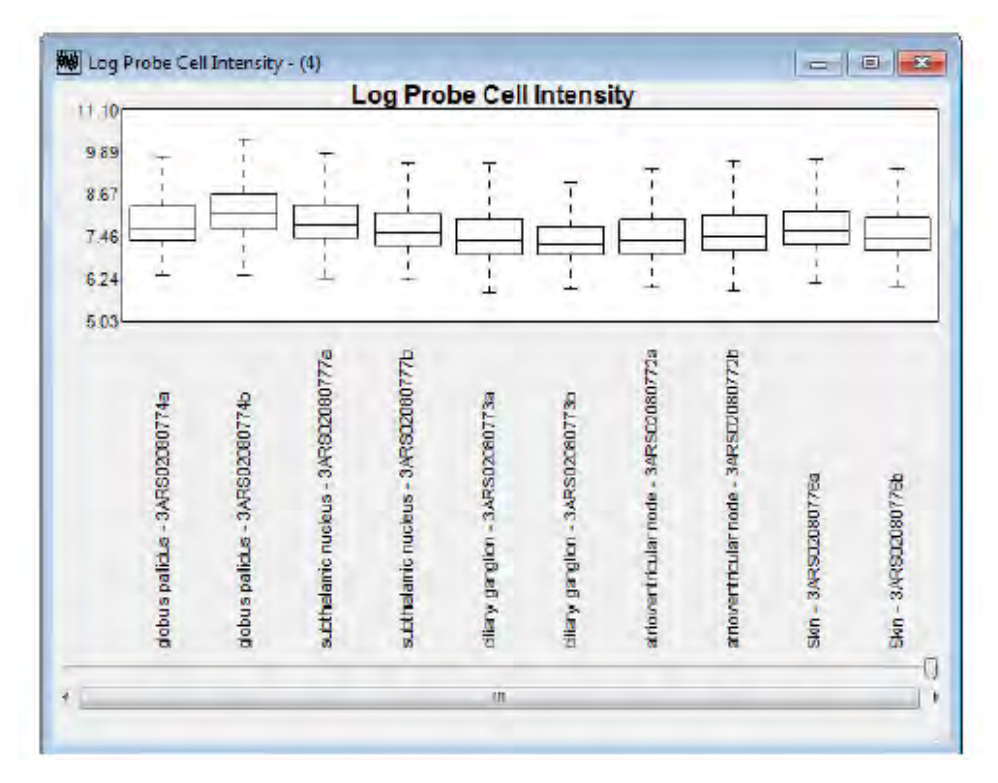

Figure 42 Lob Probe Cell Intensity graph with attribute appended to the file name.

# Refreshing attributes

The attributes displayed in the Study window are read from the ARR file when the files are first added to the study. If the ARR files are edited after adding to the study, click Refresh Attributes to update the attributes in the Study window (Figure 43).

| 4                                                    | File                                     | Threshold Test    | Scale  | Tissus | Gender       |       |
|------------------------------------------------------|------------------------------------------|-------------------|--------|--------|--------------|-------|
| Pro                                                  | be Cell Intensity Data                   | Concernance (Sec) |        |        | Terr Car     |       |
| 1                                                    | HTA Liver1_hGue3.CEL                     |                   |        | Liver  | Female       |       |
| V                                                    | HTA_Liver2_hGue3.CEL                     |                   |        | Liver  | Male         |       |
| 1                                                    | HTA Liver3 hGue3.CEL                     |                   | Liver  | Male   |              |       |
| 1                                                    | HTA_Liver4_hGue3.CEL                     |                   | Liver  | Female |              |       |
| 1                                                    | HTA_Muscle1_hGlue3.CEL                   |                   | Muscle | Female | -            |       |
| V                                                    | HTA Muscle2 hGlue3 CEL                   |                   |        | Muscle | Female       |       |
| 1                                                    | HTA_Muscle3 hGlue3 CEL                   |                   | Muscle | Male.  |              |       |
| 1                                                    | HTA_MLsde4_hGlue3.CEL                    |                   | Muscle | Male   |              |       |
| RM                                                   | A-GENE-FULL-DABG - Group 1               |                   |        |        |              |       |
| 1                                                    | HTA Muscle4 hGlue3.ma-gene-full-dabg.chp |                   | log2   | Muscle | Male         |       |
| 1                                                    | HTA Muscle3 hGlue3.ma.gene-full-dabg.chp |                   |        | Muscle | Male         |       |
| 1                                                    | HTA_Muscle2_hGlue3.ma-gene-full-dabg.chp |                   | log2   | Muscle | Female       |       |
| Add Intenety Flee Run Analysie Add S mmantation Flee |                                          |                   |        | •      | Refresh Attr | butes |
| -                                                    |                                          | 7                 |        | _      | -            | /     |
| -                                                    | neck Al Uncheck Al Check Group 👻         | 9                 |        |        |              |       |

Figure 43 Study window.

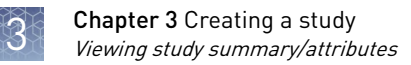

## Viewing study summary/attributes

To view a study summary, select **File** > **Summarize Study**. Alternatively, right-click the Study window and select Summarize Study from the shortcut menu (Figure 44.

The study summary includes information about:

- Probe cell intensity data (CEL):
  - Number Files The number of CEL files in the Study window.
  - Number Checked The number of CEL files selected for analysis or display.
- Gene or exon signal (CHP):
  - Number Files The number of CHP files in the Study window.
  - Number Checked The number of CHP files selected for analysis or display.
  - Number Within Bounds The number of analysis results that are within the report controls thresholds.
  - Number Outside Bounds The number of analysis results that are outside the report controls thresholds.

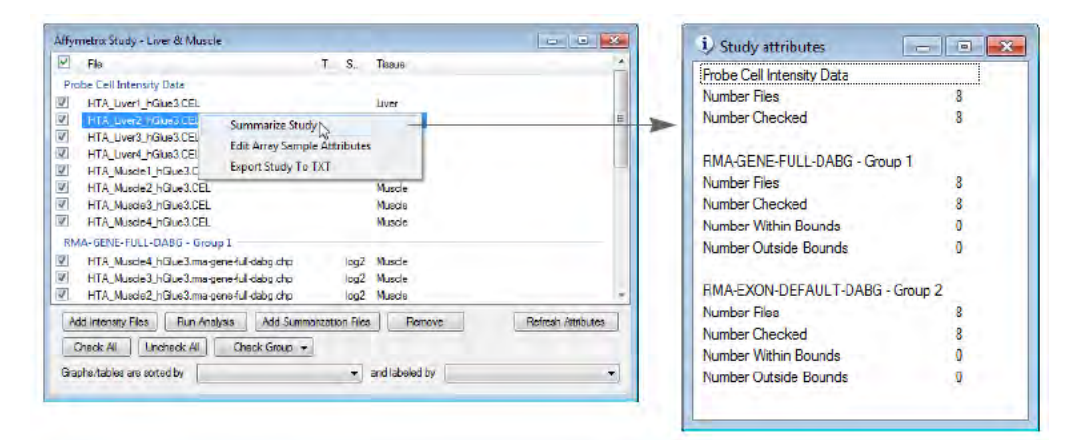

Figure 44 Viewing the study summary.

### Editing sample attributes

The Sample Attribute Editor enables you to edit or add attributes to the sample files (ARR). Do either of the following to open the Sample Attribute Editor:

• Right-click data in the Study window and select Edit Array Sample Attributes on the shortcut menu.

or

• Select **Tools** • **Sample Attribute Editor** from the menu bar.

The Sample Attribute Editor opens and contains the sample files for all of the data in the Study window (Figure 45).

| TA_Liver1_hGlue3.ARR Liv | issue<br>/er |  |  |  |
|--------------------------|--------------|--|--|--|
| TA_Liver1_hGlue3.ARR Liv | /et          |  |  |  |
|                          |              |  |  |  |
| TA_Liver2_hGlue3.ARR Liv | ver          |  |  |  |
| TA_Liver3_hGlue3.ARR Liv | ver          |  |  |  |
| TA_Liver4_hGlue3.ARR Liv | ver          |  |  |  |
| TA_Muscle1_hGlue3.ARR Mu | uscle        |  |  |  |
| TA_Muscle2_hGlue3 ARR Mu | uscle        |  |  |  |
| TA_Muscle3_hGlue3ARR Mu  | uscle        |  |  |  |
| TA_Muscle4_hGlue3 ARR Mu | uscle        |  |  |  |

Figure 45 Sample attribute editor.

or

• Select **File** • **Open Sample/Array Attribute File** and choose one or more sample files (ARR) in the dialog box that appears.

The Sample Attribute Editor opens and contains the selected files.

 Table 3
 Sample attribute editor commands.

| Item                 | Description                                                                                                   |
|----------------------|----------------------------------------------------------------------------------------------------|
| Gample Files         | Opens a dialog box that enables you to<br>select sample files (ARR) to add to the<br>Sample Attribute Editor. |
| Close Selected Files | Removes one or more selected ARR files from the Sample Attribute Editor.                                      |
| 🛃 Save Sample Files  | After editing sample information, click Save<br>Sample Files to save the changes to the<br>ARR files.         |
| Add New Attribute    | Enables you to create a new column in the Sample Attribute Editor.                                            |

| Item   | Description                                                                                             |
|--------|----------------------------------------------------------------------------------------------------|
| Сору   | Copies selected text to the system clipboard. For example:                                              |
|        | <ul> <li>Copy a cell and paste it to multiple<br/>selected cells</li> </ul>                             |
|        | <ul> <li>Copy multiple cells and paste to<br/>multiple cells.</li> </ul>                                |
| Paste  | Pastes text from the system clipboard.                                                                  |
| Undo   | Erases the previous change made in the<br>Sample Attribute Editor (can be performed<br>multiple times). |
| C Redo | Reverses the undo command (can be performed multiple times).                                            |

- 1. Click Add Sample Files.
- **2.** Select a sample file(s) (ARR) from the dialog box that appears.
- 1. Select a file(s) in the Sample Attribute Editor.
- **2.** Click Close Selected Files.

#### Add a new attribute

- 1. Click Add New Attribute. Alternatively, right-click an attribute column header and select New Attribute on the shortcut menu.
- **2.** Enter a name for the attribute in the box that appears and click OK. The attribute is added to the Sample Attribute Editor.

| New Attribute | Sample Attributes Editor - [ | Burld Dete 9/18/2012 4:03:10 AM)                                                                | X |
|---------------|------------------------------|-------------------------------------------------------------------------------------------------|---|
| Gender        | Sample Attribute Ed          | itor                                                                                            |   |
|               | 📑 Add Sample Files 🔒         | Clone Selected Files 🔓 Save Sample Files 🕴 🍟 Add New Attribute 🕴 🛬 Copy 🚵 Paste 🕴 🤿 Undo 🌾 Redo |   |
| OK Cancel     | Ge                           | nder Tissue                                                                                     |   |
|               | HTA_Liver1_hGlue3.ARR        | Liver                                                                                           |   |
|               | HTA_Liver2_hGlue3.ARR        | Liver                                                                                           |   |
|               | HTA_Liver3_hGlue3.ARR        | Liver                                                                                           |   |
|               | HTA_Liver4_hGlue3.ARR        | Liver                                                                                           |   |
|               | HTA_Muscle1_hGlue3.ARR       | Muscle                                                                                          |   |
|               | HTA_Muscle2_hGlue3.ARR       | Muscle                                                                                          |   |
|               | HTA_Muscle3_hGlue3.ARR       | Muscle                                                                                          |   |
|               | HTA_Muscle4_nGlue3.ARR       | Mussie                                                                                          |   |

Figure 46 New attribute box.

- **3.** To enter attribute values:
  - **a.** Select one or more cells.

from the sample attribute editor Remove sample

Add sample files

files from the sample attribute editor

Adding, editing, or removing attributes

- b. Enter text in the last cell in the selection and press Enter. The same value is added to all of the selected cells.
- 4. Click Save Sample Files.

#### Copy and paste values from a spreadsheet

- 1. Copy multiple cells in the spreadsheet.
- **2.** In the Sample Attributes Editor, click the first cell to receive the values and click Paste (Figure 47).

| Add Sample Files 🔒 Close Set                                                                                                    | Aurenter Frites 🔓 Save                                                                                                    | e Sample Files                                                                                                    | 1 🚡 Add Nex Attribute   Copy 💁 Fasta   🧐 Units 🌔 Reds                                                                           | Annual Contraction |                                  |
|----------------------------------------------------------------------------------------------------|----------------------------------------------------------------------------------------------------|----------------------------------------------------------------------------------------------------|----------------------------------------------------------------------------------------------------|--------------------|----------------------------------|
|                                                                                                    | cell position Tissue                                                                                                    |                                                                                                    |                                                                                                    |                    |                                  |
| HTA2 Liver BetsSemateRoad 1 ARR                                                                                                    | Liser                                                                                                    |                                                                                                    |                                                                                                    | AT1 1              |                                  |
| HTA2 Liver BetaSamplePool 2.4FR                                                                                                    | Uve:                                                                                                    |                                                                                                    |                                                                                                    | A04 +              |                                  |
| ITA2_Uver_BetaSampleRool_3.4FR                                                                                                    | Liver                                                                                                    |                                                                                                    |                                                                                                    | A05 1              |                                  |
| ffA2_Liver_BataSamplePool_4ARR                                                                                                    | Liver                                                                                                    |                                                                                                    |                                                                                                    | A06 4              |                                  |
| TA2_MAQCA_PONA_ECL_LARR                                                                                                    | MAQCA                                                                                                    |                                                                                                    |                                                                                                    | A08 :              |                                  |
| (TA2,MAQCA, PolyA, ECL, SARR                                                                                                    | MAQCA                                                                                                    |                                                                                                    |                                                                                                    | AD9 4              | Conv multiple spreadsheet cell   |
| TAZ_MAQCE_POWA_ECI_LARM                                                                                                    | MAQCB                                                                                                    |                                                                                                    |                                                                                                    | DATE 1             | - copy multiple spreadsneet cell |
| TAZ_MAQUE_POUA_ECI_ZARR                                                                                                    | MAQCB                                                                                                    |                                                                                                    |                                                                                                    | 2A12               |                                  |
| TAJ_AAutoie_BethSamplePool_1AR9                                                                                                    | <b>A</b> luscie                                                                                                    |                                                                                                    |                                                                                                    | 3801               |                                  |
| TA2_Muncle_BetaSampleFoot_2AR8                                                                                                    | Muscie:                                                                                                    |                                                                                                    |                                                                                                    | 9802 54            |                                  |
| TA2_Muscle_BetaSamplePool_3 ARH                                                                                                    | Ntuscie                                                                                                    |                                                                                                    |                                                                                                    | 904                |                                  |
| TA2_Mussle_Beta3ampleFpoil_4.AM                                                                                                    | Musch                                                                                                    |                                                                                                    |                                                                                                    | 2007 3             |                                  |
| ITA2_Soliver_PolyA_EC1_LARR                                                                                                    | Spilven                                                                                                    |                                                                                                    |                                                                                                    | 1000               |                                  |
| TA2_Spream_PolyA_EC1_2ARR                                                                                                    | Splean                                                                                                    |                                                                                                    |                                                                                                    | 2009 24            |                                  |
| ITAZ_TESTES_PONA_ECI_LARR                                                                                                    | Testes                                                                                                    | _                                                                                                    |                                                                                                    | 3811 14            |                                  |
| TAZ_Testes_PolyA_EC1_2ARR                                                                                                    | Testes                                                                                                    |                                                                                                    |                                                                                                    | 812 1              |                                  |
| Sample Attribute Editor                                                                                                    | se Selected Frier                                                                                                    | Save Sar                                                                                                    | mple Files 🔰 🖞 Add New Amilbute 🔰 🕞 Copy 😤 Paste 🗎 🖷                                                                            | 9 Undo C* Redu     |                                  |
| Sample Attribute Editor                                                                                                    | se Selected Free<br>cell position 1                                                                                                    | Save Sar                                                                                                    | ngle files   🎢 Add New Attribute   👜 Copy 🛃 Paste   🦿                                                                           | 9 Undo 🕐 Redu      | 2                                |
| Sample Attribute Editor                                                                                                    | se Stilected Free<br>cell position 1                                                                                                    | Save Sar                                                                                                    | niple Files .   🌋 Acd New Attribute    📾 Copy 🚵 Paise    4                                                                      | 9 Undo 🕐 Redu      |                                  |
| Sample Attribute Editor                                                                                                    | se Selected Free<br>cell position                                                                                                    | Save San<br>Fissue<br>iver                                                                                                    | mple Files   😤 Acid New Attribute   🔤 Gogy 🚵 Passe   🦷                                                                          | 9 Undo (* Redu     |                                  |
| Sample Attribute Editor                                                                                                    | se Selected Free<br>cell position                                                                                                    | Save San<br>Tissue<br>Wer                                                                                                    | ngle Files.   🐒 Acd New Attribute    🔤 Copy 🛃 Pase    🕫                                                                         | 9 Undo (* Redu     |                                  |
| Sample Attribute Editor<br>Add Sample Ries L Co<br>TA2 Liver, BetsSampleBool J ARF<br>TA2 Liver, BetsSampleBool J ARF<br>TA2 Liver, BetsSampleBool J ARF<br>TA2 Liver, BetsSampleBool J ARF                                                                                                    | se Selected Free                                                                                                    | Ver                                                                                                    | mple Ries   🖞 Add New Attribute    🗟 Copy 🛃 Paste   🖷                                                                           | 9 Undo (* Redu     |                                  |
| Sample Attribute Editor                                                                                                    | se Stelected Free<br>cell position<br>t<br>t<br>t<br>t<br>t<br>t<br>t<br>t<br>t<br>t<br>t<br>t<br>t<br>t<br>t<br>t<br>t<br>t<br>t                                                                                                    | Save San<br>Fissione<br>Iver<br>Iver<br>Ivan                                                                                                    | mple Files   * Acid New Attribute   © Cooy @ Peste   *                                                                          | ) Undo 🕐 Redu      |                                  |
| Sample Attribute Editor                                                                                                    | cell position<br>cell position<br>d<br>d<br>d<br>d<br>d<br>d<br>d<br>d<br>d<br>d<br>d<br>d<br>d<br>d<br>d<br>d<br>d<br>d<br>d                                                                                                    | Save San<br>Fissie<br>iver<br>iver<br>iser<br>Isar<br>Isapca                                                                                                    | nipe Riss.   ¥ Acd New Attitude   ■ Copy ■ Pase   ◄<br>Click the first cell to receive the                                      | ) Undo 🕐 Redu      |                                  |
| Sample Attribute Editor                                                                                                    | cell position<br>cell position<br>d<br>d<br>d<br>d<br>d<br>d<br>d<br>d<br>d<br>d<br>d<br>d<br>d<br>d<br>d<br>d<br>d<br>d<br>d                                                                                                    | Save San<br>Tissoe<br>Iver<br>Iver<br>Ivar<br>SAQCA<br>SAQCA                                                                                                    | mple Files   ∦ Acd New Attribute   © Copy ≥ Pase   <<br>Click the first cell to receive the<br>values and click <b>Paste</b> .  | 9 Undo Cº Redu     |                                  |
| Sample Attribute Editor                                                                                                    | cell position<br>cell position<br>de position<br>de                                                                                                    | Save San<br>Fasue<br>iver<br>iver<br>iver<br>faqCA<br>faqCA<br>faqCA<br>faqCA<br>faqCA                                                                                                    | Click the first cell to receive the values and click Paste.                                                                     | 9 Undo 隆 Radu      |                                  |
| Sample Attribute Editor<br>Add Sample Hes 2 Con-<br>Ta2 Live, Beastample Hool L AH<br>Ta2 Live, Beastample Hool L AH<br>Ta2 Live, Beastample Hool L AH<br>Ta2 Lives, Beastample Hool L AH<br>Ta2 Lives, Beastample                                                                                                    | cell position 1<br>cell position 1<br>cell position                                                                                                    | Save San<br>Tissue<br>iver<br>iver<br>iver<br>iver<br>iver<br>iver<br>iver<br>ive                                                                                                    | Inple Files   * Add New Attribute   Copy Paste   -<br>Click the first cell to receive the<br>values and click <b>Paste</b> .    | ) Undo (* Redu     |                                  |
| Sample Attribute Editor                                                                                                    | se Stringted Fires<br>cell position 1<br>is<br>a cell position 1<br>is<br>a cell positi                                                                                                    | Save San<br>Tosse<br>Iver<br>Iver<br>Iver<br>Ivar<br>AQCA<br>AQCA<br>AQCA<br>AQCB<br>AQCB<br>AQCB                                                                                                    | Inperfiles.   Y And New Attribute   Copy Pater   *<br>Click the first cell to receive the<br>values and click <b>Paste</b> .    | 9 Undo 🔍 Redu      |                                  |
| Sample Attribute Editor                                                                                                    | xe Stricted Files<br>cell position<br>cell position<br>i<br>cell position<br>i<br>cell position    | Save San<br>Fissue<br>iver<br>iver<br>songCA<br>AngCA<br>AngCA<br>AngCB<br>Kacle<br>Nacle                                                                                                    | Inple Files   * Add New Attribute   Copy Pase   *<br>Click the first cell to receive the<br>values and click <b>Paste</b> .     | 9 Undo (* Redu     |                                  |
| Sample Attribute Editor<br>Add Sample Hes 2 to 10<br>Tá2_Liver, BetsSampleHool ( JAR<br>Tá2_Liver, BetsSampleHool ( JAR<br>Tá2_Liver, BetsSampleHool ( JAR<br>Tá2_Liver, BetsSampleHool ( JAR<br>Tá2_Liver, BetsSampleHool ( JAR<br>Tá2_MACCA PolyA, ECI, JARR<br>Tá2_MACCA PolyA, ECI, JARR<br>Tá2_MACCA PolyA, ECI, JARR<br>Tá2_MACCA, BolyA, ECI, JARR<br>Tá2_MACCA, BolyA, ECI, JARR<br>Tá2_MACCA, BolyA, ECI, JARR<br>Tá2_MACCA, BalsAmpleHool ( JA<br>Tá2_Macca, BalsAmpleHool ( JA<br>Tá2_Macca, BalsAmpleHool ( JA                                                                                                    | cell position 1<br>cell position 1<br>cell position                                                                                                    | Save Sar<br>Fissore<br>Iver<br>Iver<br>Ivar<br>60QCA<br>60QCA<br>60QCB<br>64QCB<br>64QCB<br>64QCB<br>64QCB<br>64QCB<br>64QCB                                                                                                    | mple files   ¥ Acd New Attribute    © Copy ≥ Pase   4<br>Click the first cell to receive the<br>values and click <b>Paste</b> . | 9 Undo (* Redu     |                                  |
| Sample Attribute Editor                                                                                                    | cell position<br>cell position<br>cell position<br>de cell<br>position<br>de cell<br>de cell<br>de | Save Sar<br>Tissoe<br>iver<br>ivar<br>AAQCA<br>AAQCA<br>AAQCA<br>AAQCB<br>AACCB<br>Kacle<br>Kacle<br>Kacle<br>Kacle                                                                                                    | Inple Files.   ¥ And New Attribute   Copy Pate   •<br>Click the first cell to receive the<br>values and click <b>Paste</b> .    | 9 Undo C Redu      |                                  |
| Sample Attribute Editor<br>Add Sample Hes 2 Con-<br>Tal2_Liver_Bestiamplefool_LABH<br>Tal2_Liver_Bestiamplefool_LABH<br>Tal2_Liver_Bestiamplefool_LABH<br>Tal2_Liver_Bestiamplefool_LABH<br>Tal2_Liver_Bestiamplefool_LABH<br>Tal2_MaQCA_PolyA_EC1_ABH<br>Tal2_MaQCB_PolyA_EC1_ABH<br>Tal2_MaQCB_PolyA_EC1_ABH<br>Tal2_MagCB_PolyA_EC1_ABH<br>Tal2_MagCB_Bestiamplefool_LA<br>Tal2_Mass_Bestiamplefool_LABH<br>Tal2_Mass_Bestiamplefool_LABH                                                                                                    | control of the second second                                                                                                    | Save Sa<br>Tosse<br>Ver<br>Ver<br>Ver<br>AQCA<br>AQCA<br>AQCA<br>AQCA<br>AQCA<br>AQCA<br>AQCA<br>AQC                                                                                                    | mple Files   ¥ Acd New Attribute   ■ Copy ■ Paste   =<br>Click the first cell to receive the<br>values and click <b>Paste</b> . | 9 Undo 🕐 Rodu      |                                  |
| Sample Attribute Editor                                                                                                    | Constraint         Constraint         Constrait         Constrait         Constrait                                                                                                    | Store Sar<br>Tassie<br>Iver<br>Iver<br>Iver<br>Ivar<br>AAQCA<br>AAQCA<br>AAQCB<br>AAQCB<br>AACB<br>AA                                                                                                    | Click the first cell to receive the values and click Paste.                                                                     | 9 Undo (* Redu     |                                  |
| Sample Attribute Editor<br>Add Sample Hes 2 Con-<br>Control Control Control Control<br>Control Control Control<br>Control Control Control<br>Control Control<br>Control Control<br>Control Control<br>Control Control<br>Control Control<br>Control Control<br>Control Control<br>Control Control<br>Control Control<br>Control Control<br>Control<br>Control Control<br>Control<br>Control Control<br>Control<br>C | c         set includ Jine           cell position         1           d         1           d<                                                                                                    | Save Sa<br>Tassee<br>Ver<br>Ver<br>Mar<br>AaQCA<br>AaQCA<br>AaQCB<br>AaQCB<br>AaCCB<br>AaQCB<br>AaQCB<br>AaQCB<br>AaQCB<br>AaQCB<br>AaQCB<br>AaQCB<br>AaQCB<br>AaCCB<br>AaQCB<br>AaCCB<br>AaCCB<br>AACCB<br>AAC | mple Ries.   ¥ Aod New Attribute   ■ Copy ■ Paste   •<br>Click the first cell to receive the<br>values and click <b>Paste</b> . | 9 lindo 🕐 fiedu    |                                  |

Figure 47 Copying values from  $Excel^{m}$  to the sample attributes editor.

**3.** Click Save Sample Files.

#### Edit an attribute value

- 1. Double-click the cell.
- **2.** Enter text or right-click the cell to view a shortcut menu of edit commands (Cut, Copy, Paste).

#### Sort attributes

- Click the column header Attributes are sorted in ascending alphanumeric order.
- 2. Click the column header again to sort in descending alphanumeric order.

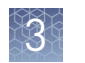

#### **Remove an attribute**

- 1. Right-click the attribute column header and select Delete Attribute on the shortcut menu.
- Click Save Sample Files. The Study window shows the revised attributes.

## Zipping a study

Zipping a study provides a convenient way to share data.

Zip a study

- 1. Open a study.
- 2. Select File > ZIP Study on the main bar.

The study data are compressed to a zip file with the same name as the study. The zip file is saved in the folder that contains the study (Figure 48).

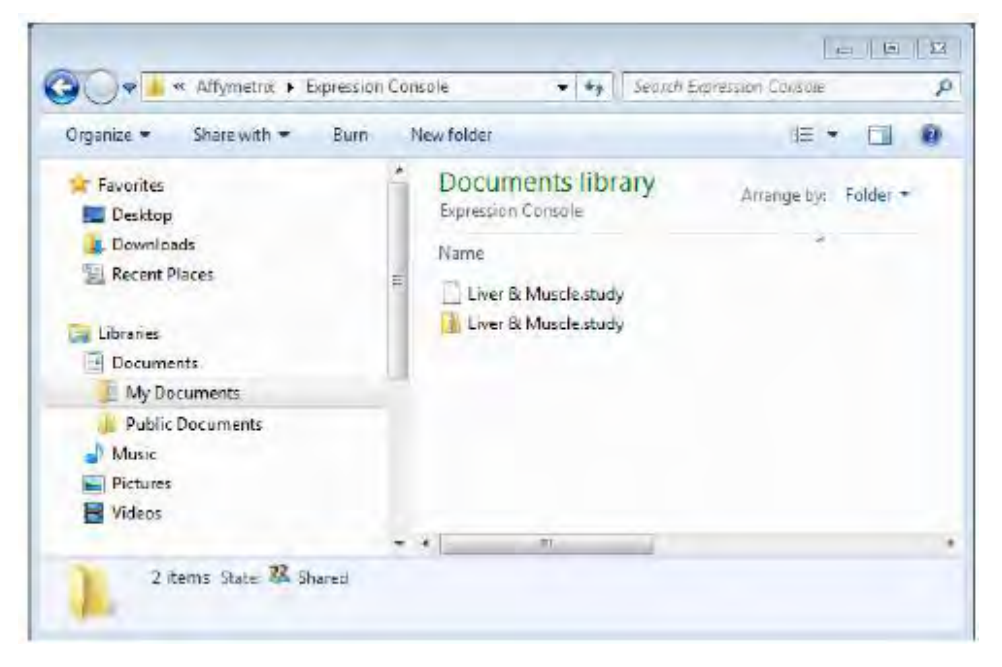

#### Figure 48 Zipped study.

Unzip a study

- 1. Select **File unZIP Study** on the menu bar.
- 2. Select a zip file in the dialog box that appears and click Open.

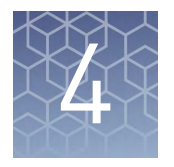

# 3' expression array analysis

|     | Analysis controls                                                                                     | 47 |
|-----|----------------------------------------------------------------------------------------------------|----|
|     | Analysis algorithms                                                                                   | 47 |
|     | Processing data using the Expression $Console^{{}^{\mathrm{TM}}}$ Software $\ldots\ldots\ldots\ldots$ | 48 |
|     | Results of 3' expression array analysis                                                               | 53 |
| Pro | bbe cell intensity data from 3' Expression Array analyses is further analyzed in t                    | he |

Expression Console<sup>™</sup> Software application using the MAS5, RMA, and PLIER algorithms to create CHP files. Follow the instructions below to analyze 3' Expression Array data.

**IMPORTANT!** You must have the necessary library files that are downloaded and installed to perform 3' expression array analysis. See "Using library files" on page 17 for more information.

### **Analysis controls**

Our microarrays contain the hybridization, labeling and housekeeping controls that help determine the success of the hybridizations. For more information on the interpretation of these controls, see the white paper, Data Analysis Fundamentals, available on our web site.

To aid in the examination of these controls, the Expression Console<sup>™</sup> Software application displays summarized probe information in tabular format. In order for this feature to function properly, the controls must be identified prior to analysis. Once the controls have been identified for a particular GeneChip<sup>™</sup> (probe array type), they are saved and only need to be updated if the user wishes to modify the controls.

For most standard GeneChip<sup>™</sup> Arrays, a standard set of defaults has been provided; however, it is recommended that the user should verify all controls before initiating their analysis. For details on defining the controls and their thresholds, refer to Chapter 10, "Controls and thresholds".

### Analysis algorithms

By default, the 3' Expression Array workflows are set as follows:

- PLIER workflow is Quantile normalization with PM-MM
- RMA workflow is Quantile normalization and has a general background correction
- MAS 5.0 workflow is set so that all probe sets are scaled to TGT = 500

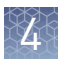

For more details about the algorithms, see Appendix A, "Algorithms" and Appendix B, "Algorithm parameters and outputs".

## Processing data using the Expression Console<sup>™</sup> Software

1. Create a new study or open an existing study. See Chapter 3, "Creating a study".

Analyze 3' expression array data

2. In the Study dialog box (Figure 49), check the CEL files for Analysis.

| 2   | File                   | Τ.    | S.      | Sample      | Sample      | Sample  | Sample . | Sample . | Sample    | Bologic  |
|-----|------------------------|-------|---------|-------------|-------------|---------|----------|----------|-----------|----------|
| Pro | be Cell Intensity Data | -     |         |             |             |         |          |          | _         | _        |
| 7   | 3AJW02021805.CEL       |       |         | 3AJW0       | Tiss.e      | U133A   | dshuld   | 5/24/2   | Lung_3.   | Respito  |
| 1   | 3AJZ02021909.CEL       |       | 0.0.0.0 | 3AJZ02      | Tisaue      | U133A   | dahuld   | 5/24/2   | Heart 3   | Cardiov  |
| 1   | 3AJZ02021911.CEL       |       |         | 3AJZ02      | Tiss.e      | U133A   | dshuld   | 5/24/2   | Prostate  | Reprod   |
| 1   | 3AJZ02021913.CEL       |       |         | 3AJZ02      | Tissue      | U133A   | dehuid   | 5/24/2   | Uterus    | Reprod   |
| 1   | 3AJZ02021915.CEL       |       |         | 3AJZ02      | Tissue      | U133A   | dshuld   | 5/24/2   | Liver_3   | Digestiv |
| 1   | 3AJZ02022103.CEL       |       |         | 3AJZ02      | Tissue      | U133A   | dshuid   | 5/24/2   | leukemi   | Cancer.  |
| 7   | 3AJZ02022105.CEL       |       |         | 3AJZ02.     | Tissue      | U133A   | dshuld   | 5/24/2   |           |          |
| 7   | 3AJZ02022107.CEL       |       |         | 3AJZ02      | Tissue      | U133A   | dshuid   | 5/24/2   | spinal_c  | Nervou   |
| 1   | 3AJZ02022111.CEL       |       |         | 3AJZ02      | Tissue      | U133A   | dshuld   | 5/24/2   | Fetal_Br  | Nervou   |
| /   | 3AJZ02022115.CEL       |       |         | 3AJZ02      | Tissue      | U133A   | dshuld   | 5/24/2   | Lymph     | Hemic a  |
| i.  | 111                    | _     |         | _           |             |         |          |          |           |          |
| Ad  | id Intensity Files R   | un Ar | a)/si:  | Add S       | ummarizatio | n Filos | Remove   | 2        | Refresh A | tributes |
| C   | heck All Uncheck       | A     |         | Oneck Group | p 👻         |         |          |          |           |          |

Figure 49 Study dialog box with CEL files selected.

- 3. Select the Analysis Workflow by doing one of the following:
  - From the Analysis Menu (Figure 50):
    - a. Select **Analysis > 3' Expression Arrays** and select the appropriate workflow:
      - MAS5
      - RMA
      - PLIER

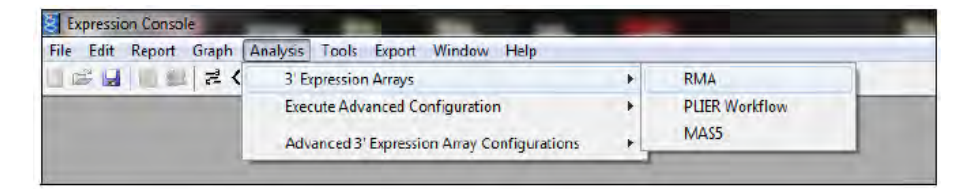

Figure 50 Analysis menu options for 3' expression arrays.

**Note:** For information on using the Advanced Configuration, see Chapter 12, "Advanced analysis".

Or:

• In the Study dialog box (Figure 51):

| 2   | File                   | Τ.,   | S.,    | Sample     | Sample      | Sample   | Sample  | Sample  | Sample    | Bologic  |
|-----|------------------------|-------|--------|------------|-------------|----------|---------|---------|-----------|----------|
| Pro | be Cell Intensity Data | -     |        |            |             |          |         |         | _         | _        |
|     | 3AJW02021805.CEL       |       |        | 3AJWO.     | Tiss.e      | U133A    | dshuld  | 5/24/2. | Lung_3    | Respto   |
| 1   | 3AJZ02021909.CEL       |       |        | 3AJZ02     | Tisaue      | U133A    | dehuld  | 5/24/2. | Heart 3   | Cardiov  |
| 1   | 3AJZ02021911.CEL       |       |        | 3AJZ02     | Tiss.e      | U133A    | dshuld  | 5/24/2  | Prostate  | Reprod   |
|     | 3AJZ02021913.CEL       |       |        | 3AJZ02     | Tissue      | U133A    | dehuld  | 5/24/2  | Uterus    | Reprod   |
| 1   | 3AJZ02021915.CEL       |       |        | 3AJZ02     | Tissue      | U133A    | dshuld  | 5/24/2  | Liver_3   | Digestiv |
| 1   | 3AJZ02022103.CEL       |       |        | 3AJZ02     | Tissue      | U133A    | dshuld  | 5/24/2  | leukemi   | Cancer.  |
| 1   | 3AJZ02022105.CEL       |       |        | 3AJZ02     | Tissue      | U133A    | dshuld  | 5/24/2. |           |          |
|     | 3AJZ02022107.CEL       |       |        | 3AJZ02     | Tissue      | U133A    | dshuld  | 5/24/2  | spinal_c  | Nervou   |
| 1   | 3AJZ02022111.CEL       |       |        | 3AJZ02     | Tissue      | U133A    | dshuld  | 5/24/2  | Fetal_Br  | Nervou   |
| 1   | 3AJZ02022115.CEL       |       |        | 3AJZ02     | Tissue      | U133A    | dshuld  | 5/24/2  | Lymph     | Hemic a  |
| 1   | MU.                    |       |        |            |             |          |         |         |           |          |
| Ad  | Id Intensity Files     | in An | alysia | Add 9      | ummarizatio | in Files | Flemove | ] )     | Hefresh A | tributes |
| ć   | theck All Uncheck      | A     | _      | Check Grou | p v         |          |         |         |           |          |

Figure 51 Study dialog box.

a. Click Run Analysis in the Study dialog box. The Available Analysis dialog box opens (Figure 52).

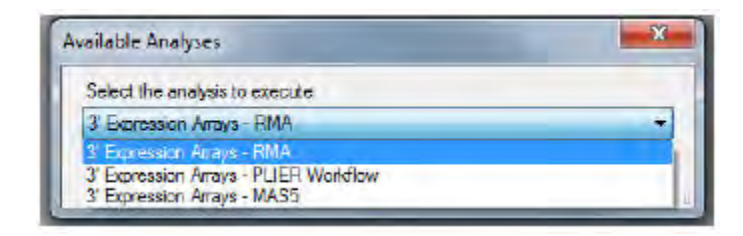

Figure 52 Available Analysis dialog box.

- b. Select the analysis you wish to run.
- c. Click OK in the Available Analysis dialog box.

The suffix dialog box for the selected workflow opens (Figure 53).

| · Instation                           | makes as the 10 sheets maked only call interacts the                   |
|---------------------------------------|------------------------------------------------------------------------|
| 1 micarig                             | canalysis of the rolateox filatived probe cell file sity lifes.        |
| The file names of                     | of the resulting probe level summarization files will be               |
| in amade du dia                       | aufficite new tele contexts provides for the next size and Lence 1     |
| appended with a<br>lank for no suffi  | a suffix to provide unique naming for the analysis run. Leave i<br>ix. |
| appended with a<br>slank for no suffi | a suffix to provide unique naming for the analysis run. Leave i<br>bx. |

Figure 53 File name suffix dialog box.

**Note:** You can add a suffix to the file name in order to further identify your samples, or you can leave it blank. The summarization method is automatically included in the file name.

Expression Console<sup>™</sup> Software v1.4 User Guide

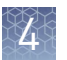

- **4**. Enter a suffix to identify the specific samples after analysis.
- **5.** Click OK to begin analysis.

The progress of analysis is displayed in the Status window (Figure 54, Figure 55).

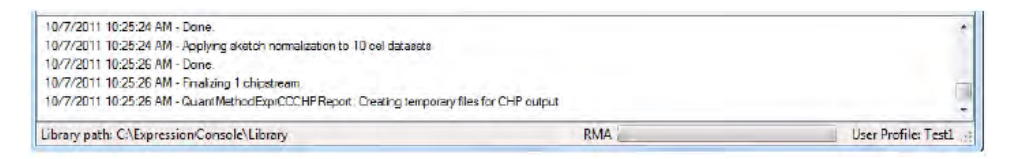

Figure 54 Status window with analysis running.

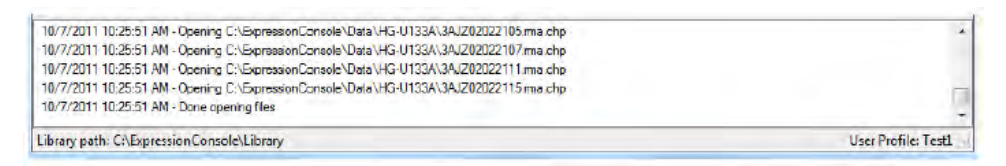

**Figure 55** Status window with finished analysis displaying CHP files. The progress bars provide an indication of continuing activity.

The Study window (Figure 61) is populated with the corresponding CHP files.

#### Stop an analysis run

From the Analysis menu, select Stop (Figure 56).

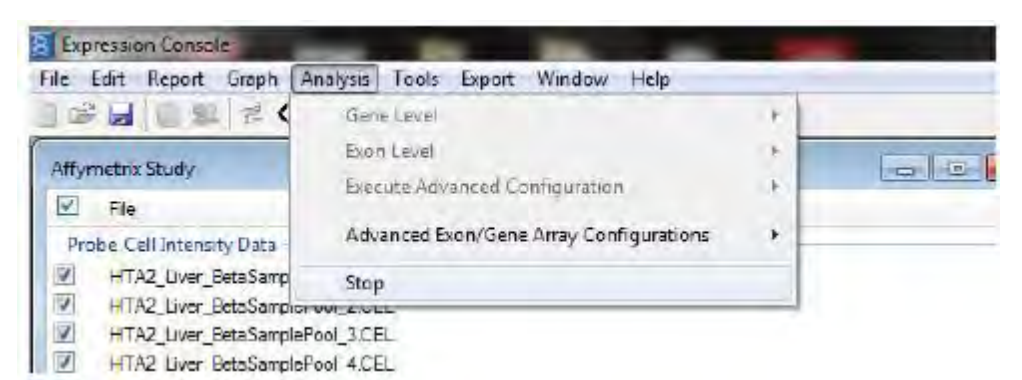

Figure 56 Canceling an analysis run.

A notice will pop-up indicating the application is stopping the current analysis (Figure 57).

| Stopping the current an | alysis. This may take a few minute |
|-------------------------|------------------------------------|

Figure 57 Notice of stopped analysis.

In some cases it may not be possible to cancel the process immediately, but within a couple of minutes the operation will be cancelled.

After cancellation of the analysis run the user is notified that the analysis failed. Depending upon the stage where the analysis was cancelled, different messages appear (Figure 58, Figure 59, Figure 60).

| Failed to | o analyze the following files                                          |
|-----------|------------------------------------------------------------------------|
| A         | C/ExpressionConsole/Data/HG-L033A/3A/202021913.CEL                     |
|           | C\ExpressionConsole\Bata\HG-L133A\3A/202021915.CEL                     |
|           | <ul> <li>C\ExpressionConsole\Data\HG-L133A\3AJ202022103.CEL</li> </ul> |
|           | C:\ExpressionConsole\Data\HG-U133A\3AJ202022105.CEL                    |
|           | C:\ExpressionConcole\Data\HG-L133A\3AJZ02022107.CEL                    |
|           | C:\ExpressionConsole\Data\/HG-UI33A\3A/ZII2022111.CEL                  |
|           | C\ExpressionConsole\Data\HG-U133A\3AJZ02022115.CEL                     |
|           | C/ExpressionConsole\Data\HG-UI33A\3A/202022218.CEL                     |
|           | C:\ExpressionConsole\Deta\HG-U133A\3AJZ02022220.CEL                    |
|           | <ul> <li>C\ExpressionConsole\Data\HG-U133A\3AJZ02022222.CEL</li> </ul> |
|           | <ul> <li>C\DipressionConsole\Deta\HG-U133A\3AJZ02022224.CEL</li> </ul> |
|           | C/\ExpressionConsole\Data\HG-U133A\3AJZ02022226.CEL                    |
|           | C/\ExpressionConsole\Data\/HG-UI33A\3AJZ02022228.CEL                   |
|           | C:\ExpressionConsole\Data\HG-U133A\3AJZ02022232.CEL                    |
|           | C\/ExpressionConsole\/Data\/HG-U133A\/3A/202022633.CEL                 |
|           | C/ExpressionConsole\Data/HG-L033A/3AJZ02022635.CEL                     |
|           | C\/ExpressionConsole\/Data\/HG-LT33A\/3AJZI2022630.CEL                 |
|           | C:\ExpressionConsole\Data\HG-L033A\3AJZ02022643.CEL                    |
|           | C:\ExpressionConsole\Data\\HG-UI33A\3AJZ02022645.CEL                   |
|           | C\ExpressionConsole\Data\HG-U133A\3A/Z02022647.CEL                     |
|           | C/ExpressionConsole\Data\HG-U133A\3A/202022750.CEL                     |
|           | C-\ExpressionConsole\Data\HG-U133A\3AJZ0202Z752.CEL                    |
|           | Cr\ExpressionConsole\Data\HG-U133A\3AJZ02022756.CEL                    |
|           | C/\ExpressionConsole\Deta\HG-U133A\3AJZ02022758.CEL                    |
|           | Cr\ExpressionConsole\Data\HG-U133A\3AJZ02022760.CEL                    |
|           | CI\ExpressionConsole\Data\HG-UI33A\BAJ2020227b2 CEL                    |
|           | Ci\ExpressionConsole\Data\HG-U133A\3AJ202022764.CEL                    |

Figure 58 Message after canceling an analysis run.

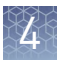

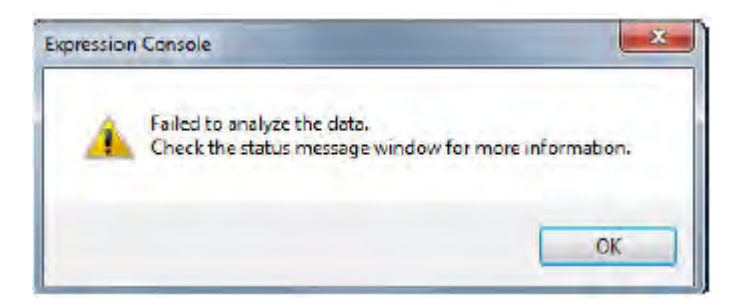

Figure 59 Message after canceling an analysis run.

| 10/7/2011 10:23:07 AM - Done.                                  |  |
|----------------------------------------------------------------|--|
| 10/7/2011 10:23:08 AM - Run took approximately: 0.26 minute    |  |
| 10/7/2011 10:23:08 AM - Done running ProbesetSummarizeEngine . |  |
| 10/7/2011 10:23:08 AM - Calculating reports - begin            |  |
| 10/7/2011 10:23:18 AM - User aborted                           |  |
|                                                                |  |

Library path: C:\ExpressionConsole\Library

Figure 60 Status window after stopping analysis.

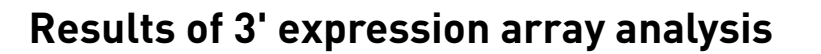

Several minutes may be required for processing results, depending on the number of arrays selected. Once processing is complete, the study window shows a new group containing the newly summarized data (CHP files). The new group is named with the type of algorithm selected.

The files are listed in the status window at the bottom of your screen as they are generated, and the Study window (Figure 61) is populated with the corresponding CHP files.

| 4   | File                      | Threshold Test | S     | Sample         | Sample | Sample  | Sample | Sample      | Sample   |
|-----|---------------------------|----------------|-------|----------------|--------|---------|--------|-------------|----------|
| N 1 | SPACEVETOTILCEL           |                |       | JPULUL         | naauc  | u iaan  | uanuu  | J/ 24/ 2    | rivaldi  |
| 1   | 3AJZ02021913.CEL          |                |       | 3AJZ02 .       | Tissue | U133A   | dshuld | 5/24/2      | Uterus   |
| 1   | 3AJZ02021915.CEL          |                |       | 3AJZ02         | Tissue | U133A   | dshuld | 5/24/2      | Liver_3  |
| 1   | 3AJZ02022103.CEL          |                |       | 3AJZ02         | Tissue | U133A   | dshuld | 5/24/2      | le_ker   |
| 1   | 3AJZ02022105.CEL          |                |       | 3AJZ02         | Tissue | U133A   | dehuld | 5/24/2      |          |
| 1   | 3AJZ02022107.CEL          |                |       | 3AJZ02         | Tissue | U133A   | dshuld | 5/24/2      | spinal_  |
| J   | 3AJZ02022111.CEL          |                |       | 3AJZ02         | Tissue | U133A   | dahuld | 5/24/2      | Fetal_I  |
| 1   | 3AJZ02022115.CEL          |                |       | 3AJZ02         | Tissue | U133A   | dshuld | 5/24/2      | Lymph    |
| RM  | A - Group1                |                | _     |                |        |         |        |             |          |
| 7   | 3AJW02021805.ma.chp       | Within Bounds  | log2  | 3AJWD          | Tissue | L133A   | dshuld | 5/24/2      | Lung_    |
| /   | 3AJZ02021909.ma.chp       | Within Bounda  | log2  | 3AJZ02         | Tisaue | U133A   | dshuld | 5/24/2      | Heart    |
| 2   | 3AJZ02021911.ms.chp       | Outside Bounds | log2  | 3AJZ02         | Tissue | U133A   | dshuld | 5/24/2      | Prosta   |
| 1   | 3AJZ02021913.ma.chp       | Within Bounds  | log2  | 3AJZ02         | Tissue | U133A   | dahuld | 5/24/2      | Uterus   |
| 1   | 3AJZ02021915.ma.chp       | Within Bounds  | log2  | 3AJZ02         | Tissue | U133A . | dshuld | 5/24/2.     | Liver_   |
| 1   | 3AJZ02022103.ma.chp       | Within Bounds  | log2  | 3AJZ02         | Tissue | U133A   | dshuld | 5/24/2      | leuker   |
| 1   | 3AJZ02022105.ma.chp       | Within Bounds  | log2  | 3AJZ02         | Tissue | U133A   | dshuld | 5/24/2      |          |
| 1   | 3AJZ02022107.ma.chp       | Within Bounds  | log2  | 3AJZ02         | Tissue | U133A   | dshuld | 5/24/2      | spinal   |
| 1   | 3AJZ02022111.ma.chp       | Within Bounds  | log2  | 3AJZ02         | Tissue | U133A   | dshuld | 5/24/2      | Fetal    |
| /   | 3AJZ02022115.ma.chp       | Within Bounds  | log2  | 3AJZ02         | Tissue | U133A   | dshuld | 5/24/2      | Lymph    |
|     | M                         |                |       |                |        |         |        |             | +        |
| 144 | d Intensity Files   Bun A | Add.           | Summe | rization Files | Rem    | ove     | ſ      | Flefresh At | tributes |

Figure 61 Study window - RMA analysis results.

Highlighted CHP files contain metrics outside of defined thresholds.

For information about viewing analysis results and QC data from the CHP files, see Chapter 9, "Viewing QC and analysis results data".

For information about Exporting Data, see Chapter 11, "Exporting data".

**Note:** You can further analyze results (CHP) that pass QC using Transcriptome Analysis Console. Select Tools  $\rightarrow$  Transcriptome Analysis Console to start the software.

Expression Console<sup>™</sup> Software v1.4 User Guide

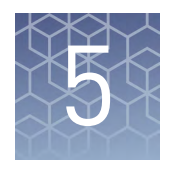

# Exon array analysis

| Analysis options for Exon Arrays | 54 |
|----------------------------------|----|
| Running an analysis              | 55 |

Probe cell intensity data (CEL) from GeneChip<sup>™</sup> exon arrays are analyzed in the Expression Console<sup>™</sup> Software. For exon arrays, Expression Console<sup>™</sup> Software uses the RMA-sketch workflow for both exon and gene level analyses to create CHP files. Follow the instructions below to analyze exon array data.

**IMPORTANT!** You must have the necessary library files that are downloaded and installed to perform exon array analysis. See "Using library files" on page 17 for more information.

## Analysis options for Exon Arrays

Expression Console<sup>™</sup> Software provides different analysis options for Exon Arrays.

- "Gene level analysis" on page 54
- "Exon level analysis" on page 55
- "Control analysis" on page 55

The Gene and Exon Level analyses use different groupings of probe sets for analysis. and corresponds to different biology. The gene level case looks at the expression of the gene overall, and the exon level case looks at parts of the gene.

Control Analysis looks at a subset of probes, enabling you to quickly obtain a cursory look at the success of hybridization for different cell files.

These options can be selected during Exon Array analysis, as described in "Running an analysis" on page 55.

Gene level analysis Gene Level analysis detects the expression of the gene overall. There are two transcript structure confidence levels for Gene Level analysis, described below.

These describe transcript structure confidence levels (for the annotation used to define the transcript) that are annotations broadly defined as follows:

- Core: limits analysis to exon-level probe sets that map to BLAT alignments of mRNA with annotated full-length CDS regions.
- Extended: limits analysis to transcripts that are defined by exon-level probe sets that map to cDNA alignments and their annotations based on cDNA alignments, in addition to transcripts defined by the core category.

For further explanation of confidence levels, download "White Papers: Exon Probeset Annotations and Transcript Cluster Groupings v1.0." from our **website**.

| Exon level<br>analysis | Exon Level analysis detects the expression of parts of the gene. These are gene confidence levels, which are input transcript annotations broadly defined as follows:                                                       |
|------------------------|----------------------------------------------------------------------------------------------------|
|                        | <ul> <li>Core: limits analysis to exons that consist of BLAT alignments of mRNA with<br/>annotated full-length CDS regions.</li> </ul>                                                                                      |
|                        | • Extended: limits analysis to cDNA alignments and their annotations based on cDNA alignments, in addition to core defined exons.                                                                                           |
|                        | <ul> <li>Full: analysis uses exons derived from sets of ab-initio gene predictions in<br/>addition to the core and extended exons.</li> </ul>                                                                               |
|                        | • All: consists of all three confidence levels plus probe sets that map to more than one gene or to genes that do not align to the genome.                                                                                  |
|                        | For further explanation of confidence levels, download "White Papers: Exon Probeset Annotations and Transcript Cluster Groupings v1.0." from our <b>website</b> .                                                           |
| Control analysis       | A subset of probes, on all arrays, are identified as controls. This option summarizes expression values for controls only.                                                                                                  |
|                        | <b>IMPORTANT!</b> You can look at the controls alone to obtain a cursory look at the success of the hybridization. This allows you to remove the obvious outliers prior to the time investment of analyzing the full array. |

## Running an analysis

**Note:** To use custom library files for an analysis, see Chapter 12, "Advanced analysis".

# Analyze data from the Exon arrays

- 1. Create a new study or open an existing study. See Chapter 3, "Creating a study".
- 2. In the Study dialog box, check the CEL files for analysis (Figure 62).

| Probe Cell Intensity Data  | T. S.                  |                       |                    |
|----------------------------|------------------------|-----------------------|--------------------|
| Probe Cell Intensity Data  |                        |                       |                    |
|                            |                        |                       |                    |
| huex_wta_breast_A.CEL      |                        |                       |                    |
| huex_wta_breast_B.CEL      |                        |                       |                    |
| huex wta breast C.CEL      |                        |                       |                    |
| huex wia cerebelum A.C     | EL                     |                       |                    |
| huex_wta_cerebellum_B.C    | EL                     |                       |                    |
| // huex_wta_cerebellum_C.C | EL                     |                       |                    |
| huex_wta_heart_ACEL        |                        |                       |                    |
| huex_wta_heart_B.CEL       |                        |                       |                    |
| huex_wta_heart_C.CEL       |                        |                       |                    |
| huex_wta_kidney_ACEL       |                        |                       |                    |
| huex_wta_kidney_B.CEL      |                        |                       |                    |
| // huex_wta_kidney_C CEL   |                        |                       |                    |
| [automatern]] [ mar        | and Harry and and      | [                     | [                  |
| Add Intensity Hies Hun A   | Add Summarization Hies | Hemove                | Refresh Attributes |
| Check All Uncheck Al       | Check Group +          |                       |                    |
| C. L. L. L. L. L.          |                        | and the second second |                    |

Figure 62 Study dialog box.

You can choose from three different analysis options:

- Gene Level
- Exon Level
- Controls Only

You can select from different confidence levels for Gene and Exon Level analyses.

See "Analysis options for Exon Arrays" on page 54 for more information.

- **3**. Select the analysis and confidence levels by doing one of the following:
  - From the Analysis Menu (Figure 63), select the appropriate workflow.

| File Edit Report Gra | h Analysis Tools Export Window Help     |   |            |
|----------------------|-----------------------------------------|---|------------|
| 🖙 🛃 🗐 💷 🗟            | K Gene Level                            |   | RMA-GCS    |
|                      | Exon Level                              |   | RMA-Sketch |
|                      | Execute Advanced Configuration          | 1 |            |
|                      | Advanced Exon/Gene Array Configurations |   |            |

Figure 63 Analysis menu for exon arrays.

The analysis options are described in "Analysis options for Exon Arrays" on page 54.

**Note:** For information on using the Advanced Configuration option, see "Advanced configuration Exon/Gene analysis" on page 140.

Or:

• In the Study dialog box (Figure 64):

| Affyr | metrix Study - Exon                                                                    |                               | - 0 -              |
|-------|----------------------------------------------------------------------------------------|-------------------------------|--------------------|
|       | File                                                                                   | T. S.                         |                    |
| Pro   | be Cell Intensity Data                                                                 |                               | =                  |
| 1     | huex_wta_breast_ACEL                                                                   |                               |                    |
| 1     | huex_wta_breast_B.CEL                                                                  |                               |                    |
| 1     | huex_wta_breast_C.CEL                                                                  |                               |                    |
| J     | huex_wta_cerebellum_ACEL                                                               |                               |                    |
| 1     | huex_wta_cerebelum_B.CEL                                                               |                               |                    |
| J     | huex_wta_cerebellum_C.CEL                                                              |                               |                    |
| 1     | huex_wta_heat_ACEL                                                                     |                               |                    |
| 5     | huex_wta_heart_B.CEL                                                                   |                               |                    |
| J     | huex_wta_heart_C.CEL                                                                   |                               |                    |
| V     | huex_wta_kidney_A.CEL                                                                  |                               |                    |
| 1     | huex_wta_kidney_B.CEL                                                                  |                               |                    |
| 1     | huex_wta_kidney_C.CEL                                                                  |                               | -                  |
| Gra   | Id Intensity Files Fun Analysis<br>Check Al Uncheck Al Che<br>phs/tables are sorted by | Add Summarization Ries Remove | Refresh Attributes |

Figure 64 Study dialog box.

**a**. Click Run Analysis in the Study dialog box.

The Available Analyses dialog box opens (Figure 65).

| vailable Analyses                                                                                                    | x |
|----------------------------------------------------------------------------------------------------|---|
| Select the analysis to execute                                                                                                    |   |
| Gene Level - Core: RMA-Sketch                                                                                                    | - |
| Gene Level - Core: RMA-Sketch                                                                                                    |   |
| Gene Level - Extended: RMA-Sketch<br>Exon Level - Core: RMA-Sketch<br>Exon Level - Edit RMA-Sketch<br>Exon Level - Full: RMA-Sketch<br>Exon Level - All: RMA-Sketch (including speculative content)<br>Controls Only - Controls: RMA-Sketch |   |

Figure 65 Available analysis dialog box.

**b.** Select the analysis you wish to run.

**Note:** The drop-down list displays all of the Exon Array analysis options for:

- Gene Level
- Exon Level
- Controls Only

The options are described in "Analysis options for Exon Arrays" on page 54.

**c.** Click OK in the Available Analysis dialog box.

The suffix dialog box for the selected workflow opens (Figure 66).

| Initiating          | analysis on the 53 check marked probe cell intensity files.    |
|---------------------|----------------------------------------------------------------|
| The file names of   | f the resulting probe level summarization files will be        |
| annended with a     | suffix to provide unique naming for the analysis run. Leave it |
| blank farms of ff   |                                                                |
| blank for no suffic | x.                                                             |

Figure 66 File name suffix dialog box.

**Note:** You can add a suffix to the file name in order to further identify your samples, or you can leave it blank. The summarization method is automatically included in the file name.

- d. Enter a suffix to identify the specific samples after analysis.
- e. Click OK; analysis begins.

**IMPORTANT!** The processing time for the CEL files depends on a number of factors, which include the number of CEL files, level of analysis, number of probes under consideration, amount of available RAM, and computer processor speed. See "Software and hardware requirements" on page 11.

The progress of the analysis can be tracked in the status window (Figure 67, Figure 68). Since Exon Arrays are processed as a batch, the CHP files are not added to the study until the completion of the analysis. The files are listed in the status window as they are generated; then the Study window (Figure 61) is populated with the corresponding CHP files.

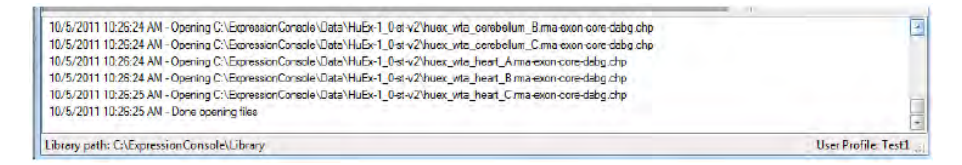

Figure 67 Exon core level analysis files in the status window.

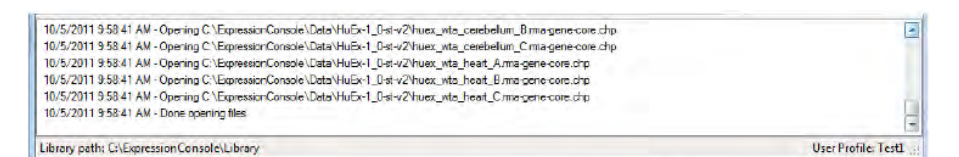

Figure 68 Gene core level analysis files in the status window.

#### Stop an analysis run

From the Analysis menu, select Stop (Figure 69).

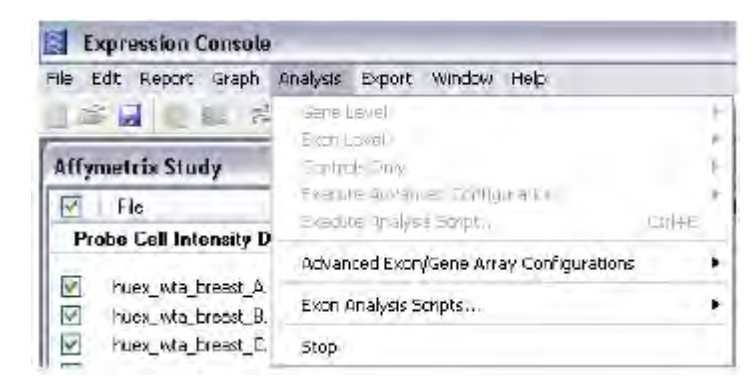

Figure 69 Canceling an analysis run.

A message will pop-up indicating the application is stopping the current analysis (Figure 70). In some cases it may not be possible to cancel the process immediately, but within a couple of minutes the operation will be cancelled.

#### Figure 70 Notice.

After cancellation of the analysis run the user is notified that the analysis failed (Figure 71) and to check the status window (Figure 72).

| CApress | Ion consule                                                                         |
|---------|-------------------------------------------------------------------------------------|
| 1       | Failed to analyze the data.<br>Check the status message window for more information |

Figure 71 Message after canceling an analysis run.

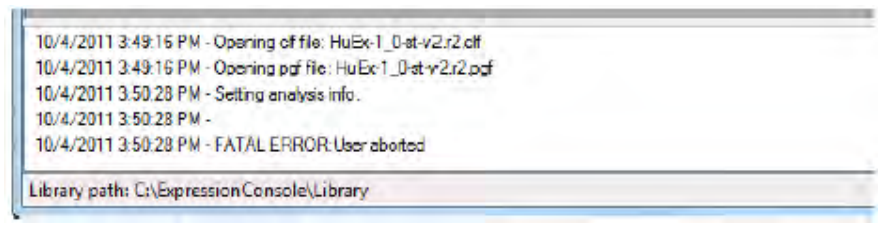

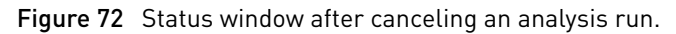

# **Results of Exon Array analysis**

The CHP files are ready for QC analysis within the Expression Console<sup>™</sup> software or other compatible software. CHP files are located in the same directory as the first CEL files in your input list. Outliers, samples outside the threshold boundaries, are highlighted in orange (Figure 73).

| -   | File                                            | Threshold Test | S    |  |
|-----|-------------------------------------------------|----------------|------|--|
| Pro | be Cell Intensity Data                          |                |      |  |
| 1   | huex_wta_cerebelum_ACEL                         |                |      |  |
| 1   | huex_wta_cerebelum_BICEL                        |                |      |  |
| /   | huex wta cerebellum C.CEL                       |                |      |  |
| 1   | huex_wta_heat_ACEL                              |                |      |  |
| 1   | huex_wta_heart_B.CEL                            |                |      |  |
| 7   | huex_wta_heart_C.CEL                            |                |      |  |
| RM  | A-AFFX-CONTROLS-DABG - Group 1                  |                |      |  |
| 1   | huex wta cerebellum Arma-affx-controls-dabg.chp | Within Bounds  | 1002 |  |
| J   | huex wta cerebelum Bima-affx-controle-dabg.chp  | Outside Bounds | log2 |  |
| 1   | huex_wta_cerebelum_Cima-affx-controls-dabg.chp  | Within Bounds  | 1002 |  |
| 1   | huex wta heart Arma-affx-controls-dabg.chp      | Within Bounds  | log2 |  |
| 1   | huex_wta_heart_8.ma-affx-controls-dabg.chp      | Within Bounds  | log2 |  |
| J   | huex_wta_heart_C.ma-affx-controls-dabg.chp      | Within Bounds  | log2 |  |
| RM  | A-GENE-CORE - Group 1                           |                |      |  |
| 1   | huex_wta_cerebelum_A.ma-gene-core.chp           | Within Bounds  | log2 |  |
| 1   | huex_wta_cerebeluin_Bima-gene-core chp          | Outside Bounds | log2 |  |
| 1   | huex_wta_cerebelum_C ma-gene-core.chp           | Within Bounds  | log2 |  |
| 1   | huex_wta_heait_A.ma-gene-core.chp               | Within Bounds  | log2 |  |
| J   | huex_wta_heait_B.ma-gene-core.chp               | Within Bounds  | log2 |  |
| 1   | huex_wta_heait_C.ma-gene-core.chp               | Within Bounds  | log2 |  |

Figure 73 Study window - analysis results with outliers.

For information about viewing analysis results and QC data from the CHP files, see Chapter 9, "Viewing QC and analysis results data".

For information about exporting data, see Chapter 11, "Exporting data".

**Note:** You can further analyze results (CHP) that pass QC using Transcriptome Analysis Console. Select Tools  $\rightarrow$  Transcriptome Analysis Console to start the software.

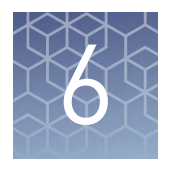

# Gene Array analysis

- Analyze data from the Gene Arrays ...... 61
- Results of Gene Array analysis ..... 66

Probe cell intensity data (CEL) from GeneChip<sup>™</sup> Gene Arrays are analyzed in the Expression Console<sup>™</sup> Software. The application uses the RMA-sketch workflow as the default analysis to create CHP files. Follow the instructions below to analyze Gene Array data.

**IMPORTANT!** You must have the necessary library files downloaded and installed to perform Gene Array analysis. See "Using library files" on page 17 for more information.

### Analyze data from the Gene Arrays

- 1. Create a new study or open an existing study. See Chapter 3, "Creating a study".
- 2. In the Study dialog box (Figure 74), check the CEL files for analysis.

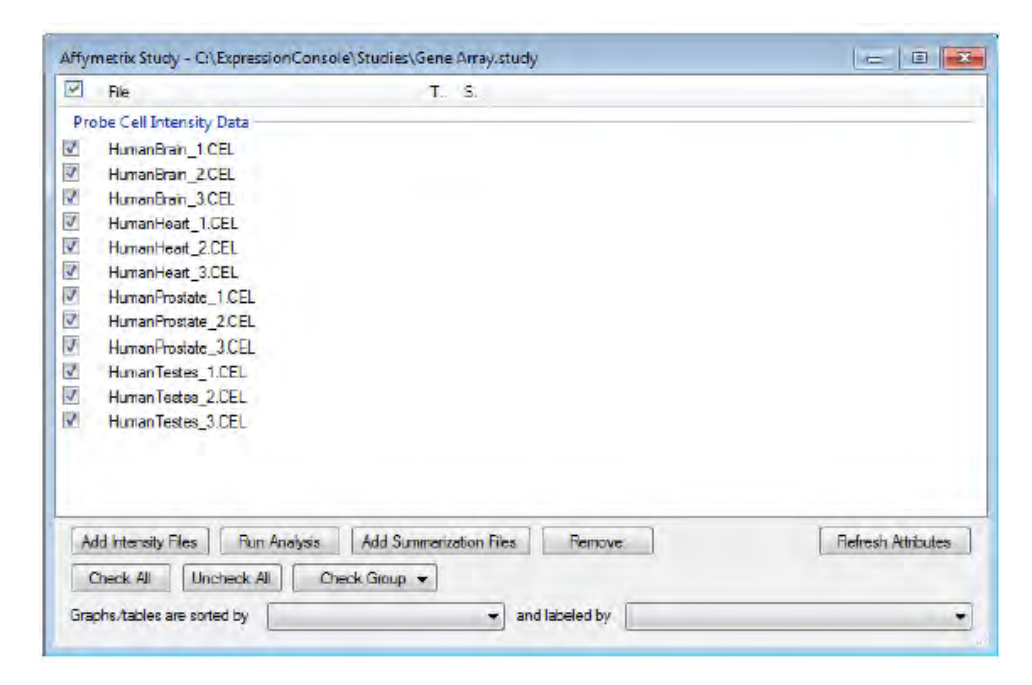

Figure 74 Study dialog box.

You can choose from several different analysis options, some of which have different options themselves.

- Gene Level
- Exon Level

The Gene and Exon Level analyses use different groupings of probe sets for analysis. and corresponds to different biology. The gene level case looks at the expression of the gene overall, and the exon level case looks at parts of the gene.

- **3**. Select the analysis level by doing one of the following:
  - Select the appropriate workflow from the Analysis menu: Gene Level or Exon Level (Figure 75).

| ile Edit Report Graph                                                                                                    | Analysis Tools Export Window Help       |      |                     |
|----------------------------------------------------------------------------------------------------|-----------------------------------------|------|---------------------|
|                                                                                                    | Gene Level                              | - F. |                     |
| State of State State Sta | Exon Level                              |      | Default: RMA-Sketch |
|                                                                                                    | Controls Only                           | 21   |                     |
|                                                                                                    | Execute Advanced Configuration          |      |                     |
|                                                                                                    | Advanced Exon/Gene Array Configurations |      |                     |

Figure 75 Analysis menu for gene arrays, exon level workflow selected.

**Note:** For information on using the Advanced Configuration option, see "Advanced configuration Exon/Gene analysis" on page 140.

Or:

• In the Study dialog box (Figure 76):

| 4   | File                                | T. S.                       |                  |
|-----|-------------------------------------|-----------------------------|------------------|
| Pre | obe Cell Intensity Data             |                             |                  |
| 2   | HumanBrain_1.CEL                    |                             |                  |
| 1   | HumanBrain_2.CEL                    |                             |                  |
| V   | HumanBrain_3 CEL                    |                             |                  |
| J   | HumanHeart_1.CEL                    |                             |                  |
| J   | HumanHeart_2.CEL                    |                             |                  |
| 5   | HumanHeart_3.CEL                    |                             |                  |
| 1   | HumanProstate_1.CEL                 |                             |                  |
| 3   | HumanProstate_2.CEL                 |                             |                  |
| 1   | HumanProstate_3.CEL                 |                             |                  |
| 1   | HumanTestes_1.CEL                   |                             |                  |
| J   | Human Testes_2.CEL                  |                             |                  |
| V   | HumanTestes_3.CEL                   |                             |                  |
|     |                                     |                             |                  |
|     |                                     |                             |                  |
|     |                                     |                             |                  |
| TA. | Harris Charles De Andrea            | Add Common tion Dire        | Total Made in    |
|     | ou nice any nice in their Analyse   | Aug Summerzeuun mes meniove | Ticircan Autouca |
| -   | Check All Uncheck All C             | Check Group 👻               |                  |
| (   | CALLER AND CONTRACTOR OF CONTRACTOR |                             |                  |

Figure 76 Study dialog box.

a. Click Run Analysis in the Study dialog box.
 The Available Analysis dialog box opens (Figure 77).

| vailable Analyses                                                    | X |
|----------------------------------------------------------------------|---|
| Select the analysis to execute                                       |   |
| Gene Level - Default: RMA Sketch                                     | * |
| Gene Level - Default: RMA-Sketch<br>Exon Level - Default: RMA-Sketch |   |

Figure 77 Available analysis dialog box.

**b.** Select the analysis level you wish to run.

**c.** Click OK in the Available Analysis dialog box.

The suffix dialog box for the selected workflow opens (Figure 78).

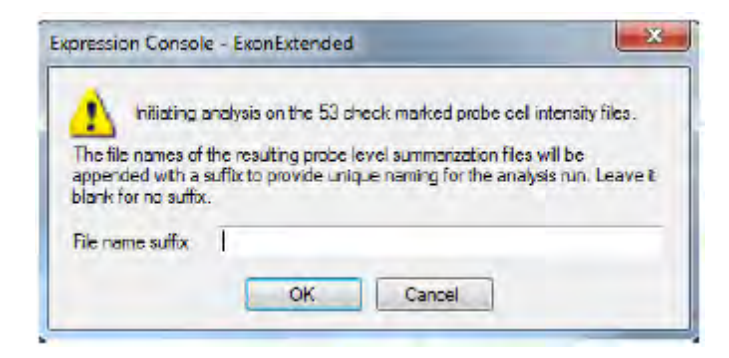

Figure 78 File name suffix dialog box.

**Note:** You can add a suffix to the file name in order to further identify your samples, or you can leave it blank. The summarization method is automatically included in the file name.

- 4. Enter a suffix to identify the specific samples after analysis.
- 5. Click OK; analysis begins.

**IMPORTANT!** The processing time for the CEL files depends on a number of factors, which include the number of CEL files, level of analysis, number of probes under consideration, amount of available RAM, and computer processor speed. See "Software and hardware requirements" on page 11.

The progress of the analysis can be tracked in the status window (Figure 79, Figure 80). Since Gene Arrays are processed as a batch, the CHP files are not added to the study until the completion of the analysis. The files are listed in the status window as they are generated; then the Study window (Figure 85) is populated with the corresponding CHP files.

| 10/5/2011 12:45:17 PM - Opening pgf file: HuGene-1_1-st-v1:/4.pg | ſ                   |                     |
|------------------------------------------------------------------|---------------------|---------------------|
| 10/5/2011 12:45:17 PM - Reading 257430 probesets                 |                     |                     |
| 10/5/2011 12:45:26 PM - Done.                                    |                     |                     |
| 10/5/2011 12:45:27 PM - Setting analysis info                    |                     |                     |
| 10/5/2011 12:45:27 PM - Reading and pre-processing 12 cel files  |                     |                     |
|                                                                  | 1000 C              |                     |
| Estimated time remaining: 0 seconds                              |                     |                     |
| Library path: C:\ExpressionConsole\Library                       | Default: RMA-Sketch | User Profile: TestL |

Figure 79 Status window with gene analysis running.

| ikrani astisi Di Evanesian Canzalah ikrani                                                                            | Licar Drofilar Techt |
|----------------------------------------------------------------------------------------------------|----------------------|
| 10/5/2011 12:49:49 PM - Done opening files                                                                            |                      |
| 10/5/2011 12:49:49 PM - Opening C \ExpressionConsole \Data \HuGene -1_1 et v1 \HumanTestes_3.ma exon default dabg chp |                      |
| 10/5/2011 12:49:49 PM - Opening C \ExpressionConsole\Data \HuGene-1_1-st-v1\HumanTestes_2.ma exon-default-dabg.chp    |                      |
| 10/5/2011 12:49:49 PM - Opening C \ExpressionConsole \Deta \HuGene -1_1st v1 \Human Testes_1.ma exon-default-dabg chp |                      |
| 10/5/2011 12:49:49 PM - Opening C:\ExpressionConsole\Deta\HuGene-1_1 strv1\HumanProstate_3.ma exon default dabg.chp   |                      |

Figure 80 Exon level analysis files in the status window.

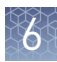

### Stop an analysis run

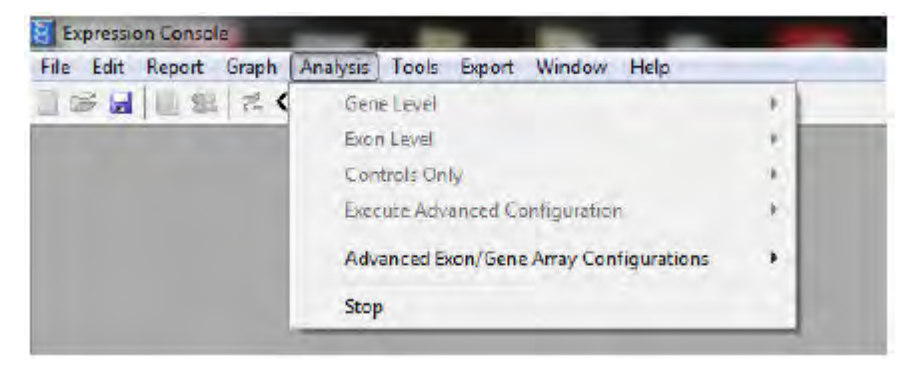

From the Analysis menu, select Stop (Figure 81).

Figure 81 Canceling an analysis run.

A message will pop-up indicating the application is stopping the current analysis. In some cases it may not be possible to cancel the process immediately, but within a couple of minutes the operation will be cancelled.

| Expression Console                  | ×                       |
|-------------------------------------|-------------------------|
| Stopping the current analysis. This | nay take a few minutes. |
|                                     |                         |

#### Figure 82 Notice.

After cancellation of the analysis run the user is notified that the analysis failed (Figure 83) and to check the status window (Figure 84).

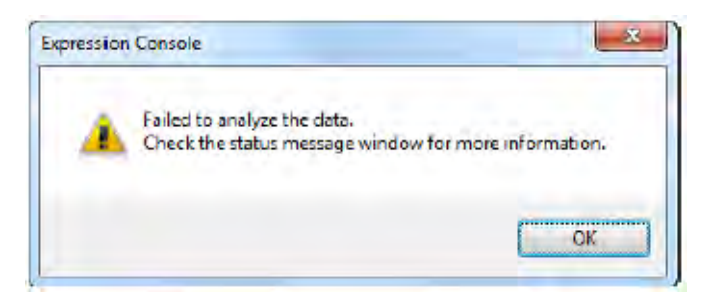

Figure 83 Message after cancelling an analysis run.

| 0/5/2011 11:34  | :20 AM - Done.                                                               |
|-----------------|------------------------------------------------------------------------------|
| 10/5/2011 11:34 | :20 AM - Finalizing 1 chipstream.                                            |
| 10/5/2011 11:34 | :21 AM - QuantMethodExprCCCHPReport: Creating temporary files for CHP output |
| 10/5/2011 11:34 | 22 AM - Processing Probesets                                                 |
| 10/5/2011 11:34 | :47 AM -                                                                     |
| 10/5/2011 11:34 | :47 AM - FATAL ERROR: User aborted                                           |

Figure 84 Status window after cancelling an analysis run.

## **Results of Gene Array analysis**

After the analysis completes the CHP files will be added to the Study window (Figure 85), and CHP files are ready for QC analysis within the Expression Console<sup>™</sup> Software or other compatible software. The CHP files are located in the same directory as the first CEL files in your input list.

|    | File                                | Threshold Test | S.   |  |
|----|-------------------------------------|----------------|------|--|
|    | HumanTestes_1.CEL                   |                |      |  |
|    | Human Testes_2.CEL                  |                |      |  |
|    | HumanTestes_3.CEL                   |                |      |  |
| RM | A-GENE-DEFAULT - Group 1            |                |      |  |
|    | HumanBrain_1 ma-gene-default chp    | Within Bounds  | log2 |  |
| /  | HumanBrain_2 margene-default.chp    | Within Bounds  | log2 |  |
| 2  | HumanBrain_3 ma-gene-default chp    | Outside Bounds | log2 |  |
| 1  | HumanHealt_1.ma-gana-default.chp    | Outside Bounds | log2 |  |
| 1  | HumanHeart_2.ma-gene-default.cho    | Outside Bounds | log2 |  |
| /  | HumanHeart_3.ma-gene-default.chp    | Within Bounds  | log2 |  |
| 1  | HumanProstate_1 ma-gene-default chp | Within Bounds  | log2 |  |
| 7  | HumanProstate_2.ma-gene-default.chp | Within Bounds  | log2 |  |
| 7  | HumanProstate_3.ma-gene-default.chp | Within Bounds  | log2 |  |
| 1  | HumanTestes_1.ma-gene-default.chp   | Outside Bounds | log2 |  |
| 1  | HumanTestes_2.ma-gane-default.chp   | Outside Bounds | log2 |  |
| 7  | HumanTestes_3.ma-gene-default.chp   | Within Bounds  | log2 |  |

Figure 85 Study window - gene array analysis results with outliers.

Outliers, samples outside the threshold boundaries, are highlighted in orange.

For information about viewing analysis results and QC data from the CHP files, see Chapter 9, "Viewing QC and analysis results data".

For information about exporting data, see Chapter 11, "Exporting data".

**Note:** You can further analyze results (CHP) that pass QC using Transcriptome Analysis Console. Select Tools  $\rightarrow$  Transcriptome Analysis Console to start the software.

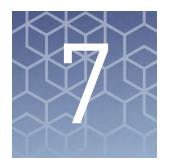

# miRNA Array analysis

- Analyze data from miRNA arrays ..... 67
- Results of miRNA analysis ..... 71

Probe cell intensity data (CEL) from GeneChip<sup>™</sup> miRNA Arrays are analyzed in the Expression Console<sup>™</sup> Software. The application uses the RMA + DABG analysis as the default analysis to create CHP files. Follow the instructions below to analyze miRNA Array data.

**IMPORTANT!** You must have the necessary library files downloaded and installed to perform miRNA Array analysis. See "Using library files" on page 17 for more information.

### Analyze data from miRNA arrays

- 1. Create a new study or open an existing study. See Chapter 3, "Creating a study".
- 2. In the Study dialog box (Figure 86), check the CEL files for analysis.

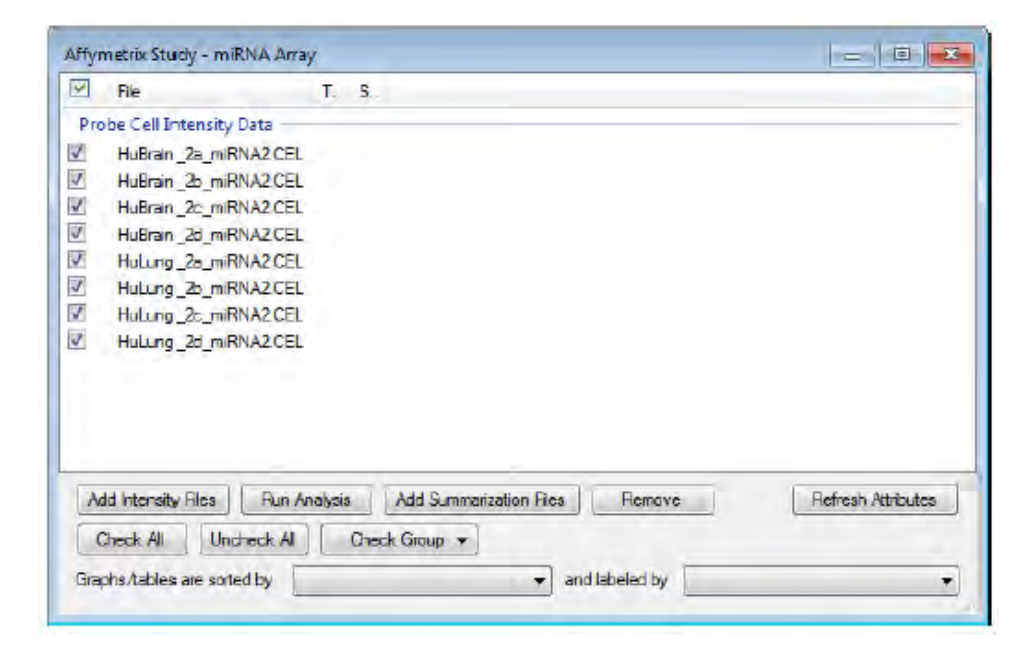

Figure 86 Study dialog box.

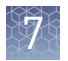

- **3.** Select the analysis by doing one of the following:
  - Select the RMA + DABG workflow from the Analysis menu (Figure 87):

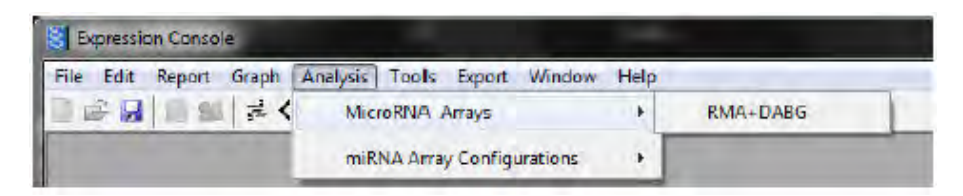

Figure 87 Analysis menu for miRNA arrays.

**Note:** For more details on viewing miRNA Configuration information, see "miRNA array configurations" on page 145.

Or:

• In the Study dialog box (Figure 88):

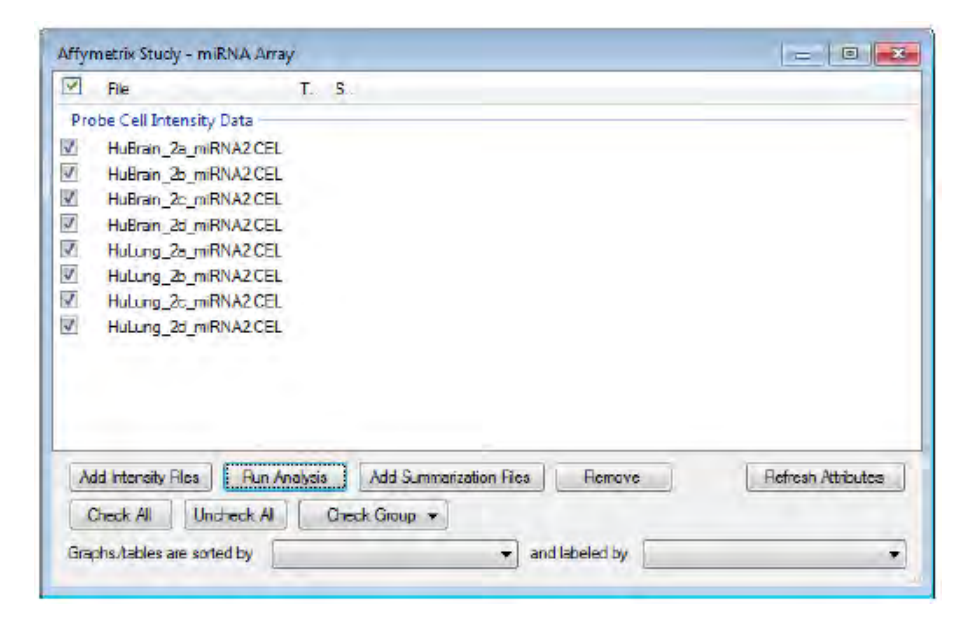

Figure 88 Study dialog box.

a. Click Run Analysis in the Study dialog box.

The Available Analysis dialog box opens (Figure 89).

| Select the analysis to execute |   |
|--------------------------------|---|
| MicroRNA Arrays - RMA+DABG     | - |

Figure 89 Available analysis dialog box.

**b.** Select the MicroRNA Arrays RMA + DABG workflow.

c. Click OK in the Available Analysis dialog box.
 The suffix dialog box for the workflow opens (Figure 90).

|                                                                                                    | and a second second second second second second second second                                                                                                    |
|----------------------------------------------------------------------------------------------------|----------------------------------------------------------------------------------------------------|
| Initiating a                                                                                                    | analysis on the 8 check marked probe cell intensity files.                                                                                                    |
|                                                                                                    | all and the second state of the second state of the second state o |
| he file names of                                                                                                    | the resulting probe level summerization files will be                                                                                                    |
| ppended with a                                                                                                    | the resulting probe level summarization free will be<br>suffix to provide unique naming for the analysis run. Leave i                                                                                                    |
| ppended with a solution of the solution of the | the resulting procellevel summarization files will be<br>suffix to provide unique naming for the analysis run. Leave i<br>                                                                                                    |
| ne tile names of<br>ppended with a s<br>lank for no suffix                                                                                                    | and resulting procellevel summarization rises will be<br>suffix to provide unique naming for the analysis run. Leave i                                                                                                    |

**Figure 90** Expression Console<sup>™</sup> Software - MicroRNA array RMA + DABG workflow-file name suffix dialog box.

**Note:** You can add a suffix to the file name in order to further identify your samples, or you can leave it blank. The summarization method is automatically included in the file name.

- 4. Enter a suffix to identify the specific samples after analysis.
- 5. Click OK.

**IMPORTANT!** The processing time for the CEL files depends on a number of factors, including the number of CEL files, level of analysis, number of probes under consideration, amount of available RAM, and computer processor speed. See "Software and hardware requirements" on page 11.

The progress of the analysis can be tracked in the status window (Figure 91, Figure 92). Since miRNA Arrays are processed as a batch, the CHP files are not added to the study until the completion of the analysis. The files are listed in the status window as they are generated; then the Study window is populated with the corresponding CHP files (Figure 97).

| 10/5/2011 1:21:4 | I3 PM - Applying sketch normalization to 8 cel datasets                       |
|------------------|-------------------------------------------------------------------------------|
| 10/5/2011 1:21:  | 44 PM - Donc.                                                                 |
| 10/5/2011 1 21:  | 44 PM - Finalizing 1 chipstream.                                              |
| 10/5/2011 1 21 × | 4 PM - Quant Method ExprCCCHP Report: Creating temporary files for CHP output |
| 10/5/2011 1:21:2 | 15 PM - Processing Probesets                                                  |

Figure 91 Status window with MicroRNA array analysis running.

| 10/5/2011 1:21:57 PM - Opening C:\ExpressionConsole\Data\mma2.0\HuLung_2a_miRNA2.ma-dabg.chp   | *                   |
|------------------------------------------------------------------------------------------------|---------------------|
| 10/5/2011 1:21:57 PM - Opening C:\ExpressionCansole\Data\mima2.0\HuLung_2b_miRNA2.ma_dabg.chp  |                     |
| 10/5/2011 1:21:57 PM - Opening C:\ExpressionConsole\Data\mima2.0\HuLung_2c_miRNA2 ma-dabg.chp  |                     |
| 10/5/2011 1.21:58 PM - Opening C:\ExpressionConsole\Data\mime2.0\HuLung_2d_miRNA2 mia-dabg.chp |                     |
| 10/5/2011 1:21:58 PM - Done opening files                                                      |                     |
| Library path: Ci\ExpressionConsole\Library                                                     | User Profile: Test1 |

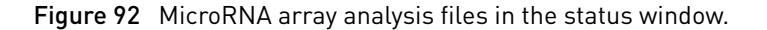

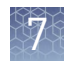

# Stop an analysis run

From the Analysis menu, select Stop (Figure 93).

| file Edit | Report | Graph | Analysis | Tools   | Export    | Window   | Help |
|-----------|--------|-------|----------|---------|-----------|----------|------|
|           |        | Mic   | IORNA J  | Arrays  |           |          |      |
|           |        |       | miR      | NA Arra | / Configu | urations |      |
|           |        |       | Stop     | 5       |           |          |      |

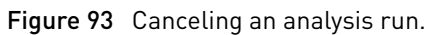

A message will pop-up indicating the application is stopping the current analysis (Figure 94). In some cases it may not be possible to cancel the process immediately, but within a couple of minutes the operation will be cancelled.

| ession Console                 |                              |
|--------------------------------|------------------------------|
| Stopping the current analysis. | This may take a few minutes. |
| stopping the current analysis. | This may take a rew minutes. |

Figure 94 Stopping analysis notice.

After cancellation of the analysis run the user is notified that the analysis failed (Figure 95) and to check the status window (Figure 96).

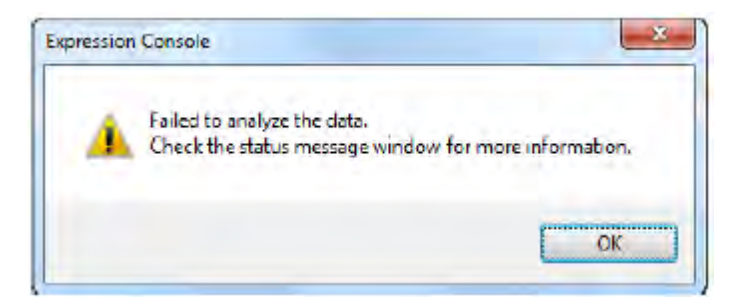

Figure 95 Message after canceling an analysis run.

| Library path: C:\ExpressionConsole\Library                    | User Profile: Test1 |
|---------------------------------------------------------------|---------------------|
| 10/5/2011 1:23:03 PM - FATAL EFIROR: User aborted             |                     |
| 10/5/2011 1:23:03 PM -                                        |                     |
| 10/5/2011 1:23:03 PM - Reading and pre-processing 8 cel files |                     |
| 10/5/2011 1:23:03 PM - Setting analysis info.                 |                     |
| 10/5/2011 1:23:03 PM - Done                                   |                     |

Figure 96 Status window after canceling an analysis run.

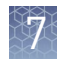

### **Results of miRNA analysis**

After the analysis completes the CHP files will be added to the Study window, and CHP files are ready for QC analysis within theExpression Console<sup>™</sup> Software or other compatible software. The CHP files are located in the same directory as the first CEL files in your input list.

Outliers, samples outside the threshold boundaries, are highlighted in orange (Figure 97).

| -   | File                           | Threshold Test | 22                                    |
|-----|--------------------------------|----------------|---------------------------------------|
| Pro | be Cell Intensity Data         |                |                                       |
| 1   | HuBrain_2a_miRNA2.CEL          |                |                                       |
|     | HuBrain_2b_miRNA2.CEL          |                |                                       |
| 1   | HuBrain_2c_m/RNA2.CEL          |                |                                       |
| 1   | HuBrain_2d_miRNA2.CEL          |                |                                       |
|     | Hulung_2a_miRNA2 CEL           |                |                                       |
|     | Hulung_2b_mRNA2.CEL            |                |                                       |
| 1   | Hulung_2c_miRNA2.CEL           |                |                                       |
|     | Hulung_2d_m/RNA2.CEL           |                |                                       |
| RM  | A-DABG - Group 1               |                |                                       |
| I   | HuBrain_Za_miRNA2.ma-dabg.chp  | Within Bounds  | log2                                  |
| Ē.  | HuBrain_2b_miRNA2.ma-dabg.chp  | Within Bounds  | log2                                  |
|     | HuBrain_2c_mRNA2.ma-dabg.chp   | Within Bounds  | log2                                  |
| I.  | HuBrain_2d_miRNA2.ma.dabg.chp  | Within Bounds  | log2                                  |
|     | Hulung_2a_miRNA2.ma.dabg.chp   | Outside Bounds | tog2                                  |
|     | Hulung_2b_miRNA2.ma.dabg.chp   | Outside Bounds | log2                                  |
|     | Hulung_2c_miRNA2.ma-dabg.chp   | Within Bounds  | log2                                  |
|     | Hulung_2d_miRNA2.ma.dabg.chp   | Within Bounds  | log2                                  |
| Ad  | d Intensity Files Run Analysis | Add Summarizat | stion Files Remove Refresh Attributes |
| C   | hack All Unchack All Cha       | ick Group 👻    |                                       |

Figure 97 Study window - miRNA array analysis results with outliers.

For information about viewing analysis results and QC data from the CHP files, see Chapter 9, "Viewing QC and analysis results data".

For information about Exporting Data, see Chapter 11, "Exporting data".

**Note:** You can further analyze results (CHP) that pass QC using Transcriptome Analysis Console. Select Tools  $\rightarrow$  Transcriptome Analysis Console to start the software.

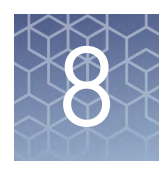

# Human Transcriptome Array analysis

| Analyze data from Human Transcriptome Arrays | 72 |
|----------------------------------------------|----|
| Stop an analysis run                         | 75 |
| Results of Human Transcription Array         | 76 |

Probe cell intensity data (CEL) from GeneChip<sup>™</sup> Human Transcriptome Arrays are analyzed in the Expression Console<sup>™</sup> Software. The application uses the RMA analysis to create CHP files. Follow the instructions below to analyze Human Transcriptome Array data.

**IMPORTANT!** You must have the necessary library files downloaded and installed to perform Human Transcriptome Array analysis. See "Using library files" on page 17 for more information.

## Analyze data from Human Transcriptome Arrays

- 1. Create a new study or open an existing study. See Chapter 3, "Creating a study".
- 2. In the Study dialog box (Figure 98), check the CEL files for analysis.

| 4   | Fle                               | Τ.    | S.,  | Tissue          |         |                    |
|-----|-----------------------------------|-------|------|-----------------|---------|--------------------|
| Pro | be Cell Intensity Data            |       |      |                 |         |                    |
| V   | HTA2_Liver_BetaSamplePool_1.CEL   |       |      | Liver           |         |                    |
| 4   | HTA2_Liver_BetaSamplePool_2,CEL   |       |      | Liver           |         |                    |
| ¥   | HTA2_Liver_BetaSamplePool_3.CEL   |       |      | Liver           |         |                    |
| V   | HTA2_Liver_BetaSamplePool_4.CEL   |       |      | Liver           |         |                    |
| 4   | HTA2_Muscle_BetaSamplePool_1.CEL  |       |      | Muscle          |         |                    |
| ų.  | HTA2_Muscle_BetaSamplePool_2.CEL  |       |      | Muscle          |         |                    |
| 1   | HTA2_Muscle_BetaSamplePool_3.CEL  |       |      | Muscle          |         |                    |
| V   | HTA2_Muscle_BetaSamplePool_4.CEL  |       |      | Muscle          |         |                    |
|     |                                   |       |      |                 |         |                    |
| A   | dd Intensity Files Run Analysis A | dd S  | umma | inization Filee | Flemove | Refresh Attributes |
| -   | Check All Uncheck All Check (     | Group | -    |                 |         |                    |

Figure 98 Study dialog box.
- **3**. Select the analysis by doing one of the following:
  - From the Analysis menu, choose the Gene Level > SST-RMA workflow or the Exon Level > SST-Alt Splice Analysis workflow. (Figure 99)

| Gene Level                              | + | SST-RMA    | Gene Level                              | +1  |                         |
|-----------------------------------------|---|------------|-----------------------------------------|-----|-------------------------|
| Exon Level                              | + | RMA-Sketch | Exon Level                              | •   | SST-Alt Splice Analysis |
| Execute Advanced Configuration          | + |            | Execute Advanced Configuration          |     | Alt Splice Analysis     |
| Advanced Exon/Gene Array Configurations |   |            | Advanced Exon/Gene Array Configurations | - F |                         |

Figure 99 Analysis menu for Human Transcriptome Arrays.

Or:

• In the Study dialog box (Figure 100):

| V   | Fie                              | т    | 5    | Tissue                |                    |
|-----|----------------------------------|------|------|-----------------------|--------------------|
| Pro | be Cell Intensity Data           |      |      |                       |                    |
| 1   | HTA2_Uver_BetaSamplePool_1.CEL   |      |      | Liver                 |                    |
| 1   | HTA2_Liver_BetaSamplePool_2.CEL  |      |      | Liver                 |                    |
| 1   | HTA2_Liver_BetaSamplePool_3.CEL  |      |      | Liver                 |                    |
| 1   | HTA2_Liver_BetaSamplePool_4.CEL  |      |      | Liver                 |                    |
| 1   | HTA2 Muscle BetaSamplePool_I.CEL |      |      | Muscle                |                    |
| 1   | HTA2_Muscle_BetaSamplePool_2CEL  |      |      | Muscle                |                    |
| 1   | HTA2_Muscle_BetaSamplePool_3.CEL |      |      | Muscle                |                    |
| 4   | HTA2_Muscle_BetaSamplePool_4 CEL |      |      | Muscle                |                    |
|     |                                  |      |      |                       |                    |
|     |                                  |      |      |                       |                    |
| A   | dd Intensity Ries Run Analysis A | dd S | umma | rization Fles Pernove | Refresh Attributes |
| 0   | Check All Lincheck All Check (   | ārou | • •  |                       |                    |
|     |                                  | _    | _    |                       |                    |

Figure 100 Study dialog box.

a. Click Run Analysis in the Study dialog box.

The Available Analysis dialog box opens (Figure 101).

| Splant the analysis to execute |       |      |
|--------------------------------|-------|------|
| Cene Level - SST-RMA           |       | _    |
|                                |       |      |
|                                | OK Ce | ncel |

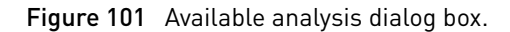

**b.** Select the default Gene Level - SST-RMA or Exon Level - SST-Alt Splice Analysis workflow, then click OK.

The suffix dialog box for the workflow opens (Figure 102).

| 🚺 initiating a                                                                      | nalysis on the 8 check marked probe cell intensity files.                                                                                                    |
|-------------------------------------------------------------------------------------|----------------------------------------------------------------------------------------------------|
|                                                                                     | and a second second s |
| The file names of t                                                                 | ne resultrio probe level summarization files will be                                                                                                    |
| The file names of t<br>appended with a s                                            | suffix to provide unique naming for the analysis run. Leave it                                                                                                    |
| The file names of t<br>appended with a s<br>blank for no suffix                     | rre resumng proce rever summarization files will be<br>suffix to provide unique naming for the analysis run. Leave it                                                                                                    |
| The file names of t<br>appended with a s<br>blank for no suffix<br>File name suffix | rre resumg proce rever summarization mes winder<br>suffix to provide unique naming for the analysis run. Leave it                                                                                                    |
| The file names of t<br>appended with a s<br>blank for no suffix<br>File name suffix | rre resulting probe level summatization files will be<br>suffix to provide unique naming for the analysis run. Leave i                                                                                                    |

**Figure 102** Expression Console<sup>™</sup> Software - Human Transcriptome Array RMA + DABG workflow-file name suffix dialog box.

**Note:** You can add a suffix to the file name in order to further identify your samples, or you can leave it blank. The summarization method is automatically included in the file name.

- c. Enter a suffix to identify the specific samples after analysis.
- d. Click OK; analysis begins.

**IMPORTANT!** The processing time for the CEL files depends on a number of factors, which include the number of CEL files, level of analysis, number of probes under consideration, amount of available RAM, and computer processor speed. See "Software and hardware requirements" on page 11.

The progress of the analysis can be tracked in the status window (Figure 103, Figure 104). Because Human Transcriptome Arrays are processed as a batch, the CHP files are not added to the study until the completion of the analysis. The files are listed in the status window as they are generated; then the Study window is populated with the corresponding CHP files (Figure 109).

| 10/10/2012 31:44 / CPM - Rannya paulos<br>10/10/2012 31:44 / CPM - Rannya Paleses Externans Brans.<br>10/10/2012 31:44 / CPM - Comercy del 14:16, 24:34 /<br>10/10/2012 31:44 / CPM - Comercy del 14:16, 24:34 /<br>10/10/2012 12:43 / CPM - Senzy and sent / Senzy and senzy and senzy and |                    |                   |
|----------------------------------------------------------------------------------------------------|--------------------|-------------------|
| Estimated time remaining: 34 seconds                                                                                                    |                    |                   |
| Library path: C)Program Files/Affymetrix/ExpressionConsole/Library                                                                                                    | Default RMA-Sketch | User Profile: KSA |

Figure 103 Status window with Human Transcriptome Array analysis running.

| 10/10/2012 12/2046 PM - Diservice CVProgram Film Afforeiter/ExpressionConsole/Service CEL & ARR/NT Area: Service/HTA2 Live: BetaServicePool 1 manusers 6.4 che      |                   |
|----------------------------------------------------------------------------------------------------|-------------------|
| 10/10/2012 12 2053 PM - Operang C: VPogren File V#Synettix/Egonastor/Coruble/Sample CEL & ARR/HT Aney Sample/Od. Zvme, BetaSample/Pod. Zvme-gene/full.chp           |                   |
| 10/10/2012 12:20:53 PM - Opening C: Program Files Witjmetrix/ExpressionConsole/Sample CEL & AFR/VHT Array Sample/VHTA2_Liver_BetaSample/Poil_3/margene/U.shp        |                   |
| 10/10/2012 12:20:54 PM - Opening C: Program Ries (Affmetrix) Expression Cancele Sample CEL & ARR/V/T Array Samples/HTA2_Liver_BetaSamplePod_4rme-generAll.orb       |                   |
| 10/10/2012 12:20:54 PM - Opening C') Program Files Affyrretrix/ExpressionConsole/Sample CEL & ARR/ HT Array Samples/HTA2_JAuxole_Beta/SamplePool_1.m agene full chp | 1                 |
| 10/10/2012 12/2054 PM - Opening C: Yhogmet Files Affyreetra: ExpressionConcole Sample CEL & APRV+T Amy Samples/HTA2_Muscle_BelaSamplePool_2.msgene/sil.chp          |                   |
| ubrary pathi C/Program File/Liftymetria/ExpressionConsole/Liftrary                                                                                                  | User Profile: KSA |

Figure 104 Human Transcriptome Array analysis files in the status window.

## 8

## Stop an analysis run

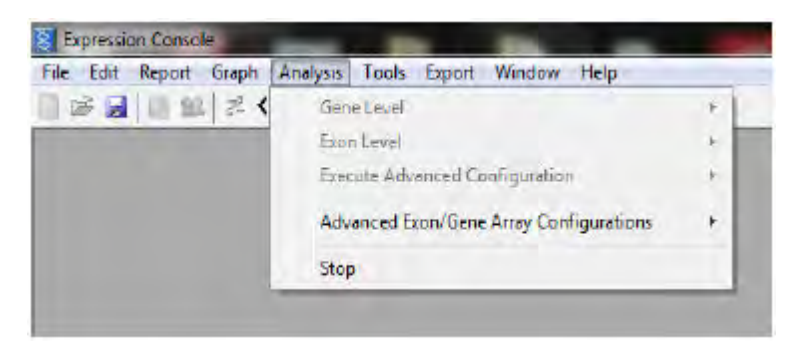

From the Analysis menu, select Stop. (Figure 105)

Figure 105 Canceling an analysis run.

A message will pop-up indicating the application is stopping the current analysis (Figure 106). In some cases it may not be possible to cancel the process immediately, but within a couple of minutes the operation will be cancelled.

| les. |
|------|
|      |

Figure 106 Stopping analysis notice.

After cancellation of the analysis run the user is notified that the analysis failed (Figure 107) and to check the status window (Figure 108).

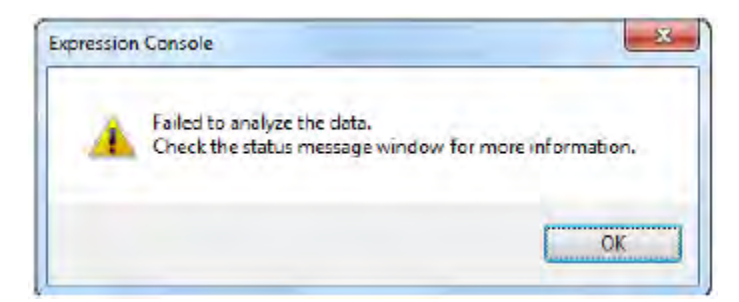

Figure 107 Message after canceling an analysis run.

| Library path: C:\ExpressionConsole\Library                    | User Profile: Test1 |
|---------------------------------------------------------------|---------------------|
| 10/5/2011 1:23:03 PM - FATAL ERROR: User aborted              |                     |
| 10/5/2011 1:23:03 PM -                                        |                     |
| 10/5/2011 1:23:03 PM - Reading and pre-processing 8 cel files |                     |
| 10/5/2011 1:23:03 PM - Setting analysis info                  |                     |
| 10/5/2011 1:23:03 PM - Done                                   |                     |

Figure 108 Status window after canceling an analysis run.

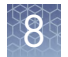

## **Results of Human Transcription Array**

After the analysis completes the CHP files will be added to the Study window, and CHP files are ready for QC analysis within theExpression Console<sup>™</sup> Software or other compatible software. The CHP files are located in the same directory as the first CEL files in your input list.

Outliers, samples outside the threshold boundaries, are highlighted in orange (Figure 109).

| 4   | Rie                                              | Threshold Test | Scale | Tissue       |       |
|-----|--------------------------------------------------|----------------|-------|--------------|-------|
| Pro | be Cell Intensity Data                           |                |       |              | _     |
| J   | HTA2_Liver_BetaSamplePool_1.CEL                  |                |       | Liver        |       |
| 1   | HTA2_Liver_BetaSamplePool_2.CEL                  |                |       | Liver        |       |
| 5   | HTA2_Liver_BetaSamplePool_3.CEL                  |                |       | Liver        |       |
| J   | HTA2_Liver_BetaSamplePool_4.CEL                  |                |       | Liver        |       |
| J   | HTA2_Musde_BetaSamplePool_1.CEL                  |                |       | Muscle       |       |
| 1   | HTA2_Muscle_BetaSamplePool_2.CEL                 |                |       | Muscle       |       |
| 5   | HTA2_Muscle_BetaSamplePool_3.CEL                 |                |       | Muscle       |       |
| 1   | HTA2_Muscle_BeteSamplePool_4.CEL                 |                |       | Muscle       |       |
| RM  | A-GENE-FULL - Group 1                            |                |       |              | _     |
| 2   | HTA2_Liver_BetaSamplePool_1.ma-gene-full chp     |                | log2  | Liver        |       |
| J   | HTA2_Liver_BetaSamplePool_2.ma-gene-full.chp     |                | log2  | Liver        |       |
| 1   | HTA2_Uver_BetaSamplePool_3.ma-gene-full chp      |                | log2  | Liver        |       |
| 1   | HTA2_Liver_BataSamplePool_4.ma-gane-full.chp     |                | log2  | Liver        |       |
| 1   | HTA2_Muscle_BetaSamplePool_1.ma-gene-full.chp    |                | log2  | Muscle       |       |
| 1   | HTA2_Muscle_BetaSamplePool_2.ma-gene full.chp    |                | log2  | Muscle       |       |
| 1   | HTA2_Muscle_BetaSamplePool_3.ma-genefull.chp     |                | log2  | Muscle       |       |
| J   | HTA2_Muscle_BetaSamplePool_4.ma.gene.full.chp    |                | log2  | Muscle       |       |
| A   | ld Intensity Files   Flun Analysis   Add Summanz | ation Files    | smove | Refresh Athi | butee |
| 6   | heck Al Uncheck Al Dheck Group +                 | -              |       |              |       |

Figure 109 Study window - Human Transcriptome Array analysis results.

For information about viewing analysis results and QC data from the CHP files, see Chapter 9, "Viewing QC and analysis results data".

For information about Exporting Data, see Chapter 11, "Exporting data".

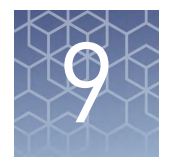

# Viewing QC and analysis results data

| QC reports                  | 77 |
|-----------------------------|----|
| Displaying analysis results | 84 |
| Graphs                      | 86 |

Expression Console<sup>™</sup> Software provides several types of reports in table format and graphs for viewing QC metrics and other data.

## QC reports

Expression Console<sup>™</sup> Software provides a variety of QC metrics to evaluate results and tools for viewing the metrics. These metrics and tools are described in:

- "Introduction to QC metrics" on page 77
- "Displaying a report" on page 78
- "Custom Report" on page 80

**Note:** You can further analyze results (CHP) that pass QC using Transcriptome Analysis Console. Select **Tools > Transcriptome Analysis Console** to start the software.

# Introduction to QC metrics

To help researchers establish quality control processes for gene expression analyses, we have developed several controls. Researchers are encouraged to monitor these controls on a regular basis to assess assay data quality. Many of these control metrics are generated as a product of the primary analysis by the respective analysis algorithms. To help with monitoring these values, a collection of tools for viewing and graphing metrics associated with the array and the analysis are provided in the Expression Console<sup>™</sup> Software. These metrics include but are not limited to:

- Hybridization controls
- Labeling controls
- Internal control genes (Housekeeping controls)
- Global array metrics
- Algorithm parameters

This section describes how to generate graphs and tables allowing the quality of individual hybridizations included in a single study to be easily assessed and gives some introductory guidance on their interpretation. For more detailed information about graph and table interpretation, download "White Paper: Quality Assessment of Exon Arrays", on our **website**.

In general, we highly encourage users to create a running log of the parameters to monitor quality and potentially flag outlier samples. Evaluation of particular samples should be based on the examination of all sample and array performance metrics in light of this history. A good, general rule for the examination of these types of quality control data is to look for outliers when compared to other highly related samples. For example, tissue A may have an overall low level of gene expression so that the percent of probes detected may normally be between 10–15%. Therefore, a %Present = 11 would not be an indication of a problem. However, if tissue B normally has a %Present between 45–50, and one sample has %Present = 11, that is an indication of a problem. Examination of which metrics or controls are outliers will provide insight into the source of the problem and possible solutions.

The Expression Console<sup>™</sup> Software has the ability to store user defined thresholds for the QC metrics and highlight, in the reports and study tables, those metrics outside the thresholds and arrays that contain them. The Expression Console<sup>™</sup> Software comes with an initial set of defaults for both metrics and thresholds, which the user can modify according to individual preferences. For more information, see Chapter 12, "Advanced analysis".

Reports available in the Expression Console<sup>™</sup> Software provide a tabular view of all QC metrics, including:

- Algorithm parameters (See Appendix B, "Algorithm parameters and outputs" for a list of parameters, outputs, and their definitions.)
- Global analysis metrics
- Corner +, Corner -, Center +, and Center -, if available
- Count and percentages of detection calls
- Average signal value for each detection call type
- Signals, detections, and 3'/5' ratio for spike and housekeeping controls

Note that these metrics are algorithm specific. For details about the MAS 5.0 algorithm parameters, see the GeneChip<sup>™</sup> Operating System Software (GCOS) manual (Cat. No. 701439) and the Statistical Algorithms Reference Guide. For details about the PLIER algorithm parameters, see the Guide to Probe Logarithmic Intensity Error (PLIER) Estimation technical note and the Quality Assessment of Exon and Gene Arrays white paper on our web site.

The Expression Console<sup>™</sup> Software provides these reports:

- "Display a full report" on page 78
- "Display a transpose report" on page 79
- "Custom Report" on page 80

#### aying a Display a full report

The Full Report displays a list of the selected CHP files with the full set of appropriate algorithm parameters and array QC metrics.

1. Select the CHP files you wish to review in the Study dialog box.

STOPPING POINT You can use the Study dialog box controls to control the order that files are displayed in the report. See "Displaying files and data" on page 39

 From the Report menu, select View Full Report, or From the Toolbox, select QC: Array Metrics > Tabular Report. The Full Report table opens (Figure 110).

|         | Report - RMA-DABG - Group 1 - (17) |                   |              |                     |                     |                  |                  |                   |                      |                      |
|---------|------------------------------------|-------------------|--------------|---------------------|---------------------|------------------|------------------|-------------------|----------------------|----------------------|
| P files |                                    | Threshold<br>Test | apt free-mem | apt-opt-probe-count | apt opt co expr drp | apt-opt-temp-dir | apt-opt-use-disk | apt-opt-diskCache | apt-opt-set analysis | apt-opt-do-residuals |
| 1       | Hulung 2d miRNA2mmidabg            | Within Bounds     | 2022141542   | 228484              | С:\Ехрининисо.      | C/EpissionCo.    | Ince             | 50                | ma                   | false                |
|         | Hulung_2c_mRNA2.ma.dabg            | Within Bounds     | 2022141542   | 228484              | C:\ExpressionCo     | C:/ExpressionCo  | true             | 50                | ma                   | false                |
|         | Hulung_2b_mRNA2.me-dabg            | Outside Bounds    | 2022141542   | 228494              | C:\ExpressionCo.    | C /ExpressionCo  | true             | 50                | 1012                 | faise                |
|         | Hulung_2a_miRNA2.mm-dabg           | Outside Bounds    | 2022141542   | 228484              | C:\ExpressionCo     | C./ExpressionCo  | true             | 50                | ma                   | false                |
|         | HuBrein_2d_mRNA2.me-clabg          | Within Bounds     | 2022141542   | 228484              | C:\ExpressionCo     | C:/ExpressionCo  | true             | 50                | ma                   | false                |
|         | HuBrein_2c_mRNA2.me-dabg           | White Bounds      | 2022141542   | 228494              | C:\ExpressionCo     | C/ExpressionCo   | true             | 50                | ana                  | faise                |
|         | HuBrain_2b_miRNA2.ma-dabg          | Within Bounda     | 2022141542   | 228484              | С:\БонемонСо        | С./БрезнонСо     | true             | 50                | me                   | false                |
|         | HuBrein 2e miRNA2.me-dabo          | Within Bounds     | 2022141542   | 228494              | C:\ExpressionCo     | C/ExpressionCo   | true             | 50                | ma                   | faise                |

**Figure 110** Full report - miRNA with RMA-DBAG.

The table displays a list of the selected CHP files with all available metrics displayed.

The Threshold Test column displays whether or not all the metrics are within or one or more metrics are outside of the user-specified thresholds.

Metrics outside of the user-specified thresholds are highlighted (Figure 111).

|                          | beset<br>esiduai | al probeset<br>mad residual<br>stdev | al probeset de<br>mean | al probeset rie<br>stdev | al probesel<br>percent called | πP      | 2,P        | Signal(P) | #A    | 3A      |
|--------------------------|------------------|--------------------------------------|------------------------|--------------------------|-------------------------------|---------|------------|-----------|-------|---------|
| Hulung_25_mRNA2.ma-dabg  | 135              | 0 247384                             | 0.359355               | 0.542447                 | 0.197624                      | 0325    | 25 736502  | 6.350521  | 15377 | 74 2634 |
| Hutung_2c_mRNA2.ma-dabg  | 164              | 0.245521                             | 0.366450               | 0.631471                 | 0.194774                      | 5210    | 25 161789  | 6.430765  | 15496 | 74.8382 |
| Hulung_2b_mRNA2.ma-dabg  | 195              | 0.262033                             | 0.370884               | Out-of-t                 | hroshold                      | motrics | 24,616053  | 6.547130  | 15609 | 75.3839 |
| Hulung_2s_n/RNA2.ma-dabg | 100              | 0.274563                             | 0.382430               | outori                   | mesnoiu                       | meones  | 24.427702  | 6.512333  | 15548 | 75 5722 |
| HuBrein_2d_mRNA2.me-debg | 150              | 0.199753                             | 0.301392               | 0.589479                 | 0.225597                      | 5766    | 27,847000  | 6.298107  | 14940 | 72.1530 |
| HuBran_2c_mRNA2.ma-dabg  | 144              | 0.202769                             | 0.327562               | 0.582523                 | 0.219212                      | 5631    | 27.195017  | 6.380456  | 15075 | 72.9049 |
| HuBrain_2b_mRNA2 ma-dabg | 103              | 0 209040                             | 0.334692               | 0.587463                 | 0.226649                      | 5975    | .28,875689 | 6,122817  | 14727 | 71 1243 |
| Hi Pran Ze mBNA7 madaha  | 29               | 0.197418                             | 0.329322               | 0.585821                 | 0.223075                      | 5684    | 27.450981  | 6.362062  | 15022 | 72.5490 |

Figure 111 Out-of-threshold metrics highlighted.

#### Display a transpose report

The Transpose Report displays a list of the full set of appropriate algorithm parameters and array QC metrics for the selected CHP files.

1. Select the CHP files you wish to review in the Study dialog box.

STOPPING POINT You can use the Study dialog box controls to control the order that files are displayed in the report. See "Displaying files and data" on page 39.

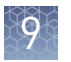

- 2. From the Report menu, select View Report (transposed), or
- **3.** In the Toolbox, select **QC: Array Metric > Tabular Report (transposed)**. The Pivot Table Report table opens (Figure 112).

| Report - RMA-DABG - Gro     | up 1 - (9)                 |                            |                            |                              |                             |                              |                             |                              |
|-----------------------------|----------------------------|----------------------------|----------------------------|------------------------------|-----------------------------|------------------------------|-----------------------------|------------------------------|
|                             | Hulung 28<br>mRNA2.ma-dabo | Hutung 2c<br>mRNA2.maidaba | Hutung 2b<br>mRNA2.ma dabo | Hullung 2a<br>miRNA2.ma-dabo | HuBrain 2d<br>mRNA2.me-dabo | HuBrain 2c<br>miRNA2.ma-daba | HuBrain 2b<br>mRNA2.ma-dabo | HuBrain 2a<br>miRNA2.ma-dabo |
| Threshold Test              | Within Bounds              | Within Equade              | Outside Bounds             | Outside Bounda               | Within Bounds               | Within Bounds                | Within Bounds               | Within Bounds                |
| apt-free-mem                | 2022141542                 | 2022141542                 | 2022141542                 | 2022141542                   | 2022141542                  | 2022141542                   | 2022141542                  | 2022141542                   |
| apt-opt-probe-count         | 228484                     | 228484                     | 229494                     | 228494                       | 228484                      | 228484                       | 228484                      | 228484                       |
| apt-opt-co-expr-chp-out-dr  | ChExpressionCo.            | C SpreasonCo               | C:\ExpressionCo            | C:\ExplessionCo              | CheressonCo .               | ChExpressonCo                | ChExpressionCo              | C:\ExpressionCo.             |
| apt-opt-temp-dir            | C./ExpressionCo.           | C /ExpressorCo             | C:/Expressor/Co            | C /EquessionCo.              | C/ExpressionCo              | C./ExpressionCo.             | C/ExpressonCo               | C:/EspressonCo               |
| apt-opt-use-disk            | true                       | tue                        | true                       | tue                          | true                        | bue                          | tue                         | true                         |
| apt-opt-diskCache           | 50                         | 50                         | 20                         | 50                           | 50                          | 50                           | 50                          | 50                           |
| apt-opt set-analysis name   | ma                         | me                         | ma                         | ma                           | ma                          | ma                           | inte                        | ma                           |
| apt-opt-do-restduals        | false                      | false:                     | false                      | false                        | faise                       | false                        | false                       | false                        |
| apt-opt-do feature effects  | false                      | false                      | false                      | talso                        | faire                       | faise                        | false                       | false                        |
| apt-opt-write-electch       | faite                      | faise                      | fake                       | false                        | false                       | false                        | faise                       | false                        |
| apt-opt-write-profile       | false                      | false                      | false                      | false                        | faise                       | false                        | false                       | false                        |
| bgrd_mean                   | 91 568319                  | 35 309692                  | 56.743217                  | 98.304771                    | 102 984062                  | 105.542145                   | 105.208366                  | 115 512222                   |
| pri mean                    | 301.679199                 | 321.436523                 | 304.438232                 | 252.503723                   | 450.098663                  | 451.900085                   | 430.665070                  | 518.785095                   |
| steredorq_teredorq_te       | 20706                      | 20706                      | ,2070G                     | 20706                        | 20706                       | 20706                        | 20706                       | 20706                        |
| al_probeset_atoms           | 203580                     | 203580                     | 203580                     | 203580                       | 203580                      | 203580                       | 203580                      | 203580                       |
| al probaset mean            | 2.826874                   | 2.845971                   | 2.841138                   | 2.822908                     | 2.867478                    | 2 873007                     | 2.865825                    | 2.875997                     |
| al_probaset_stdev           | 2.822621                   | 2.826017                   | 2.821105                   | 2.611408                     | 2.968090                    | 2,962107                     | 2.859331                    | 2.865446                     |
| al probeset mad residual    | 1.354735                   | 0.349464                   | 0.375296                   | 0.395100                     | 0 293150                    | 11 295144                    | 0.306803                    | 0.290729                     |
| all pichesat mad residual : | 0.247384                   | 0.245521                   | 0.262033                   | 0.274563                     | 0.196753                    | 0 202769                     | 0.209040                    | 0.197418                     |
| al probaset rie_mean        | 0.369365                   | 0.396450                   | 0.370884                   | 0.382430                     | 0.031392                    | 0.327562                     | 0.334592                    | 0.329322                     |
| al_probeset_rie_stdev       | 0.642447                   | 0.631471                   | 0.628287                   | 0.642946                     | 0.588479                    | 0 582523                     | 0.587463                    | 0.585821                     |
| al probeset percent called  | 0 197624                   | 0.194774                   | 0 192118                   | 0.187627                     | 0.225587                    | 0 219212                     | 0.226545                    | 0.223075                     |
| #P                          | 5329                       | 5210                       | 5097                       | 5058                         | 576                         | lares.                       | 40.70                       | ECOX.                        |
| 2.P                         | 25 736502                  | 25.161789                  | 24.516053                  | 24.427702                    | 278 Out-0                   | ot-thresh                    | old metric                  | S Julean                     |
| Sgnal(P)                    | 6,350521                   | 6.480769                   | 6.547130                   | 6.512333                     | 6.296107                    | 6.380456                     | 6.122817                    | 6.362062                     |
| #A                          | 15377                      | 15496                      | 15009                      | 15648                        | 14940                       | 15075                        | 14727                       | 15022                        |
| 2.6                         | 74.263496                  | 74 838211                  | 75.383949                  | 75.572296                    | 72 153000                   | 72.804985                    | 71.124313                   | 72.549019                    |
| Sprai(A)                    | 1 605731                   | 1.523895                   | 1 630975                   | 1 630353                     | 1.543449                    | 1 562862                     | 1.543522                    | 1.556946                     |
| Sanal(Al)                   | 2.826874                   | 2.845971                   | 2.841138                   | 2.822908                     | 2.867478                    | 2.873008                     | 2.965825                    | 2.875998                     |

Figure 112 Pivot table report.

**Custom Report** 

You can use the Custom Report feature to define a subset of columns (report metrics) for the tabular display. Using Expression Console<sup>™</sup> Software, you can:

- "Create a new report format" on page 81
- "Create a custom report" on page 82
- "Delete a custom report format" on page 84

#### Create a new report format

 From the Report menu, select New Report. The Report dialog box opens (Figure 113).

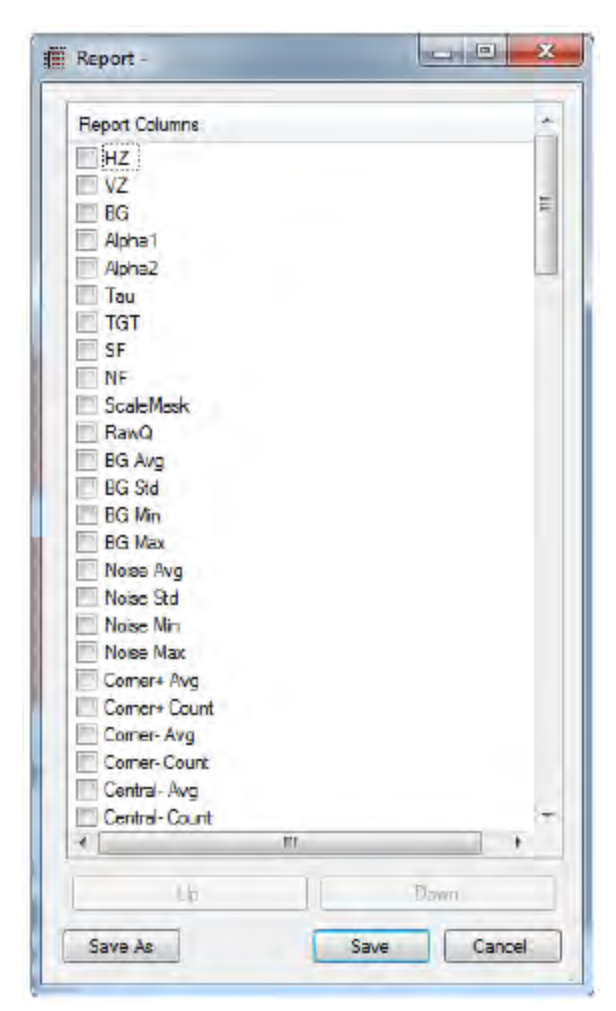

Figure 113 Report dialog box.

The Report dialog box displays a list of the metrics available for the particular array and algorithms in the selected CHP files.

**Note:** The list of available metrics to plot is based on the CHP files in the study. For example, if you have MAS 5.0 CHP files open, then parameters associated with PLIER are not visible.

**IMPORTANT!** The categories available for selection in the Report window depend on the expression array selected and the algorithms used to generate the CHP files in the study.

- **2.** Click in the checkbox next to a metric name to select the metric for the custom report.
- **3.** Use the Up and Down buttons to change the position of a metric in the list. This will change the position that the metric is displayed in the report.

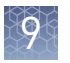

**4.** Click Save or Save as.

The Save dialog box opens (Figure 114).

| ave               | ×              |
|-------------------|----------------|
|                   |                |
|                   |                |
|                   |                |
|                   |                |
| Name Basic Report | Save<br>Cancel |

Figure 114 Save dialog box.

- **5.** Enter a name for the format in the Name box or select a previously created format name.
- 6. Click Save.

If you previously clicked Save As in the Report dialog box, the Save dialog box closes but the Report dialog box remains open.

If you previously clicked Save in the Report dialog box, both dialog boxes close.

#### Create a custom report

The report format can be used to create a custom report.

1. Select the CHP files you wish to review in the Study dialog box.

STOPPING POINT You can use the Study dialog box controls to control the order that files are displayed in the report. See "Displaying files and data" on page 39.

**2.** From the Report menu, select View report.

The Select Report dialog box opens (Figure 115).

| elect Report | X    |
|--------------|------|
| Basic Report |      |
|              |      |
|              |      |
| Name         | Open |

Figure 115 Select Report dialog box.

**3.** Select the report format you wish to use from the list and click Open. The Custom Report opens for the selected CHP files (Figure 116).

|                   | Threshold<br>Test | Signal(P)   | #M  | %M       | Signal(M)  | #A    | %A        | Signal(A)  |
|-------------------|-------------------|-------------|-----|----------|------------|-------|-----------|------------|
| AJW02021805.mas5  | Outside Bounds    | 2217.880371 | 468 | 2.100256 | 545.676697 | 15163 | 68.047394 | 223.338028 |
| 3AJZ02021909.mas5 | Outside Bounds    | 2785.325439 | 409 | 1.835480 | 910 189680 | 18370 | 82.439529 | 361 944977 |
| 3AJZ02021911.mae5 | Outside Bounds    | 1638.694580 | 487 | 2.185523 | 544 697693 | 14655 | 65.767624 | 251 086014 |
| 3AJZ02021913.mas5 | Outside Bounds    | 1515.171265 | 512 | 2.297716 | 524.484619 | 13606 | 61.060001 | 218.274323 |
| 3AJZ02021915.mas5 | Outside Bounds    | 3196.570068 | 423 | 1.898308 | 822.454407 | 17621 | 79.078224 | 293.733246 |
| 3AJZ02022103.mae5 | Outside Bounds    | 2945.341309 | 383 | 1.718799 | 621 114807 | 16106 | 72.279320 | 236.922958 |
| 3AJZ02022105.mae5 | Outside Bounds    | 2499.700928 | 427 | 1.916259 | 654.556346 | 15835 | 71.063141 | 238 906647 |

Figure 116 Custom Report.

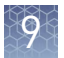

#### Delete a custom report format

- From the File menu, select Utilities. The File Management Utilities dialog box opens.
- 2. Select the Parameter Management tab (Figure 117).

| File Consolidation | User Profile Management      | Parameter Management                               |
|--------------------|------------------------------|----------------------------------------------------|
| The Parameter Ma   | negement tool provides utili | ies for menaging the parameter files on the system |
| Desenator Eles     |                              |                                                    |
| Parameter ries     | 1.                           |                                                    |
| Keport Contro      | ors.                         |                                                    |
| HG-0133A           | 0                            |                                                    |
| HG-0133_PLS_       | 4                            |                                                    |
| Report Thresh      | olds                         |                                                    |
| HG-U133A           |                              |                                                    |
| HG-U133_PLs_       | 2                            |                                                    |
| HuEx-1_0-st-v2     |                              |                                                    |
| HuGene-1_1-st-v    | 1                            |                                                    |
| Reports            |                              |                                                    |
| Basic Report       |                              |                                                    |
| Annotation M       | lerge Files                  |                                                    |
| U133A Annotatio    | one .                        |                                                    |
|                    |                              |                                                    |
|                    |                              |                                                    |
|                    |                              |                                                    |
|                    |                              | Delete                                             |
|                    |                              |                                                    |
|                    |                              | Close                                              |

Figure 117 Paramater Management tab.

- 3. In the Custom Reports section, select the report to be deleted.
- 4. Select Delete and then Close.

### **Displaying analysis results**

The Probe Set Results table (Figure 118) displays the probe set results from the CHP files in the study.

Display the probe<br/>level1.Select the CHP files you wish to display in the Study dialog box.summarization<br/>reportSTOPPING POINT You can use the Study dialog box controls to control the order<br/>that files are displayed in the report. See "Displaying files and data" on page 39.

2. From the Reports menu, select View Probe Level Summarization Report. The Probe Set Results table opens (Figure 118).

|            | Hultung 2d<br>mRNA2 meidebg- | Hutung 2d<br>mRNA2.maidabgil<br>pivalue | Hulung 2c<br>miRNA2 maidebg3 | Hutung 2c<br>mRINA2ma-dabg-l<br>p-vielue | Hullung 25<br>miRNA2mma-dabg-3 | Hulung 2b<br>mRNA2 maidabg-l<br>pivalue | Hubung 2e<br>miRNA2.ma dabg : | Hutung 2a<br>miRNA2 mardabg-l<br>prvalue | HuBrain 2d<br>mRNA2.me-dabg- | HuBrain 2d<br>miRNA2 ma-dabp-<br>p-value | HuB  |
|------------|------------------------------|-----------------------------------------|------------------------------|------------------------------------------|--------------------------------|-----------------------------------------|-------------------------------|------------------------------------------|------------------------------|------------------------------------------|------|
| 1367452_st | 1.332922                     | 0.8763919                               | 1.608018                     | 0.7112236                                | 1.715478                       | 0.3035527                               | 1.478239                      | 0.7384322                                | 1.318098                     | 0.943995                                 | 1.14 |
| 1367453_#  | 1.605308                     | 0.6850156                               | 1.878115                     | 0.6216688                                | 1.623545                       | 0.4693696                               | 1,394728                      | 0.5939338                                | 1.373333                     | 0.7007381                                | 1.65 |
| 1367454_at | 1.550584                     | 0.279416                                | 1.499826                     | 0.8569184                                | 1.33304                        | 0.617136                                | 1.222471                      | 0.0042662                                | 1.410677                     | 0.7830289                                | 1.45 |
| 1367455_st | 1.657665                     | 0.8945734                               | 1.445005                     | 0.9758046                                | 1 745934                       | 0.8651705                               | 1.354946                      | 0.9913885                                | 1 269341                     | 0.9345413                                | 1.44 |
| 1367456_st | 1.58185                      | 0 1375337                               | 1.527714                     | 0.1217377                                | 1.844544                       | 0.06533395                              | 1.570282                      | 0.06141448                               | 1 255613                     | 0.115143                                 | 1.44 |
| 1367457_at | 1.801141                     | 0.2585614                               | 1.729765                     | 0.1647188                                | 1.838367                       | 0.3705946                               | 1.13894                       | 0.6347061                                | 1.586312                     | 0.1831583                                | 1.25 |
| 1367458_st | 1,683469                     | 0.9669297                               | 1.663098                     | 0.896353                                 | 1.568785                       | 0.9849188                               | 1.798606                      | 0 7436306                                | 1.717916                     | 0.8798643                                | 1.79 |
| 1367459_x  | 1.437425                     | 0.9531798                               | 1 266618                     | 0.5945126                                | 1.069511                       | 0.983963                                | 1.435243                      | 0.7974505                                | 1.622519                     | 0.5086013                                | 1.54 |
| 1367460_st | 1.609248                     | 0.8153864                               | 1.499826                     | 0.6148328                                | 1.422583                       | 0.728924                                | 1.156569                      | 0.8821784                                | 1.46259                      | 0.8966482                                | 1.55 |
| 1367461_st | 1,673863                     | 0.2455403                               | 1.620394                     | 0.4865493                                | 1.644288                       | 0.6946363                               | 1.508753                      | 0.712044                                 | 1.169911                     | 0.7903348                                | 1.36 |
| 1367462_x  | 1.477555                     | 0.683849                                | 1.306749                     | 0.6804417                                | 1.365624                       | 0.6907023                               | 1 192265                      | 0.9627871                                | 1217511                      | 0.9432475                                | 1.45 |
| 1357453 #  | 1.598345                     | 0.7507579                               | 1.84667                      | 0,7826948                                | 1.531646                       | 0.8530563                               | 1.142278                      | 0.9271631                                | 1.100179                     | 0.9951308                                | 1.62 |
| 1367464_st | 2.212706                     | 0/3209131                               | 1.906559                     | 0.5069522                                | 1.548238                       | 0.55761                                 | 2.057699                      | 0.3672131                                | 1 661227                     | 0.5441304                                | 1.65 |
| 1367465_st | 1.223773                     | 0 5487543                               | 1 596948                     | 0.7924495                                | 1.323103                       | 0.9415497                               | 0.8722652                     | 0.9636526                                | 1.158045                     | 0 9428435                                | 1.65 |
| 1357465 ±  | 1.557396                     | 0.1703426                               | 1 424481                     | 0.7119079                                | 1 323933                       | 0.7049581                               | 1.487618                      | 0.5087156                                | 1 173312                     | 0.9623125                                | 1.43 |
| 1367467_st | 1.529167                     | 0.616425                                | 1.716759                     | 0.6327951                                | 2 224783                       | 0.2636182                               | 2.299647                      | 0.1425016                                | 1.482213                     | 0.8105926                                | 1.55 |
| 1367468_st | 2.012235                     | 0.6251714                               | 2.474394                     | 0.6057335                                | 2 239169                       | 0.4240636                               | 2.31514                       | 0 6236433                                | 2.249069                     | 8.3707793                                | 1.84 |
| 1357469 #  | 1.320395                     | 0.5596983                               | 1.851999                     | 0.3536235                                | 1.418565                       | 0.5225424                               | 1.552095                      | 0.677303                                 | 1.500191                     | 0.7579719                                | 1.40 |
| 1362430 -  | 1.81756                      | a7120112                                | 1 745445                     | 0.910912                                 | 1 776495                       | 0.7496121                               | 1 924116                      | 0.6430129                                | 1513614                      | 09619107                                 | 1.50 |

Figure 118 Probe set results table.

Each row in the table displays values for a particular probe set. Each column displays a selected value for a probe set from a CHP file.

More than one value and one column may be displayed for a single CHP file.

#### Change the values displayed

1. From the Edit menu, select Probe Level Summarization Report Options. The Probe Level Summarization Report Options dialog box opens. This dialog box is also used to determine the values exported.

| Signal                         | TPars (MAS5)         |
|--------------------------------|----------------------|
| Detection p-value<br>Detection | I #Used Pairs (MASS) |
|                                | OK Carrel            |

Figure 119 Probe level summarization report options.

- 2. Select the options to be displayed in the probe set results:
  - Signal
  - Detection p-value
  - Detection •
  - #Pairs (MAS5)
  - #Used Pairs (MAS5) •

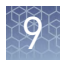

# Graphs

In addition to the tabular display of the metrics, the Expression Console<sup>™</sup> Software supports several different graphical views, including signal histograms, box plots, line graphs, and heat maps depicting the correlation between arrays. The graphical displays, especially the box plots and heat maps, are useful in identifying outlier samples.

| aph ] | Analysis      | Tools     | Export      | Window      | Help          |
|-------|---------------|-----------|-------------|-------------|---------------|
| Pn    | obe Intensi   | ty View   |             |             |               |
| Pn    | obe Intensi   | ty Thur   | hinails     |             |               |
| H     | stogram - I   | Probe Co  | ell Intens  | ity         |               |
| He    | stogram       | Signal    |             |             |               |
| Во    | nc Plot - Pro | be Cell   | Intensity   |             |               |
| Bo    | ec Plot - Rel | ative Pro | obe Cell I  | ntensity    |               |
| Bo    | x Plot - Sig  | nal       |             |             |               |
| Bo    | x Plot - Rel  | ative Sig | gnal        |             |               |
| Sc    | atter Plot -  | Signal    |             |             |               |
| Sc    | atter Plot T  | humboa    | ails - Sigr | nal         |               |
| M     | vA Plot - Si  | gnal      |             |             |               |
| Pe    | arson's Co    | rrelation | - Signal    |             |               |
| Pe    | arson's Co    | rrelation | - Detect    | ion p-value |               |
| Sp    | earman Ra     | nk Corre  | dation - !  | Signal      |               |
| Sp    | earman Ra     | nk Corre  | elation - I | Detection p | -value        |
| Pri   | incipal Cor   | nponent   | t Analysis  | - Probe Co  | ell Intensity |
| Pri   | incipal Cor   | nponent   | Analysis    | - Signal    |               |
| Lin   | ne Graph -    | Report    | detrics     |             |               |
| Lie   | ne Graph -    | Probe Li  | st          |             |               |
| Ne    | w Probe Li    | st        |             |             |               |
| Op    | en Probe l    | ist       |             |             |               |

Figure 120 Graph menu items.

The different types of graphs include:

- "Probe intensity views" on page 87
- "Histograms" on page 89
- "Box plot" on page 90
- "Scatter plot" on page 94
- "MvA plot" on page 98
- "Correlations" on page 100
- "Line graphs" on page 103
- "Principle component analysis" on page 107

9

#### **Probe intensity** views The Probe Cell Intensity View (Graph > Probe Cell Intensity View) is a view of the CEL intensities arranged by physical position on the array. This view is used to quickly determine if there is any major issue with the image. For in-depth image inspection and gridding evaluation, it is recommended that customers use GCOS or the manual grid application available within the GeneChip<sup>™</sup> Command Console<sup>™</sup> Software package.

#### Display probe cell intensity views

- 1. Select probe cell intensity data (CEL) in the study window.
- **2.** Select **Graph → Probe Intensity View** from the menu bar. An image of probe cell intensities is displayed for each CEL file.

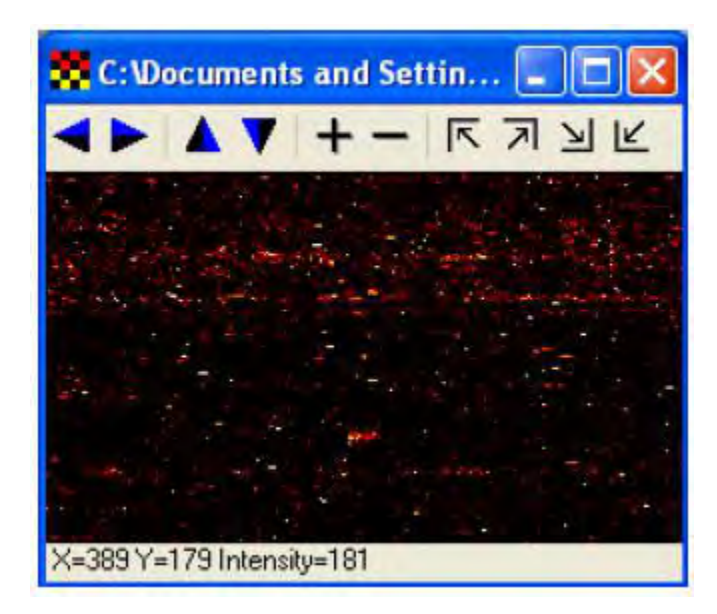

Figure 121 Probe cell intensity view.

The display area can be adjusted using the arrow keys, while the zoom level is controlled by the + and - buttons. Moving the mouse over a cell in the image displays the features XY coordinate and intensity values. Selecting a region (click and drag the mouse) zooms the display to show the selected region. Right clicking on the image enables the following options:

- Select a gray scale palette (Gray)
- Select a blue scale palette
- Select a color scale palette that goes from black to red to yellow to white (Heat)
- Adjust the range for the color scale (Scale)
- Save the image in PNG format
- Copy the image to the clipboard (Copy to clipboard)

**Note:** A particular file may appear solid black when you first open the Probe Cell Intensity View. Use the View  $\rightarrow$  Zoom menu commands to zoom in on a particular area of investigation.

#### Display probe cell intensity thumbnails

- 1. Select probe cell intensity data (CEL) in the study window.
- 2. Select Graph > Probe intensity Thumbnails on the menu bar.

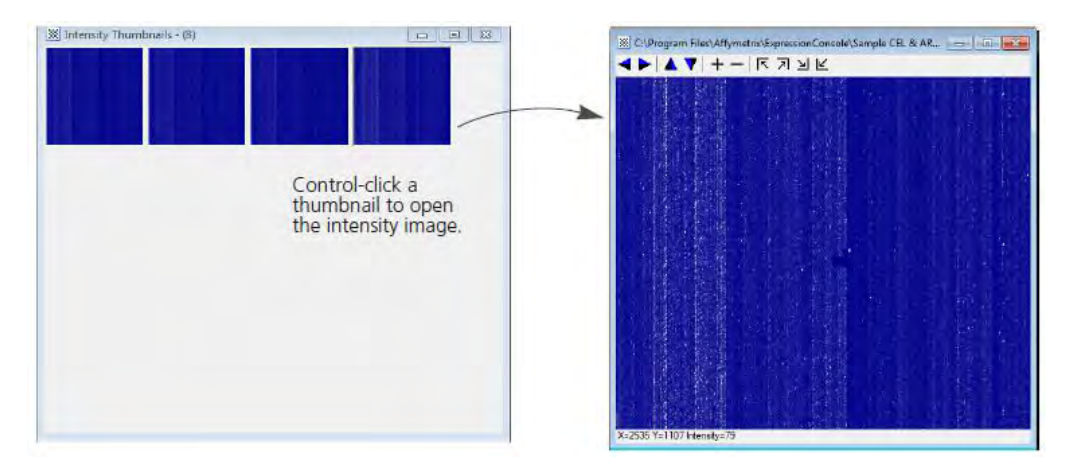

Figure 122 Probe cell intensity thumbnails.

Right-clicking a thumbnail enables the following options:

• Adjust the range for the color scale (Scale)

**Note:** If an image is enlarged (Ctrl-click a thumbnail), auto-scaling is applied. If you change scale after enlarging an image, that scale is only applied to that particular image, not to all images

- Save the image in PNG format
- Copy the image to the clipboard (Copy to clipboard)

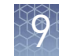

#### Histograms

#### Signal histogram

The signal histogram (**Graph > Histogram** - **Signal**) is enabled when the CHP files are selected in the study window (Figure 123). This graph displays a histogram plot of the signal values for the selected CHP files in a box or line graph. A legend of the input CHP files is displayed in the upper right corner of the histogram.

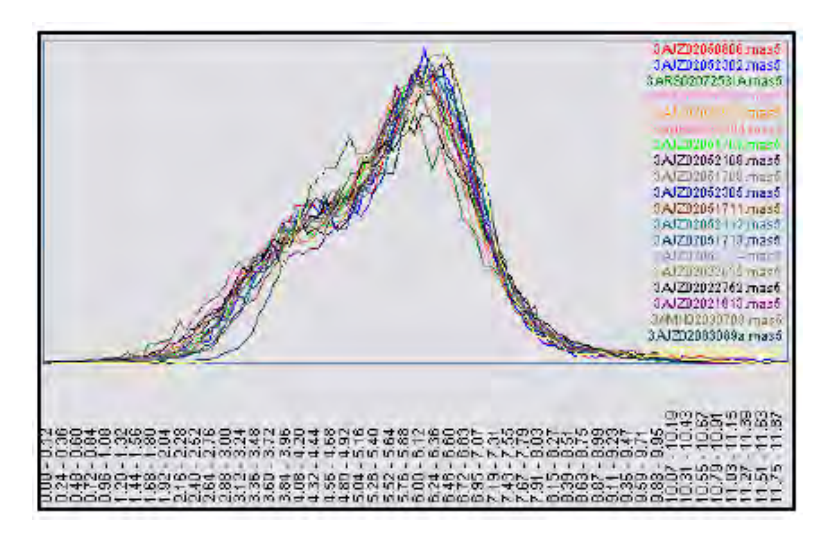

Figure 123 Signal histogram - 3' IVT with MAS5 algorithm.

A right click popup menu provides the following options for the user:

- Save the graphic as a PNG file (Save as PNG)
- Save the underlying data used from the histogram to a TXT file. (Save data as TXT)
- Copy the image to the clipboard (Copy to clipboard)
- Use bars in the histogram to display the values (Bars only)
- Use lines in the histogram to display the values (Lines only)
- Use bars and lines to display the values (Bars + Lines)
- Edit the scale of the Y axis (Edit Scale)

A slider just below the histogram allows you to adjust the zoom factor of the X axis and a scroll bar allows you to adjust the visible region of the graph.

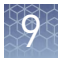

Box plot

#### Probe cell intensity histogram

A histogram of the Cel Intensity Data is similar to the signal histogram function (Figure 124).

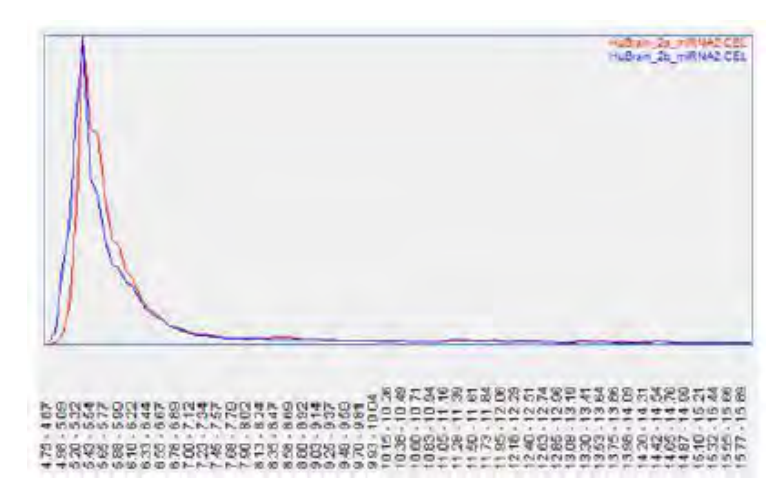

Figure 124 Probe cell intensity histogram.

The box plot graph shows a standard box plot of data from either CHP or CEL files. A general rule to use when examining box plots is to look for individual arrays that are dramatically different from the others and most importantly from other replicates in the same group.

A right-click popup menu is provided for all of the box plots containing:

- Save the graphic as a PNG file (Save as PNG)
- Save the data to a TXT file (Save data as TXT)
- Copy the image to the clipboard (Copy to clipboard)

A slider is provided on the X axis to adjust the zoom factor. This slider adjusts the number of files to display on the X axis.

### Box plot – probe cell intensity

The probe cell intensity box plots are generated from CEL file probe cell intensity values (Figure 125). This graph is generated by selecting Graph  $\rightarrow$  Box Plot - Probe Cell Intensity. The probe cell intensity creates a box plot of the probe intensity values for each array. Probe cell intensities are prior to analysis/summarization and have not been normalized; therefore, some differences in the distributions are to be expected. At the feature intensity level, the Exon Arrays have about 6 million probes; some delays in the generation of these graphs are expected.

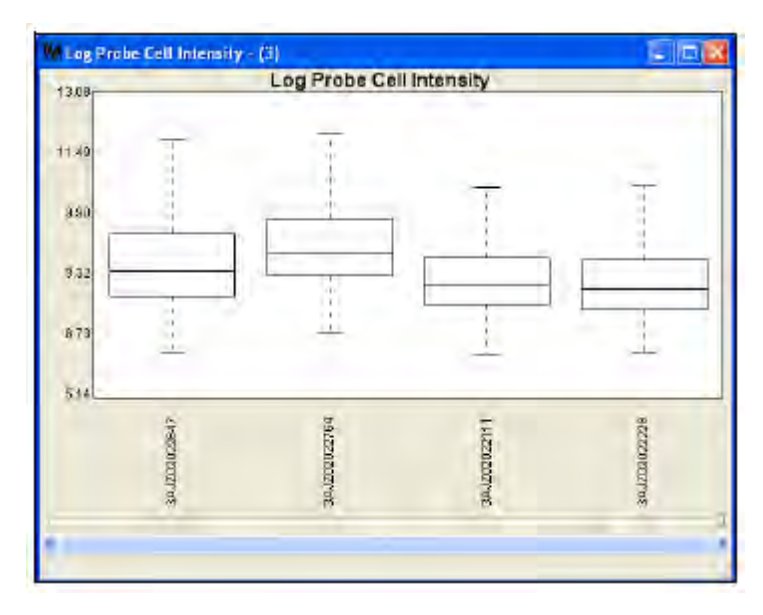

Figure 125 Box plot - probe cell intensity - 3' IVT expression array.

Ó

#### Relative probe cell intensity

The distribution of the ratio of the intensity of each probe to the median probe intensity across all of the selected arrays is summarized in the Box Plot - Relative Probe Cell Intensity (Figure 126). Therefore, the plot compares the distribution of intensities on each array to the median probe intensity value for the group. As such, it is a good way to identify arrays with divergent probe intensity distributions relative to the other arrays in the study (Figure 127).

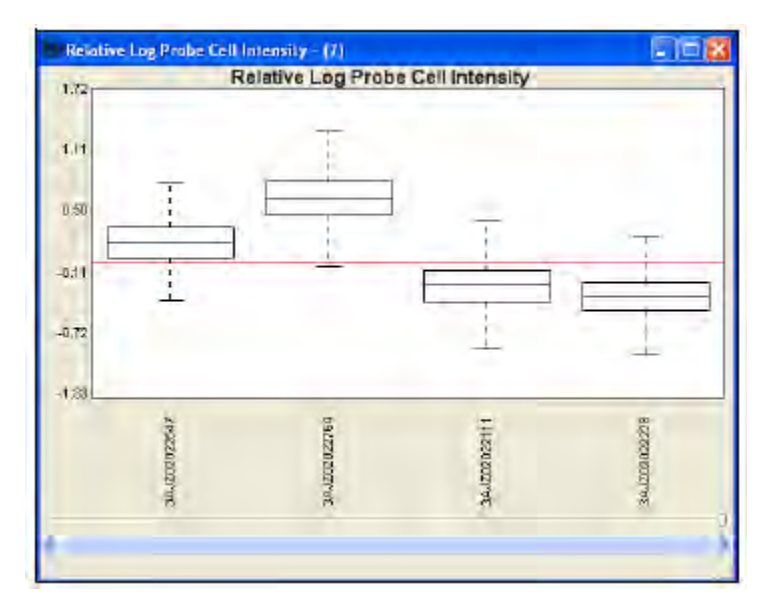

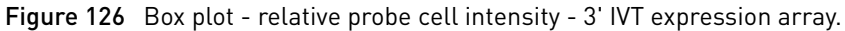

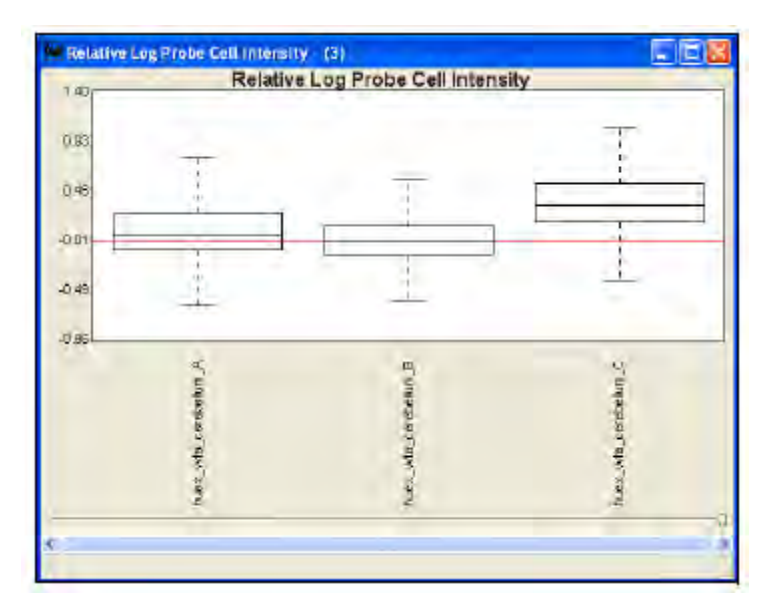

Figure 127 Box plot - relative probe cell intensity - exon array.

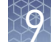

#### Box plot – signal

The Signal Box Plot is generated from summarized probe set signal values in CHP files (Figure 128, Figure 129). This graph is generated by selecting the **Graph > Box Plot - Signal** menu item.

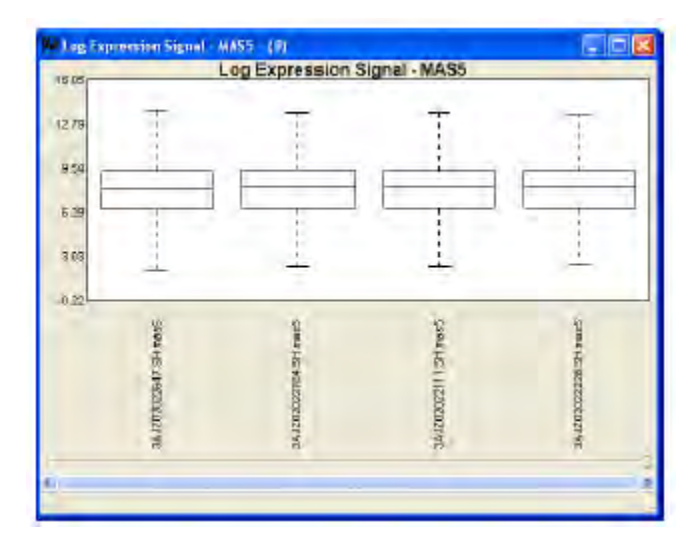

Figure 128 Box plot - signal - 3' IVT expression array.

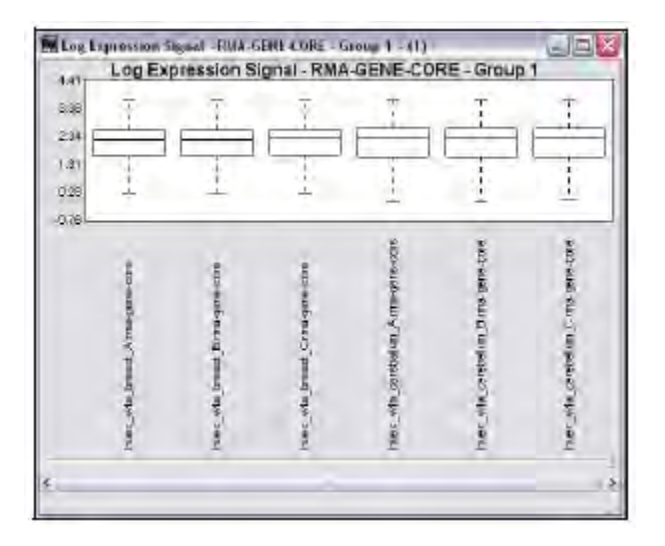

Figure 129 Box plot - signal - exon array.

#### Box plot – relative signal

The Relative Signal Box Plot summarizes the distribution of the ratio of signal for each probe set to the median probe set signal across all the selected arrays (Figure 130). Therefore, the plot compares the distribution of probe set signal values on each array to the median array for the group. As a result, it is a good way to identify arrays with divergent signal distributions relative to the other arrays in the study.

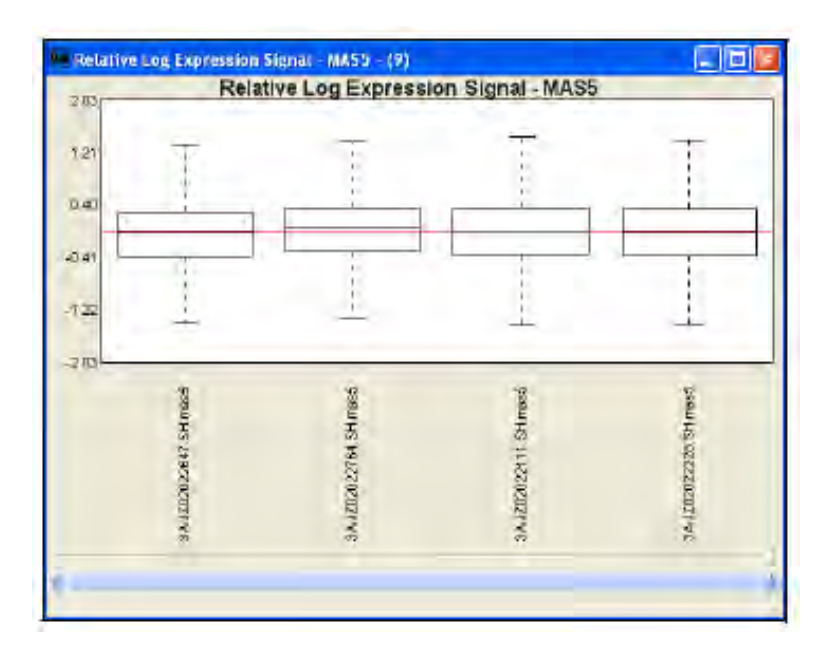

Figure 130 Box plot - relative signal - 3' IVT expression array.

#### Scatter plot

#### Generate scatter plots

1. Check two or more CHP files in the Study window.

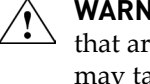

WARNING! The software generates a scatter plot for each pair of CHP files that are checked in the Study window. If many CHP files are checked, it may take a long time to generate the scatter plots.

- **2.** Do either of the following:
  - To view thumbnails of the scatter plots, click the Scatter Graph toolbar button *i* or select **Graph** → **Scatter Plot Thumbnails Signal** from the menu bar.

One window displays all of the scatter plot thumbnails (Figure 131).

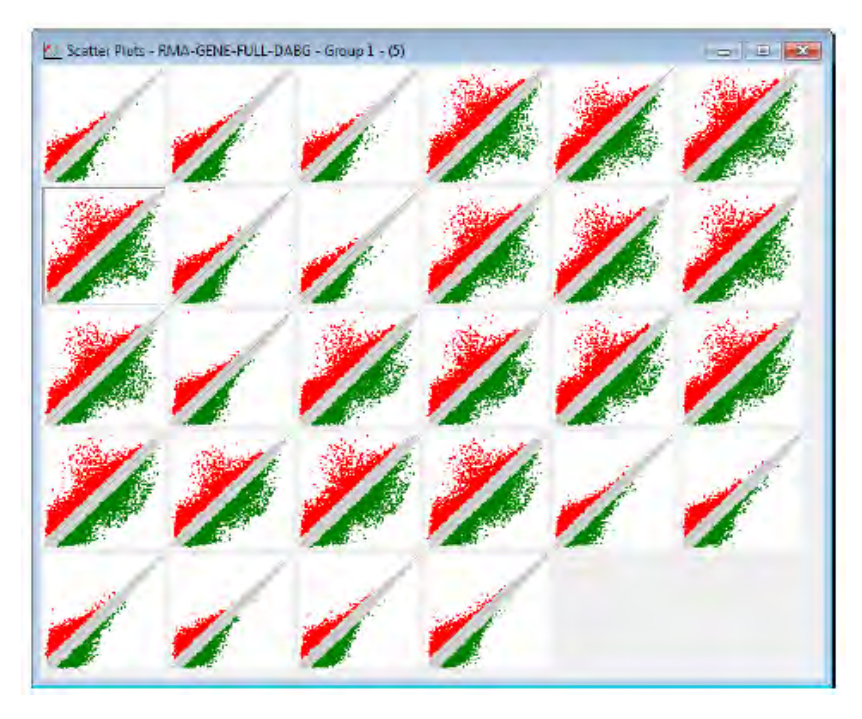

Figure 131 Scatter plot thumbnails.

To view each scatter plot in a separate window, select Graph > Scatter Plot - Signal from the menu bar and click OK in the prompt that appears.
Each scatter plot is displayed in a separate window (Figure 132).

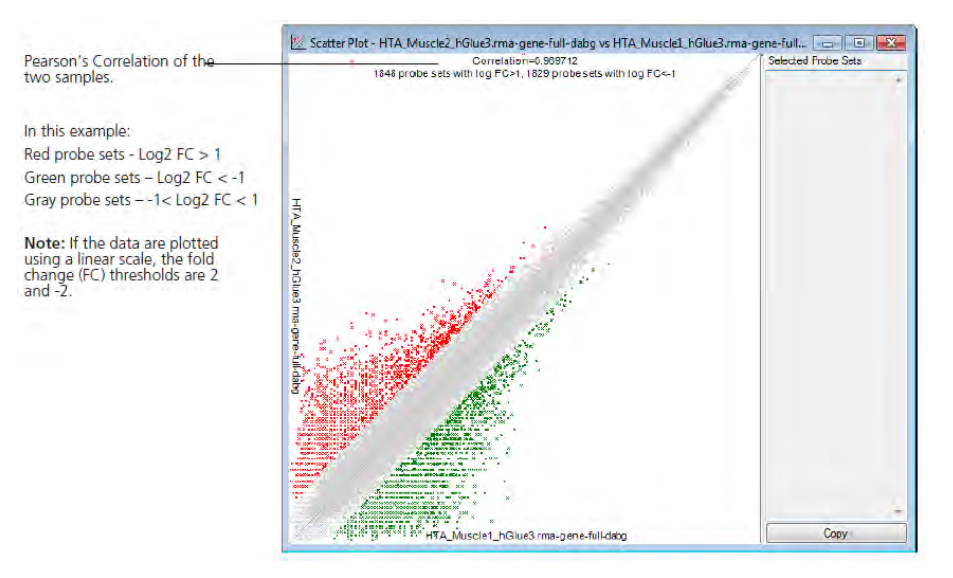

Figure 132 Scatter plot.

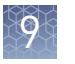

#### Display a scatter plot

- 1. Put the mouse arrow over a thumbnail to display a tooltip of the CHP file names.
- **2.** Click a thumbnail to highlight the corresponding CHP files in the Study window (Figure 133).

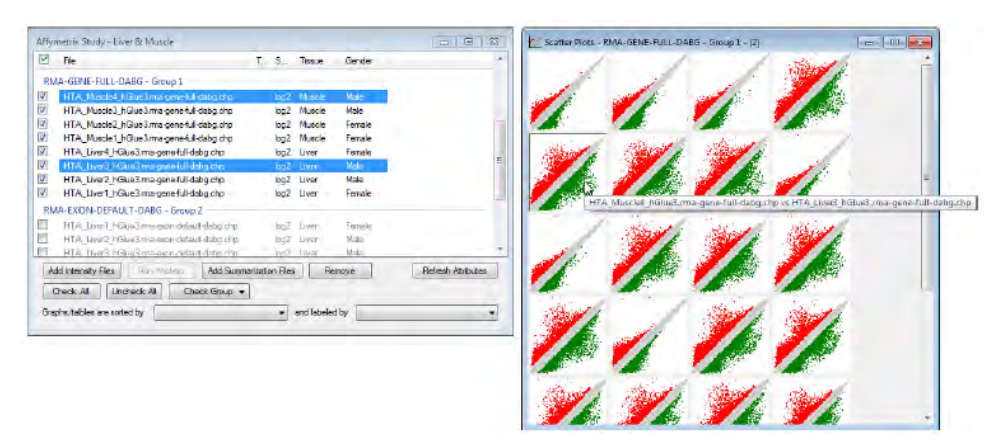

Figure 133 Tooltip and Study Windows.

3. Press the Ctrl key and click a thumbnail to open the graph in a new window.

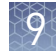

#### Create a probe set list

Do one of the following to copy a probe set list to the system clipboard:

- Right-click the graph and select: Copy up regulated probe sets to clipboard or Copy down regulated probe sets to clipboard. or
- **2.** Lasso points in the Scatter Plot (drag the cursor to draw a closed shape around them). Click Copy after the list of selected probe set names appears (Figure 134).

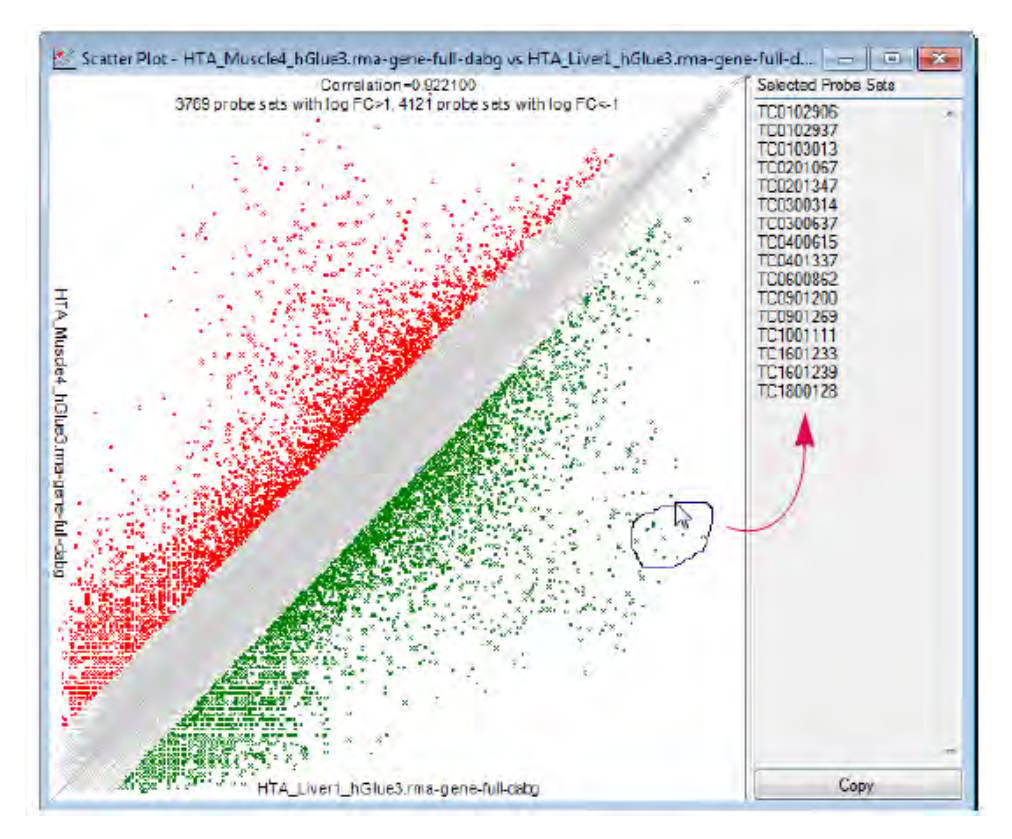

Figure 134 Scatter Plot.

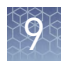

#### MvA plot

The MvA plot (Figure 135) is a comparison plot comparing M (magnitude of change) on the Y-axis versus A on the X-axis, where M = log(Signal array1) - log(Signal array2) and A (average log(Signal)). The Y-axis is displayed on a log2 scale with green threshold lines for +/- two-fold changes. The color coding of the plot indicates the density of probes represented by that data point.

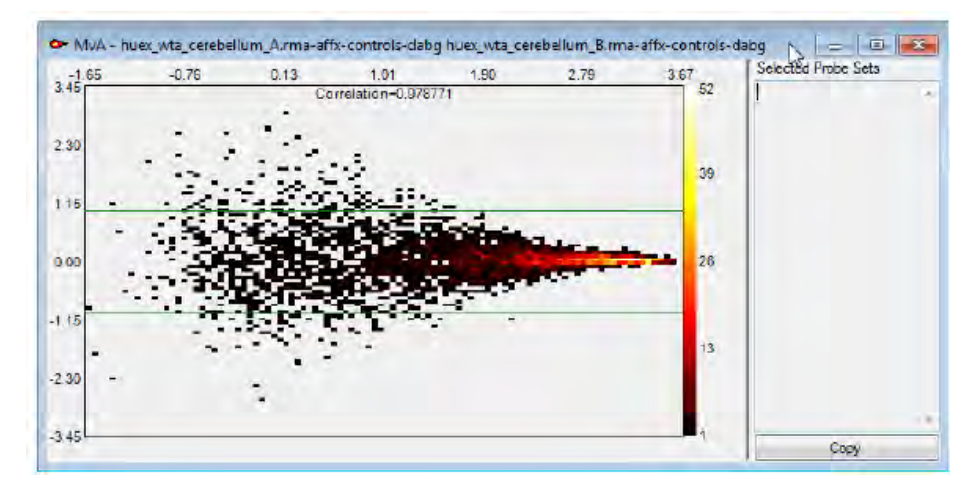

Figure 135 MvA plot - 3' expression array with MAS5 algorithm.

The following are displayed:

- The title of the graph, which indicates the two CHP files used to create the MvA plot
- The Pearson's correlation (r<sup>2</sup>) value

You can select probe set points in the graph and use the list to create probe list sets.

## 9

#### Select probe sets

Drag the cursor around the group of probe sets to draw a closed shape around them (Figure 136).

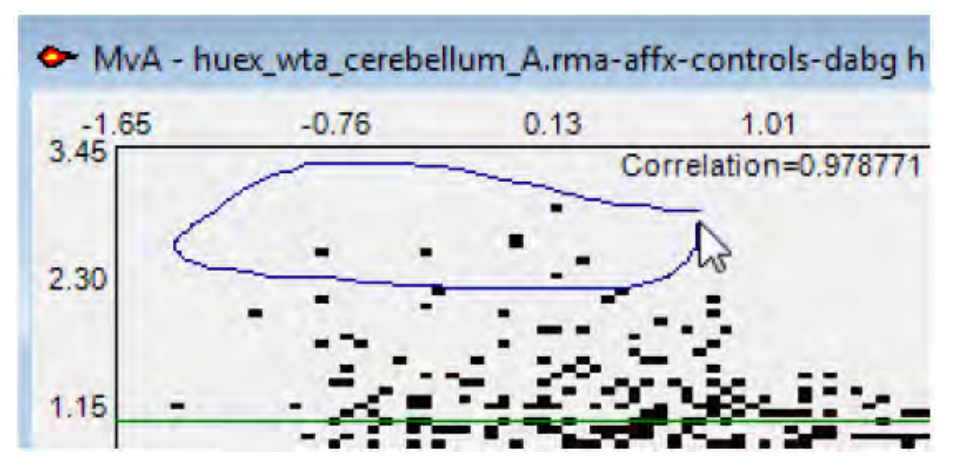

Figure 136 Selecting probe sets.

The lasso function automatically draws a straight line to the starting point if you release the mouse button.

The probe sets are selected when you release the button (Figure 137). A list of the selected probe sets appears in the Selected Probe Sets list.

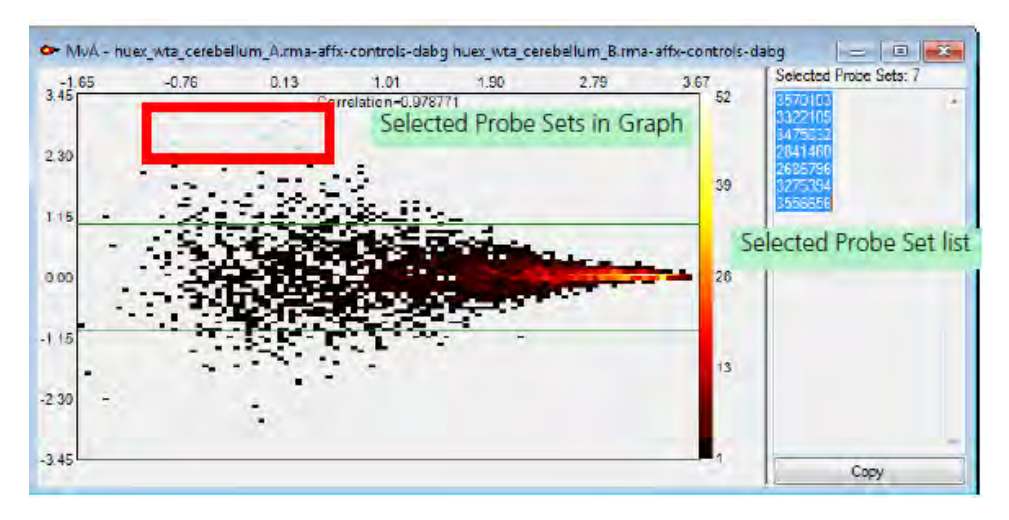

Figure 137 Selected probe sets.

Click the Copy button to copy the list for pasting into:

- A text file
- A Probe List (see Probe List)

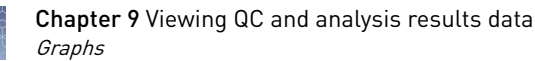

#### Correlations

The relationship between two variables is described by their correlation. Two standard statistical measures of linear correlation (Pearson's and Spearman) are provided in the Expression Console<sup>™</sup> Software. These are used to compare the signal estimates or detection p-values between two arrays. To simplify the interpretation of this data, the correlation values are presented as a heat map (Figure 138).

**Note:** The Spearman test is used with fewer samples since it is a rank-based test. Pearson's test is used when there are more data, which allows normalcy to be confirmed.

For all of the heat maps, a right-click popup menu enables the following:

- The graphic to be saved in PNG format (Save as PNG)
- The underlying r<sup>2</sup> values to be saved as a TXT file (Save data as TXT)
- The image to be copied to the clipboard (Copy to clipboard)
- A dialog box to adjust the min/max values to use to map values to a color scale (Edit Scale)

In addition, a slider is provided on either axis to adjust the zoom factor controlling the number of files to show on a given axis. A scroll bar is provided to adjust the visible region of the graph. Clicking on a cell in the graph displays the associated files in the lower left part of the window. The display includes the file names and the value.

#### Pearson's correlation (signal)

Signal concordance is evaluated using the Pearson's correlation coefficient ( $r^2$ ) value to compare the signal values in two CHP files. The heat map contains a pairwise comparison of the signal values from all the selected CHP files, where the  $r^2$  values have been converted into a pseudocolor scale (Figure 138).

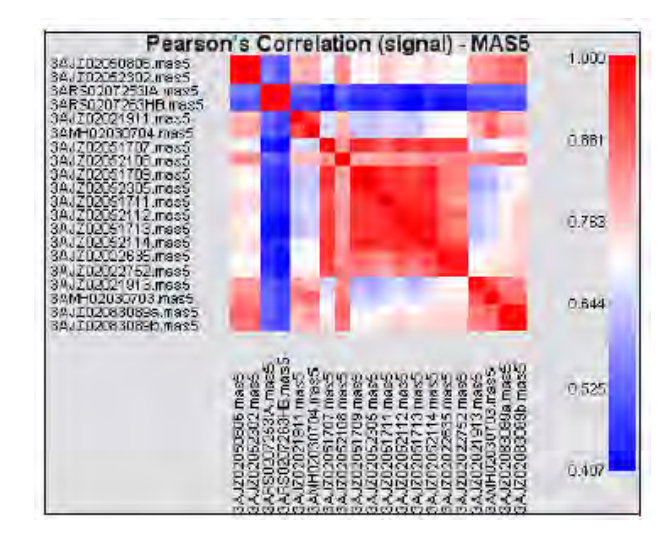

Figure 138 Pearson's correlation (signal) - 3' IVT expression array.

#### Pearson's correlation (detection p-value)

P-value concordance is evaluated using the Pearson's correlation coefficient ( $r^2$ ) to compare the p-values from two CHP files. The resulting heat map contains a pairwise comparison of the detection p-values from all of the selected CHP files, where the  $r^2$  values have been converted into a pseudocolor scale (Figure 139).

**Note:** Only MAS5 and Exon level analyses calculate detection p-values to generate the graph associated with them.

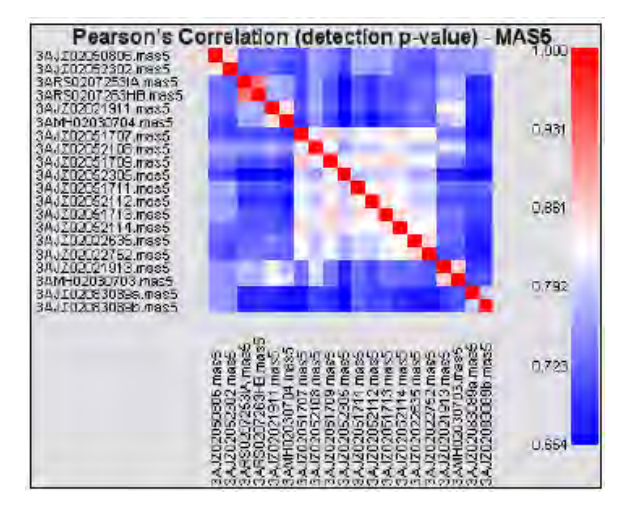

Figure 139 Pearson's correlation (detection p-value) - 3' IVT expression array.

#### Spearman rank correlation (signal)

This is the Spearman rank correlation of the signal values between two CHP files. The heat map contains a pairwise comparison of the signal values from all the selected CHP files, where the Spearman r<sup>2</sup> values have been converted into a pseudocolor scale (Figure 140).

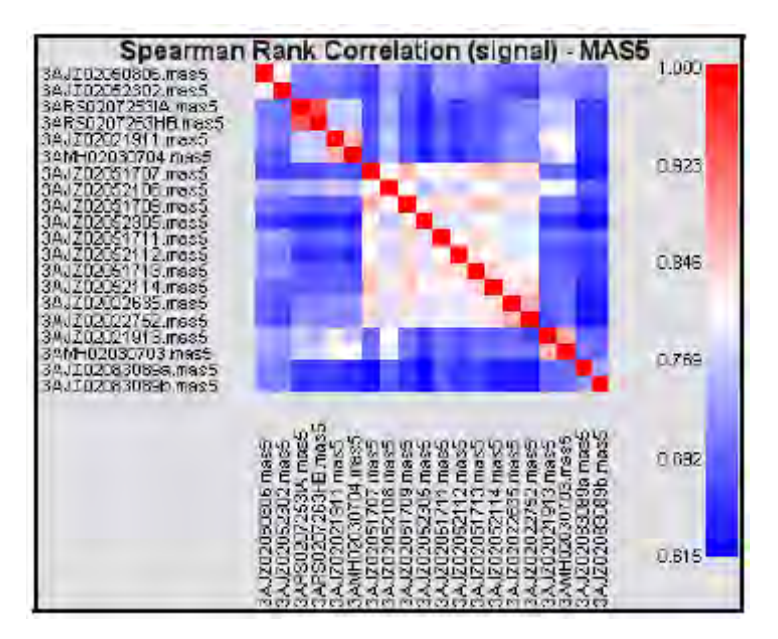

Figure 140 Spearman rank correlation (signal) - 3' IVT expression array.

#### Spearman rank correlation (detection p-value)

This is the Spearman rank correlation of the p-values between two CHP files. P-values are only available in MAS5 CHP files and Exon Arrays analyzed at the exon level. The heat map contains a pairwise comparison of the detection p-values from all the selected CHP files, where the Spearman  $r^2$  values have been converted into a pseudocolor scale (Figure 141).

**Note:** Only MAS5 and Exon level analyses calculate detection p-values to generate the graph associated with them.

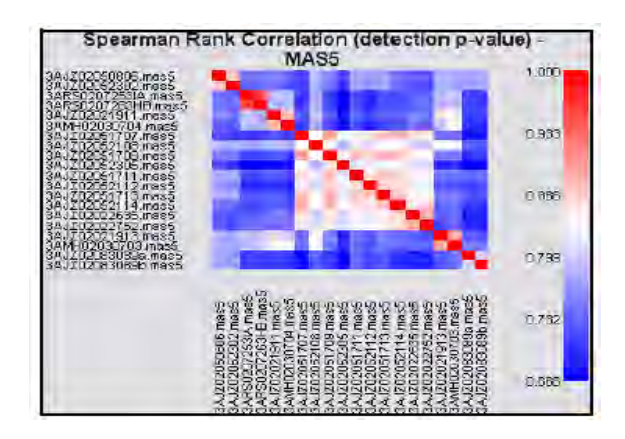

Figure 141 Spearman rank correlation (detection p-value) - 3' expression array.

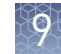

**Line graphs** Line graphs allow the user to graph metrics or signal values for specified groups of probe sets for selected CHP files.

#### Report metrics

The report metrics is a line graph of the selected metrics (**Graph** > **Line Graph** - **Report Metrics**) calculated and stored in the header of the CHP (Figure 142). These include the algorithm parameters, global array metrics, and spike-in and housekeeping control values that are stored in the CHP file. The available metrics for graphing depend on the metrics available for the CHP files in the current study. Metrics not present in the CHP file cannot be graphed.

| 0.0.10                    |                     |  |
|---------------------------|---------------------|--|
| Mebio                     |                     |  |
| HZ                        |                     |  |
| U YZ                      |                     |  |
| BG BG                     |                     |  |
| AlphaT                    |                     |  |
| Alpha2                    |                     |  |
| Tau                       |                     |  |
| TGI                       |                     |  |
| SF                        |                     |  |
| L NF                      |                     |  |
| RanQ                      |                     |  |
| EG Avg                    |                     |  |
| BG Stdv                   |                     |  |
| BG Max                    |                     |  |
| BG Min                    |                     |  |
| Noise Avg                 |                     |  |
| Noise Stdv                |                     |  |
| Noise Max                 |                     |  |
| Noise Min                 |                     |  |
| Comer+ Avg                |                     |  |
| Corner+ Count             |                     |  |
| Comer Avg                 |                     |  |
| Comer-Count               |                     |  |
| Central-Avg               |                     |  |
| Central-Count             | and the survey of   |  |
| 1 #Plobe Set: Exceeding P | tobe Pair Threshold |  |
| 5-11<br>                  |                     |  |

Figure 142 Report metrics - 3' expression array analyzed with MAS5.

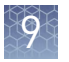

#### **Probe List**

The Probe List is a line graph of probe sets defined in a probe list file. Select **Graph → Line Graph - Probe List**, the Select the probe list window opens (Figure 143). When you select the probe list of interest, Expression Console<sup>™</sup> Software creates a line graph of the probe sets (Figure 144).

| Braph |
|-------|
|       |

Figure 143 Select the probe list window.

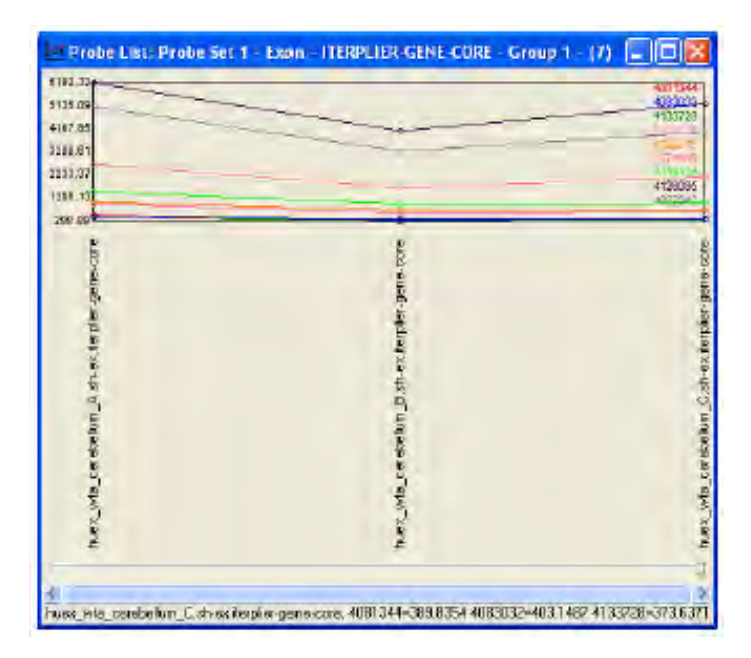

Figure 144 Probe List line graph - exon array.

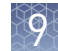

#### **New Probe List**

The New Probe List window (Figure 145, Figure 146) (**Graph** > New Probe List) enables users to create their own probe list by selecting the probe sets they want to investigate.

| ${\rm Select one}$ of more Altyneins controls and shift in the $>$ button to include them in the (B).                                                                                                    | Enter the probe set names below (one per line) Use the                                               |
|----------------------------------------------------------------------------------------------------|----------------------------------------------------------------------------------------------------|
|                                                                                                    | import button to import a origin column text the with the<br>probemet, names or a NetAlfic probe Tat |
| AFFX:Ball 5, at<br>AFFX:Ball 5, at<br>AFFX:Ball 5, at<br>AFFX:Ball 5, at<br>AFFX:Ball 5, at<br>AFFX:Ball 5, at<br>AFFX:Ball 5, at<br>AFFX:Clerk 5, at<br>AFFX:Clerk 5, at<br>A |                                                                                                    |
|                                                                                                    |                                                                                                    |

Figure 145 New Probe List - 3' expression array.

| Children / Soundade they antitie for<br>1001 344     Import to if<br>probe ner       4001 344     2       4002 022     2       41101 25     4102 022       41181 25     412 021 6       412921 6     412 021 6       412921 6     412 021 6       41191 14     41 021 6                                                                                                    | er to insport a langle column test he with the<br>anon or a Netla fisprobe tut |
|----------------------------------------------------------------------------------------------------|--------------------------------------------------------------------------------|
| 4061344 4081344 4081344 4080322 4130728 4130728 4130728 4132728 4132728 4132728 4132726 4070465 4070465 4070465 419114 415076                                                                                                    |                                                                                |
| 4120055<br>4109252<br>4109252<br>4109254<br>4117552<br>4109474<br>4117552<br>4109552<br>4109552<br>4109552<br>4109552<br>4109552<br>410942<br>4117552<br>4109552<br>4109555<br>4109555<br>4109555<br>4105 |                                                                                |

Figure 146 New Probe List - exon array.

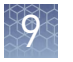

#### Open a Probe List

1. Select **Graph** > **Open Probe List** (Figure 147), and select the probe list.

| (CERTIFIC OF CONTRACTOR OF CONTRACTOR OF CON |       |
|----------------------------------------------------------------------------------------------------|-------|
|                                                                                                    |       |
|                                                                                                    |       |
|                                                                                                    |       |
| Nove ProceSer 1                                                                                                    | Braph |

Figure 147 Select the probe list.

2. Click Open.

The Probe List of interest opens for viewing (Figure 148).

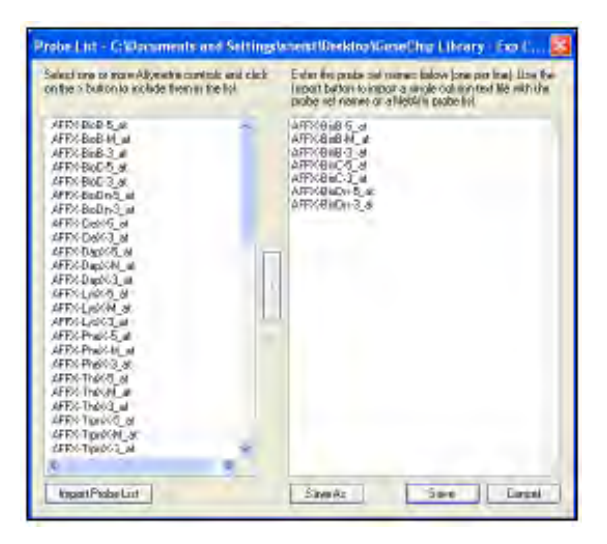

Figure 148 View the Probe List.

# 9

#### Delete a Probe List

- **1.** Select **File ▶ Utilities**.
- 2. Select the Parameter Management tab (Figure 149).

| ile Consolidation                    | User Profile Management      | Parameter Management  |
|--------------------------------------|------------------------------|-----------------------|
| the Parameter Ma                     | anagement tool provides util | ties for managing the |
| Jarameter ries on<br>Darameter Eikos | the system.                  |                       |
| availate FIES                        |                              |                       |
|                                      |                              | 9                     |
|                                      |                              |                       |
|                                      |                              |                       |
| Probe Lists                          | -                            |                       |
| Drohe Catif : Ex                     | 20                           |                       |
| Probe Set 1                          |                              |                       |
| 1.2                                  | ALC: NO. OF ALC: NO.         |                       |
| 3' Expressio                         | n Configuration              |                       |
| svh lest1                            |                              |                       |
| syn lest2                            |                              | 1                     |
|                                      |                              | Delete                |
|                                      |                              |                       |

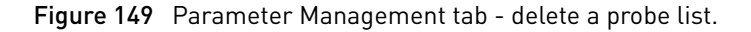

- **3.** In the Probe List section, select the probe list to be deleted.
- 4. Click Delete and then Close.

Principle component analysis Expression Console<sup>™</sup> Software enables you to perform Principle Component Analysis (PCA) on probe cell intensity (CEL) or signal (CHP) data. PCA identifies a new set of variables (PCA1, PCA2, PCA3) that account for a majority of the variance in the original data set.

The first principal component (PCA1) captures as much variability in the data as possible. PCA2 captures as much of the remaining variability (not accounted for by PCA1) as possible. PCA3 captures as much of the remaining variability (not accounted for by PCA2) as possible.

Probe cell intensity data are pre-processed for PCA analysis due to memory restrictions. A non-random sampling method selects 50,000 probe sets for analysis.

#### Perform PCA

- 1. Select the data for PCA (CEL or CHP files) in the Study Window.
- **2.** Do either of the following:
  - Click the PCA graph toolbar button 🤽 and select a graph type: PCA Probe Cell Intensity or PCA Signal.
  - Select Graph > Principle Component Analysis Probe Cell Intensity or Principle Component Analysis - Signal from the menu bar.

The 3-dimensional PCA graph(s) appear (Figure 150).

The graph axes represent the top three variables (PCA1, PCA2, and PCA3) that account for the majority of the variability among the samples.

#### Sample display options

Samples can be labeled in the PCA graph by color (up to 10 different colors) and shape (up to five shapes) with information in the ARR files.

**Note:** Use the Sample Attribute Editor to edit or add new attributes to an existing sample attribute file (ARR). For more information, see "Editing sample attributes" on page 43.

• Select attributes for display by color and by shape from the drop-down lists (Figure 150).

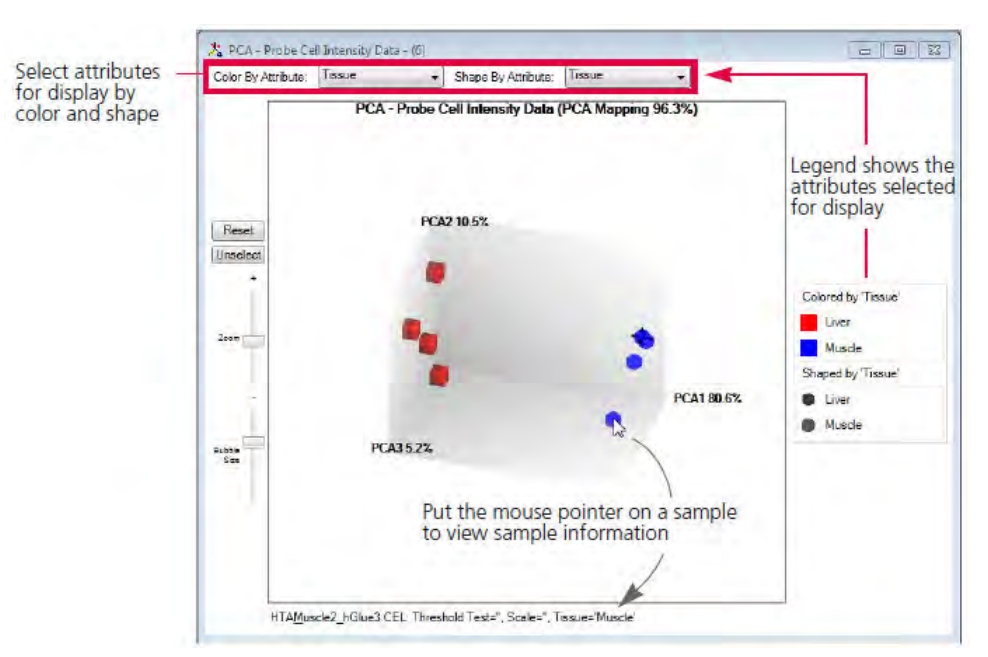

Figure 150 Example PCA - Probe Cell Intensity (CEL) Data.

• Put the mouse pointer on a sample to display sample information in the graph window (Figure 150).
• Click one or more outlier samples in the PCA window to highlight them in the Study window (Figure 151). Click Unselect in the PCA window to remove the selection.

| Afrymetrix Study - Liver & Muscle                                                                                                    | 🟃 PCA - Probe Cell Intensity Data - (6)                                                                                                    |
|----------------------------------------------------------------------------------------------------|----------------------------------------------------------------------------------------------------|
| 🗹 🔺 Rie Threshold Test Scale Tesue 🛀                                                                                                    | Color By Attribute Tissue . Shape By Attribute: Tissue .                                                                                                    |
| Image: A state in the intervent of large state in the intervent of large state intervent of large state intervent of large | Colored by Timese<br>PCA-Proba Call Intensity Data (PCA Mapping 96.3%)<br>PCA-Proba Call Intensity Data (PCA Mapping 96.3%)<br>PCA2 18.5%<br>Click a sample(s)<br>Colored by Timese<br>Liver<br>Macle<br>Stoped by Timese<br>Liver<br>Macle |

Figure 151 Samples selected in the PCA window are highlighted in the Study window.

#### PCA graph display options

Adjusting the zoom and sample bubble size may help you identify the outliers among samples more clearly in the graph.

| То                                                    | Do This                         |
|-------------------------------------------------------|---------------------------------|
| Rotate the graph and change the view perspective.     | Click and drag the graph.       |
| Move the graph without changing the view perspective. | Right-click and drag the graph. |

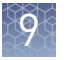

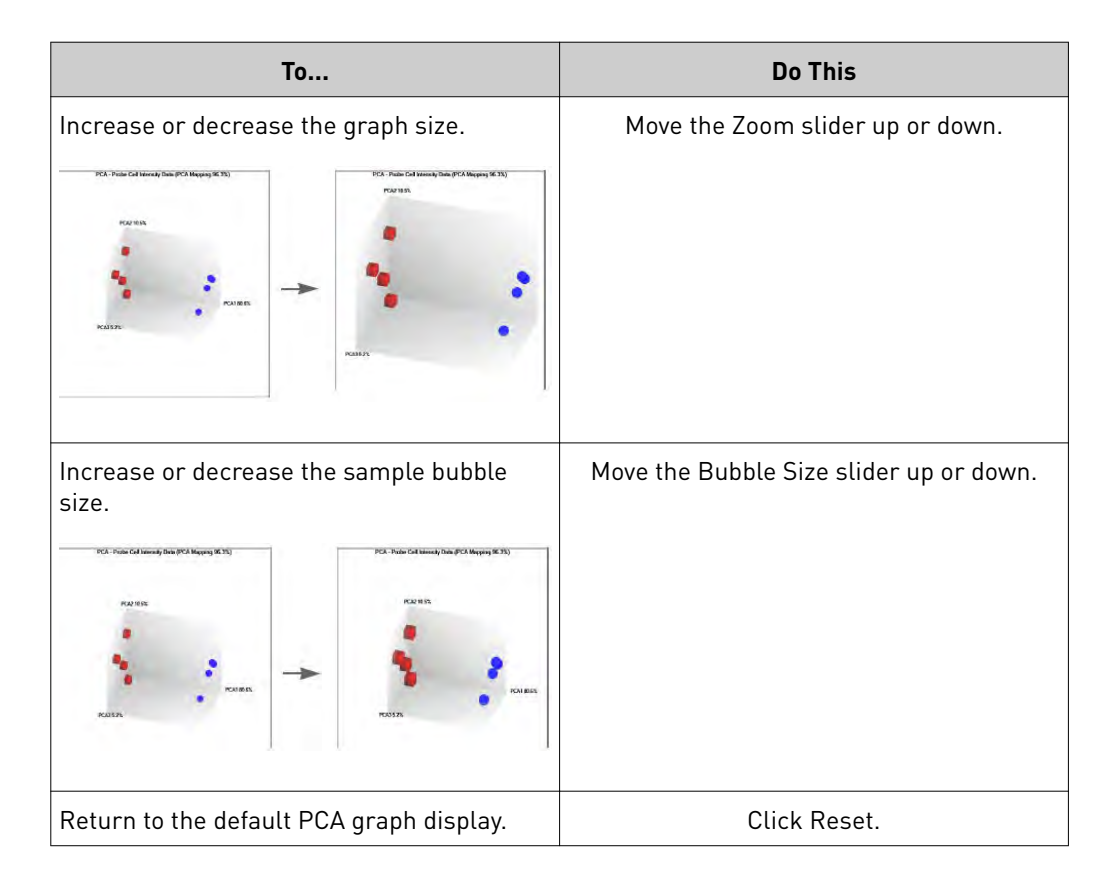

#### Export/Copy options

Right-click the PCA window and select Save as PNG or Copy to clipboard on the shortcut menu.

# **Controls and thresholds**

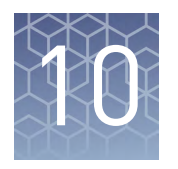

- Report controls
   111
- Report Thresholds ...... 116

This section describes:

- How to identify and modify the controls for 3' Expression Arrays (Currently, modification of the controls for Gene and Exon Arrays is not supported with the Expression Console<sup>™</sup> Software.)
- How to set user-defined thresholds for Gene, Exon, miRNA, and 3' Expression Arrays.

For guidance on how to set thresholds for individual metrics for 3' Expression Arrays, refer to the white paper Data Analysis Fundamentals, and for Gene and Exon Arrays, refer to the white paper Quality Assessment of Exon and Gene Arrays.

## **Report controls**

To help researchers establish quality control processes for gene expression analyses, Several controls are available which allow researchers to monitor assay data quality. These include but are not limited to:

- hybridization controls
- labeling controls
- internal control genes
- algorithm parameters
- algorithm outputs

The Expression Console<sup>™</sup> Software provides functionality to display and highlight individual metrics and the arrays containing metrics outside of user-defined tolerances.

In general, we highly encourage users to create a running log of these parameters to monitor quality and potentially flag outlier samples. The QC functionality built into the Expression Analysis Software can help with this. Evaluation of particular samples should be based on the examination of all sample and array performance metrics in light of the history of the metrics performance in an individual tissue and array type.

When analysis results are viewed within the software, the metrics for the report controls are compared to a set of user definable thresholds. Any results identified as being outside of the selected thresholds are tagged as Outside of Bounds.

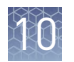

#### Defining 3' Expression Array controls

For 3' Expression Arrays, the Report Controls window (Figure 152) enables the user to modify the group of probe sets that constitute the spike and housekeeping controls. The probe array type is selected from the drop-down menu at the top of the window to modify the control probes for that probe array type only. The list of control probe sets on the array are displayed on the left side of the window. By default, the probe sets are filtered to show only the AFFX controls using the Filter button at the bottom. The filter is case sensitive.

| Report Lonitols                                                                                                    |                                                            |                |                                                         |
|----------------------------------------------------------------------------------------------------|------------------------------------------------------------|----------------|---------------------------------------------------------|
| Select-AnayType                                                                                                    | -G-0155                                                    |                | 1                                                       |
| AFD-Biold 5_ a<br>AFD-Biold 5_ a<br>AFD-Biold 5_ a<br>AFD-Biold 5_ a<br>AFD-Biold 5_ a<br>AFD-Biold 5_ a<br>AFD-Clark 5_ a<br>AFD-Clark 5_ a | 579万.5.8<br>79万万.M4、8<br>77万万.M4、8<br>77万万.3.8<br>175万.3.8 | Spike Controls | AFDYBICB<br>AFTYBIC<br>AFTYBICD<br>AFTYBICD<br>AFTYBICD |
| AFFX                                                                                                    | Filer                                                      |                | DK Canoel                                               |

Figure 152 3' IVT Expression Array report controls window.

**Note:** In order for the report to contain control information, the controls must be defined before the analysis is run. If additional or different controls are required, the analysis must be rerun following redefining the controls.

Spike controls (Eukaryotic Hybridization Controls) The 20x Eukaryotic Hybridization Controls are spiked into the hybridization cocktail, independent of RNA sample preparation, and are therefore used to evaluate sample hybridization efficiency on gene expression arrays. The default spike controls are listed as:

- AFFX-r2-Ec-BioB
- AFFX-r2-Ec-BioC
- AFFX-r2-Ec-BioD
- AFFX-r2-P1-Cre

**Note:** BioB is at the level of assay sensitivity (1:100,000 complexity ratio) and should be called Present at least 70% of the time. *BioC, BioD,* and *cre* should always be called Present with increasing signal values, reflecting their increasing relative concentrations.

#### Internal control genes (housekeeping genes)

Internal control genes, or housekeeping genes, are gene transcripts that are constitutively expressed in most samples. These transcripts serve as internal controls, are useful for monitoring the quality of the starting sample, and are subject to any variability in the labeling of the sample and hybridization to the array, for 3' Expression Arrays. For Human, Mouse, and Rat 3' Expression Array types,  $\beta$ -actin and GAPDH are used to assess RNA sample and assay quality. Specifically, the signal values of the 3' probe sets for actin and GAPDH are most informative and, therefore, as a general recommendation, these should be compared to the signal values of the corresponding 5' probe sets. The ratio of the 3' probe set to the 5' probe set should generally be less than 3 for the One Cycle Labeling protocol. For more details on interpreting the housekeeping genes, see the white paper, Data Analysis Fundamentals on our web site. The Housekeeping controls are:

- GAPDH
- β-Actin

Note: Control probe set names are unique to each array design.

Labeling controls Poly-A RNA controls can be used to monitor the entire target labeling process. Each eukaryotic GeneChip<sup>™</sup> probe array contains probe sets from several B. subtilis genes that are absent in eukaryotic samples (lys, phe, thr, and dap). These Poly-A RNA controls are in vitro synthesized, and the polyadenylated transcripts for the B. subtilis genes are premixed at staggered concentrations. The Poly-A controls can be spiked into a complex RNA sample, carried through the sample preparation process, and evaluated like the internal control genes. The GeneChip<sup>™</sup> Poly-A RNA Control Kit (P/N 900433) contains the following four exogenous, premixed control spikes:

- Lys: AFFX-r2-Bs-lys (1:100,000)
- Phe: AFFX-r2-Bs-phe (1:50,000)
- Thr: AFFX-r2-Bs-thr (1:25,000)
- Dap: AFFX-r2-Bs-dap (1:6,667)

All of the Poly-A controls should be called Present with increasing signal values in the order of lys, phe, thr, dap.

**Note:** Using the Poly-A RNA control and ERCC controls in the same sample is not recommended. The ERCC controls also contain lys; therefore, if both types of controls are used, the lys signal value will be increased. It will not be the lowest labeling control signal value.

**ERCC controls** The ERCC RNA Spike-In Control Mixes (Cat. Nos.4456740, 4456739) contain preformulated sets of 92 polyadenylated transcripts from the External RNA Controls Consortium (ERCC) plasmid reference library. There are two formulations, Spike-In Control Mix 1 and Spike-In Control Mix 2. The transcripts in Spike-In Mix 1 and Spike-In Mix 2 are present at defined Mix 1:Mix 2 molar concentration ratios of four subgroups. Each subgroup contains 23 transcripts of similar size distribution and GC content at concentrations across a 106-fold range.

Use the ERCC RNA Spike-In Mix (Cat. Nos. 4456740, contains Spike-In Mix 1 only) to assess the dynamic range of an experiment and the lower limit of detection.

Use ERCC ExFold RNA Spike-In Mixes (Cat. Nos. 4456739, contains Spike-In Mix 1 and Spike-In Mix 2) to assess the accuracy of differential gene expression measurements.

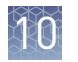

Download the ERCC RNA Spike-In Control Mixes User Guide (Pub. No. 4455352) for detailed instructions.

Identify/remove<br/>controlsMost 3' Expression Array types have a set of controls identified by default. Follow the<br/>steps below to change or set the report controls for the specified array type.

Select  $\neq$ , or Edit  $\rightarrow$  3' Expression Report Controls.

The Report Controls dialog box opens (Figure 153).

| Report Controls<br>Select Anax Type = 51/1354                                                                                                    |                      |                                                 | ie<br>Ie |
|----------------------------------------------------------------------------------------------------|----------------------|-------------------------------------------------|----------|
| AFD/BioB-5_st<br>AFD/BioB-4_st<br>AFD/BioD-5_st<br>AFD/BioD-5_st<br>AFD/BioD-5_st<br>AFD/BioD-5_st<br>AFD/Cost-5_st<br>AFD/Cost-5_st<br>AFD/Cost-5_st<br>AFD/Cost-5_st<br>AFD/Cost-5_st<br>AFD/Cost-5_st<br>AFD/Cost-5_st<br>AFD/Cost-5_st<br>AFD/Cost-5_st<br>AFD/Cost-5_st<br>AFD/Cost-5_st | Spike Controls       | AFFXdiidi<br>AFFxdisC<br>AFFxdisDn<br>AFFxdisDn |          |
| AFEX.UpiXM_ai<br>AFEX.UpiXM_ai<br>AFEX.FINXM_ai<br>AFEX.FINXM_ai<br>AFEX.FINXM_ai<br>AFEX.FINXM_ai<br>AFEX.FINXM_ai<br>AFEX.FINXM_ai<br>AFEX.FINXM_ai<br>AFEX.FINXM_ai                                                                                                    | Aussekeeping Conhols | 22                                              |          |
| AFRKHUMISGF2A,M97935,5,*<br>AFRKHUMISGF2A,M97935,M8,*<br>AFRKHUMISGF2A,M97935,M8,*<br>AFRKHUMISGF2A,M97935,3,*<br>AFRKHUMISGF2A,M97935,3,*<br>AFRKHUMISGF2A,M9795,3,*<br>AFRKHUMISGF2A,M9795,3,*                                                                                              | 34                   | Un Cancel                                       | 1        |

Figure 153 3' expression report controls dialog box.

- 1. Choose the array type from the Select Array Type drop-down menu at the top of the dialog box.
- 2. In the probeset box, located on the left side of the window, highlight a probe set ID and select the 5'> to make that probe set the 5' probe, M> the middle probe, or 3'> the 3' probe.

The upper box is used to define the spike-in control probe set IDs and the lower box the housekeeping control probe set IDs. For each probe set ID, a minimum of two probe sets must be identified (for example, a 3' and a 5').

- **3.** After you identify the 3', M, or 5' probe sets, select the >> button to load it into the control list.
- **4.** Add or remove probe set IDs by clicking on the appropriate button [>>> ] or [<<]. Control metrics for the probe set IDs contained in the two boxes of the right hand side of the window will be included in the report for any subsequent analyses performed.

**Note:** To view all available probe sets, clear the text box next to the Filter button, then click the Filter button. A list of all the probe sets on the array are displayed. Or, to view specific probeset controls, type the identifying letters and/or numbers in the text field and click the Filter button.

10

Delete all of the controls for an array type

- 1. Select **File Utilities**.
- 2. Select the Parameter Management tab. (Figure 154)

| Els Complidation I User Englis Management   Patamete               | ar Management                     |
|--------------------------------------------------------------------|-----------------------------------|
| The Parameter Management tool provider utilities for ma<br>system. | naging the parameter tiles on the |
| Parameter Files                                                    |                                   |
| Report Controls                                                    | 6                                 |
| H641330                                                            |                                   |
| Hu6800                                                             |                                   |
| B#230_2                                                            |                                   |
| and all a low                                                      |                                   |
| Report Thresholds                                                  |                                   |
| HG-U123A                                                           |                                   |
| Hw6800                                                             |                                   |
| HuEr1_0-at-v2                                                      |                                   |
| Ba230_2                                                            |                                   |
| Desert                                                             |                                   |
|                                                                    | Delete                            |
|                                                                    |                                   |

Figure 154 Parameter Management tab - delete report thresholds.

- **3.** In the Report Controls section, select the array type.
- 4. Click Delete to remove the controls for that array type.

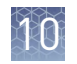

# **Report Thresholds**

The Report Thresholds (Figure 155) define boundary conditions against a set of metrics that are computed during the analysis step. These metrics include report controls and statistics based on probe set Signal and Detection calls.

| Report Three        | holds                                  |        |
|---------------------|----------------------------------------|--------|
| select Anay Type    | HG-U130A                               |        |
|                     | Comparisonettic 1 to three at d-value. |        |
| Highlight motor 1   | 22                                     | 144    |
| likis               | Breater than                           | 4      |
| Compare To          | 25                                     |        |
|                     | Compare metric 1 to threshold value    | -      |
| Highlight metric T  | Signal(P)                              | 19     |
| Héiz                | Greater than                           | 20     |
| Compare To          | 200                                    |        |
|                     | Dampare metrix 1 to metric 2           |        |
| Highlight metric 1  | Spike-AFFX+2-P1-cre-aug-signal         |        |
| II è is             | Greater Han                            | 4      |
| Compare To          | Spike AFF4-(2 Ec-bioD avg-signal       | 14     |
|                     | Emplate helitik 1 to netric 2          | 0      |
| Highlight matter 1  | Spike AFFIC+2-Ec-bioD-avg-signal       | 6      |
| II it is            | Greater than                           | 3      |
| Compare To-         | Spike-AFFX+2-Ec-bioC-avg-signal        | 8      |
|                     | Company oretrix 1 to metric 2          |        |
| Highlight metric 11 | Spike-AFFX+2-Ec-bioB-evg/signel        | 9      |
| Hèis                | Less then                              | ~      |
| Roma                |                                        | CK Com |

Figure 155 Report Thresholds window.

Fixed thresholds are applied to selected metrics in one of three ways:

- Compare metric 1 to threshold value Example, compare the Percent Present calls to a fixed value to confirm that the metric passes a minimum or maximum value.
- Compare metric 1 to metric 2 Example, compare two items, such as the average signal value for the Cre control against the average signal value for the bioD control to confirm that the detected signals are consistent with the known relative abundance in the sample.
- Compare metric 1 to average of metric 1 across arrays by standard deviation Example, compare the spread of values such as scaling factors across all selected arrays of the same type. The calculation uses the mean and standard deviation to describe the spread of the data being compared. The final in-bounds range is then determined as the mean plus and minus a user defined factor times the standard deviation times the user selected multiplier.

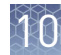

#### Defining/modifyin g Report Thresholds

The Report Thresholds listed are default settings and can be used without further modification on the part of the user. Report Thresholds can be changed at anytime and the tables will be dynamically updated to reflect the changes once they have been saved.

**Note:** If a desired metric is not present in the report for a 3' Expression Array type, the 3' Expression Controls must first be modified and then the analysis must be run.

#### Set Report Thresholds

- 1. Select Edit → Report Thresholds, , or Toolbox → Configurations → Specify report thresholds to open the window.
- **2.** Select the comparison type:
  - Compare metric 1 to threshold value
  - Compare metric 1 to metric 2
  - Compare metric 1 to average of metric 1 across arrays by standard deviation
- 3. Select the comparison operator less than, greater than, or equal to.
- **4.** Select the item/value/range multiplier to compare to. The availability of this option is dependent on the comparison type you selected.
- **5.** To delete a threshold item, click in the box so that it is highlighted in yellow, then click the Remove button.

**Note:** To set thresholds for algorithm metrics, a CHP file analyzed with that algorithm must be loaded into the study window.

If a CHP is not selected, the software is unable to determine the metrics that are available for thresholding; therefore, one cannot add thresholds for new metrics without first selecting a CHP file.

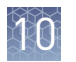

#### **Delete Report Thresholds**

- **1.** Select **File → Utilities**.
- 2. Select the Parameter Management tab (Figure 156).

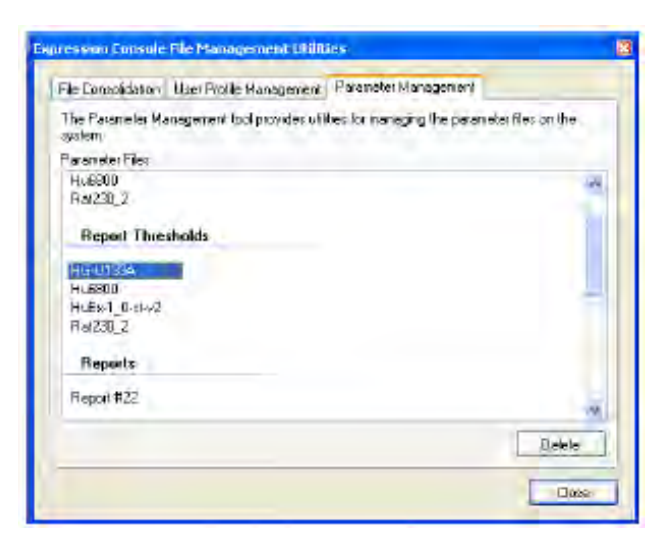

Figure 156 Parameter Management tab - delete Report Thresholds.

- **3.** In the Report Thresholds section, select the array type.
- 4. Click Delete to remove the Report Thresholds for that array type.

# **Exporting data**

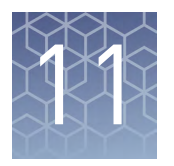

| Printing displayed data         | 119 |
|---------------------------------|-----|
| Exporting data                  | 119 |
| Exporting analysis results data | 121 |
| Saving images                   | 130 |

The Expression Console<sup>™</sup> Software provides options that allow you to export the data in tables and graphs to various text or pdf documents.

# Printing displayed data

The currently active Table or Graph can be printed.

- Select File > Print or ctrl-P to bring up the printer dialog.
- Select File > Print Preview to display a preview of what will be printed.

## **Exporting data**

Expression Console<sup>™</sup> Software provides several options for exporting data:

- "Tables and graphs to PDF" on page 120
- "A report to GCOS RPT file" on page 120
- "A study to TXT file" on page 121
- "A table as TXT file" on page 121

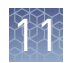

# Tables and graphs to PDF

All of the currently opened/displayed tables and graphs can be exported to a PDF format (Figure 157). Select **Export > Export All Tables/Graphs To PDF** and browse to the chosen folder.

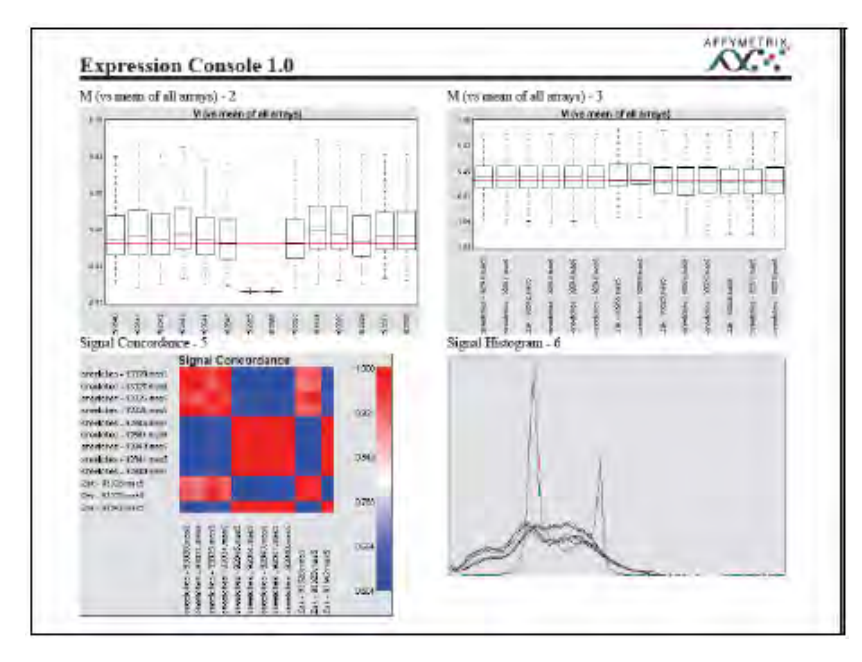

Figure 157 Tables and graphs in PDF format

#### A report to GCOS RPT file

The Expression Console<sup>™</sup> Software is capable of creating GCOS formatted RPT files for MAS 5.0 CHP files. However, they cannot be generated by the other applications. The summarization workflows offered (i.e., RMA and PLIER-based workflows) are created with the Expression Console<sup>™</sup> Software, but not other applications.

Use the **Export** > **Export Report to GCOS RPT File** menu item to save the CHP file information for all checked files in the current study to RPT files (Figure 158). Each CHP file creates a RPT file in the same directory using the same base file name.

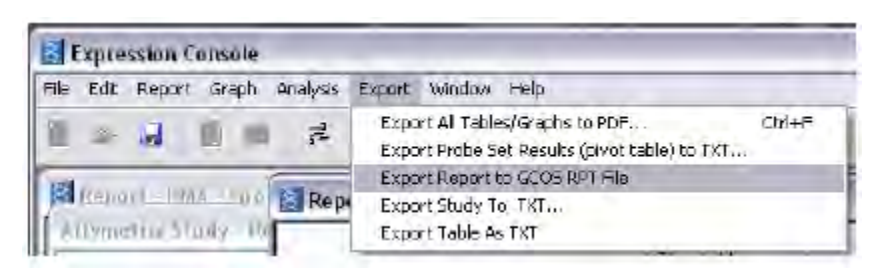

Figure 158 Export report to GCOS RPT file.

A study to TXT file To export the Expression Console<sup>™</sup> Software study table to TXT, right-click on the study window and select Figure 159.

| Attymetrix Stu | idy            |                     |  |
|----------------|----------------|---------------------|--|
| 🗹 Fie          |                | 5                   |  |
| Probe Cell In  | tensity Data   |                     |  |
| Huex_wta_      | breast_A CEL   |                     |  |
| huax_wta_      | breast_B CEL   | D manadao Shudu     |  |
| huex_wta_      | breast_CICEL   | Export study To TXT |  |
| ITERPLIER G    | ENE-CORE - Gro | up 1                |  |

Figure 159 Export study to TXT.

A table as TXT file After running an analysis, select **Report** > View Full Report (or alternatively, a user customized report selection). When the report displays (Figure 160), right-click on the report and select Export Table As TXT.

| File                     | Threshold Test | apt-opt-pidbe-c    | apt-opt-oc-grou . pm_mear   |
|--------------------------|----------------|--------------------|-----------------------------|
| huex_wta_breast_A shew   | NA             | 6553600            | C\Documents an. 57.589821   |
| huex_wta_breast_B.shexo_ | NA             | 6553600            | C:\Documents an., 64.245888 |
| huex_wta_breast_C.shewo_ | NA             | 6553600            | CADocuments an., 75.646755  |
|                          |                | TO M               |                             |
|                          |                | Export Table As TX | 1                           |
|                          |                | Export Fable As TX |                             |

Figure 160 Export table as text.

## Exporting analysis results data

Probe level summarization data can be exported from Expression Console<sup>™</sup> Software for further downstream analysis.

Export analysis results can be exported in two formats:

- "Export analysis results without annotation information" on page 122
- "Exporting analysis results with annotation information" on page 124

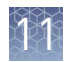

#### Export analysis results without annotation information

#### 1. Select Edit > Probe Level Summarizations Report Options.

The Probe Level Summarization Report Options dialog box opens (Figure 161).

|                   | The set and formeral |
|-------------------|----------------------|
| Detection p-value | #Used Pairs (MAS5)   |
| Detection         |                      |
|                   |                      |
|                   |                      |
|                   |                      |

Figure 161 Probe Level Summarization Report Options.

- **2.** Select the metrics to be exported:
  - Signal
  - Detection p-value
  - Detection
  - #Pairs (MAS5)
  - #Used Pairs (MAS5)

**Note:** P-values are only available when using MAS5 summarization for 3' Expression Arrays and Exon Arrays analyzed at the exon level. No p-values are available for the gene level analysis irrespective of the summarization method chosen.

**3.** From the Export menu, select Export probe set results (pivot table) to TXT (Figure 162).

| E   |                                  | Export            | t All Ta | bles/Graph   | ns to PDF    |               |            | (          | Ctrl+F |
|-----|----------------------------------|-------------------|----------|--------------|--------------|---------------|------------|------------|--------|
|     |                                  | Export            | Probe    | e Set Result | s (pivot tal | ole) to TXT   |            |            |        |
| tyn | netnx Study - 133A               | Export            | Probe    | e Set Result | s (pivot tal | ble) with Ann | otations t | o TXT      |        |
|     | Fle                              | T Export          | Repo     | rt to GCOS   | RPT File     |               |            |            |        |
| 1   | JHD DU20007708 LEL               | Expert            | Ibeet    | linu GCOS    | MASS Ren     | ort           |            |            |        |
| 1   | SAR SU20807765 CEL               | Export            | C        | T- TVT       | www.uch      | ore           |            |            |        |
| 1   | 200 502020007776 CEL             | Expon             | scuay    | 10 1.1       | 11mm rs      |               | datara     | BOUCC      | -      |
| 1   | SHUSSENGALLID MEE                |                   |          | Status No.   | TISSUE       | A 1951 14     | USING      | W-49/ 4.   |        |
| RM  | A - Group I                      | terra contra a co |          |              | -            |               |            | 200        |        |
|     | 3AR S02080772a test 1.ma.chp     | Within Bounds     | log2     | 3AR 50       | Tissue       | U133A         | dshuid     | 5/24/2     |        |
| 1   | 3ARS02080772b test 1.ma.chp      | Within Bounds     | log2     | 3ARS0        | Tissue       | U133A         | dshuld     | 5/24/2     |        |
| 1   | 3AR \$02080773a test 1.ma.chp    | Within Bounds     | log2     | 3AR S0       | Tissue       | U133A         | dehuid     | 5/24/2     |        |
|     | 3ARS02080774a test 1.ma.cho      | Within Bounds     | log2     | JARSO        | Tissue       | U133A         | dahuld     | 5/24/2.    |        |
|     | 3AR S02080774b test 1.ma.chp     | Within Bounds     | log2     | 3ARSI        | Tissue       | U133A         | dshuid     | 5/24/2     |        |
|     | 3ARS02080776a test 1.ma.chc      | Within Bounds     | log2     | 3ARSD        | Tissuc       | U133A         | dshuid     | 5/24/2     |        |
|     | 3AR S02080776b test 1 ma.chp     | Within Bounds     | log2     | 3ARS0        | Tissue       | 01334         | dshuld     | 5/24/2     |        |
| 5   | 2012 5020807775 Feet 1 mp3 ebr.  | Within Enrinde    | 1407     | 30669        | Tipeisa      | 11330         | debitid    | - FINCIA   |        |
| Ac  | d Intensity Files ] Run Anelysis | Add Summ          | arizatio | n Files ] [  | Remove       |               | Refrest    | Attributes |        |
| 6   | heck Al Uncheck Al (             | Check Group 🔻     | 1        |              |              |               |            |            |        |

**Figure 162** Export probe set results (pivot table) to TXT. The Export probe set results (pivot table) dialog box opens (Figure 163).

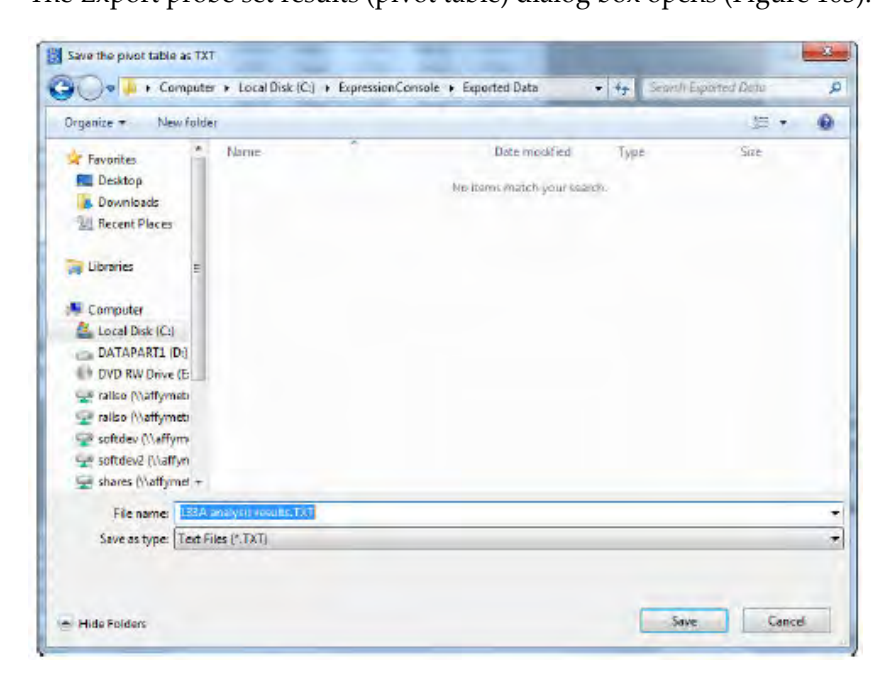

Figure 163 Save the pivot table as TXT dialog box.

**4**. Specify a name and location for the TXT file and click Save. The data is exported.

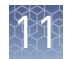

#### Exporting analysis results with annotation information

To aid the analysis of the expression data, annotation information contained in comma-separated files can combined with the signal values into a single tab-delimited file. Merging annotation information into a probe set results table is a one step process after a short setup procedure.

The setup procedure has two steps:

- Step 1: download the annotation file of interest.
- Step 2: create an annotation merge file by selecting the annotation information of interest.

#### Perform the initial set up

- 1. Download the necessary annotation files for your array type if they are not already in the library file directory. For more information see "Using annotation files" on page 21.
- **2.** From the Edit menu (Figure 164), select Create Annotation Merge File, and then select one of the types of annotation merge file to create.

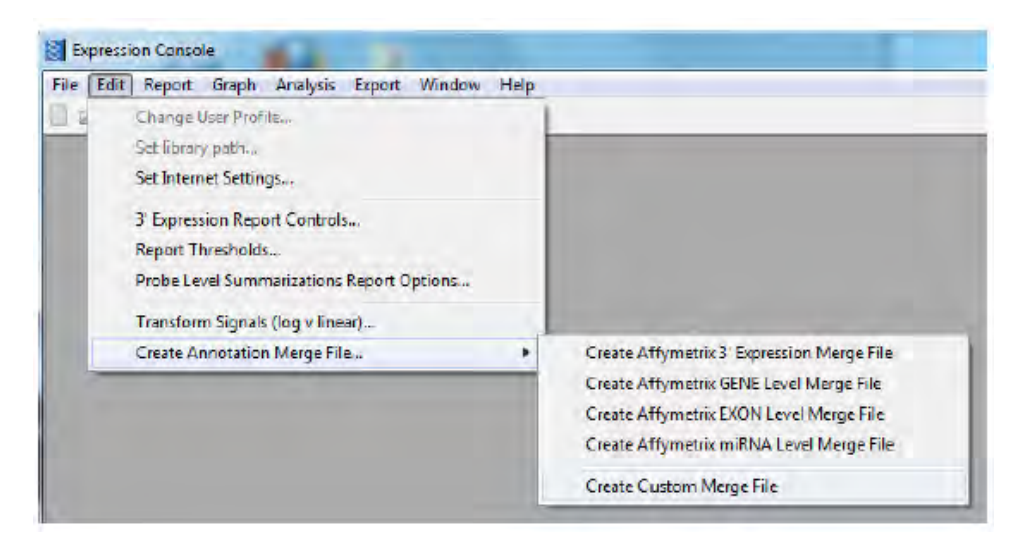

Figure 164 Create annotation merge file option.

- Create 3' Expression Merge File
- Create Gene Level Merge File
  - Separate Gene Level Merge files are required for:
    - Exon Arrays
    - Gene Arrays
- Create Exon Level Merge File

Separate Exon Level Merge files are required for:

- Exon Arrays
- Gene Arrays
- Create miRNA Level Merge File
- Create Custom Merge File

**Note:** The first column of the custom CSV file must contain the probe set identifiers to be used to match-up the records during the merge, See "Create custom annotation files" on page 24 for more information.

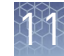

The Custom Annotation Configuration for Expression Reports dialog box opens (Figure 165).

| Select Annotation He                    |                |        |              |                                        |
|-----------------------------------------|----------------|--------|--------------|----------------------------------------|
| <select annotation="" file=""></select> |                | _      |              |                                        |
| Annotations will be based on:           | Top Assignment | ieni 🧕 | Al Assignmen | ts                                     |
| GeneChip Array                          |                |        |              | 1                                      |
| Species Scientific Name                 |                |        |              | I.I.I.I.I.I.I.I.I.I.I.I.I.I.I.I.I.I.I. |
| Annotation Date                         |                |        |              |                                        |
| Sequence Type                           |                |        |              |                                        |
| Sequence Source                         |                |        |              |                                        |
| Transcript (D(Array Design)             |                |        |              |                                        |
| Target Description                      |                |        |              |                                        |
| Representative Public I                 | D              |        |              |                                        |
| Archival UniGene Cluster                |                |        |              |                                        |
| DuniGene ID                             |                |        |              |                                        |
| Genome Version                          |                |        |              |                                        |
| Alicrimenta                             |                |        |              |                                        |
| Gene Title                              |                |        |              |                                        |
| Gene Symbol                             |                |        |              |                                        |
| Chromosomal Location                    |                |        |              |                                        |
| El Unicene Cluster Type                 |                |        |              |                                        |
| ElEnsembl                               |                |        |              |                                        |
| Entrez Gene                             |                |        |              |                                        |
| E SwissPint                             |                |        |              |                                        |
| TEC                                     |                |        |              |                                        |
| COMM                                    |                |        |              |                                        |
| EafSan Protoin ID                       |                |        |              |                                        |
| Election Transport II                   |                |        |              |                                        |
|                                         |                |        |              |                                        |
| I ACL                                   |                |        |              |                                        |
| - Marrie Dava                           |                |        |              |                                        |
| T MGI Mana                              |                |        |              |                                        |
| EIRGD Name                              |                |        |              |                                        |
| ITIGD mane                              |                |        |              |                                        |
| Come Ontoleon Relation                  | J Damas        |        |              |                                        |
| These childlogy biologic                | or Process     |        |              |                                        |
|                                         |                | -      |              |                                        |
| Uncheck All Designe                     | Peterul s      | 1      | 0.000        | Cancel                                 |

Figure 165 Custom Annotation Configuration for Expression Reports dialog box.

**3.** Select the annotation file from the drop-down list at the top of the dialog box (Figure 166).

| Select Annotation File                                                                                  |                 |                                     |   |
|----------------------------------------------------------------------------------------------------|-----------------|-------------------------------------|---|
| <select annotation="" file=""></select>                                                                 |                 |                                     | - |
| < <u>Select amotation files</u><br>hgru133a.na32<br>hgru133_plus_2.na32<br>Amotations will be based on. | / Top Autopment | <ul> <li>All Assignments</li> </ul> |   |

Figure 166 Select annotation file.

**4.** Select the level of the annotations to be used in the merge file (Figure 167). This option is only supported for Supplied Annotation files.

Annotations will be based on: 👘 Top Assignment 🔘 All Assignments

Figure 167 Annotations based options.

- Top Assignment Only: Annotations will be based on the single transcript to which the probe set best aligns. Selecting this option results in a single value for the annotation fields at the expense of information.
- All Assignments: The annotation will be based on all of the transcripts contained in the annotation file.
- **5.** Select the annotation fields of interest:

Bold indicates the default selections (This is only supported for Supplied Annotation files).

The selected fields will each appear in their own column in the probe set summarization results table.

**6.** Select Save to save the annotation merge file.

The Save dialog box opens (Figure 168).

Figure 168 Save dialog box.

**7.** Enter a name for the annotation merge file when prompted. The name of the CSV file used to create the merge file will automatically be appended to the name you enter.

Depending on the size of the CSV file and the number of probe sets in the file several minutes may be required for processing.

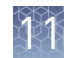

#### Merging annotation

Note: This functionality is only enabled if a study containing CHP files is open.

- 1. Select the CHP files for export in the Study dialog box.
- **2.** From the Export menu (Figure 169), select Export Probe Set Results (pivot table) with Annotations to TXT.

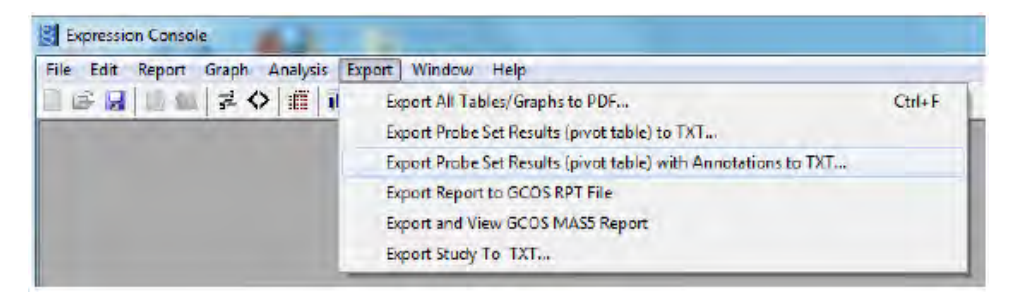

#### Figure 169 Export menu.

If you have selected files for an array or workflow that have no merge file available, the following notice appears (Figure 170).

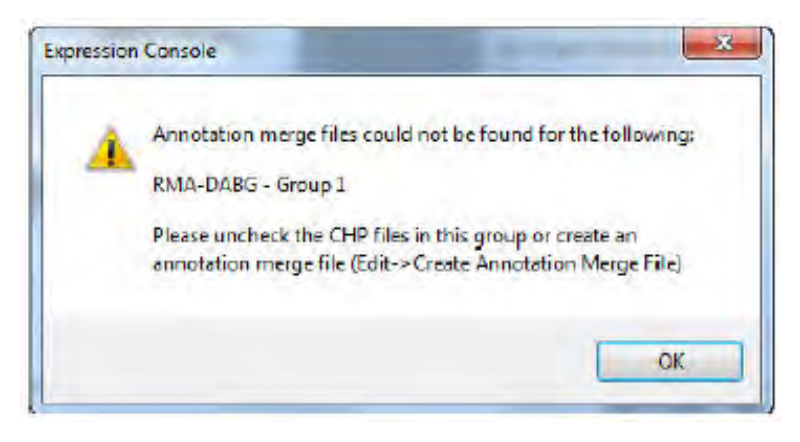

Figure 170 No merge file notice.

• Follow the instructions in the notice.

The Annotation Selection dialog box opens (Figure 171).

| motation Selection            |           |
|-------------------------------|-----------|
| ITERPLIER-GENE-CORE - Group 1 |           |
| Annotation Merge File Name    |           |
| BMA-GENE-COBE - Group 2       |           |
| Annotation Merge File Name    |           |
|                               |           |
|                               | DK Cancel |

Figure 171 Annotation Selection dialog box.

The dialog box enables you to select an annotation merge file for each of group of CHP files.

- **3.** For each group of CHP files:
  - **a.** Click the Browse button for the group for which you wish to select a merge file.

The Select an annotation merge file dialog box appears (Figure 172)

| acet en ennotation merge nice                         |  |
|-------------------------------------------------------|--|
| (Exon Array Gene Level hues: 1., 0-st-y2, ne32, ha19) |  |
|                                                       |  |
|                                                       |  |
|                                                       |  |

Figure 172 Select an annotation merge file dialog box.

**b.** Select the merge file you wish to use and click the Select button.

The selected merge file appears in the Annotation Selection dialog box (Figure 173).

| RMA-GENE-CORE - Group      | p1                                             |   |  |
|----------------------------|------------------------------------------------|---|--|
| Annotation Merge File Name | Exon Array Gene Level huex-1_0-st-v2_na32_hg19 | _ |  |
|                            |                                                |   |  |
| RMA EXON CORE DABG         | - Group 2                                      |   |  |
| Annotation Merge File Name |                                                |   |  |

Figure 173 Merge file selected.

**4.** When you have finished selecting merge files for the groups, click OK in the Annotation Selection dialog box

Save the pivot table as TXT - 28 C « Expression Console ) Exported Data - ++ Search Exported Data P Organize • New folder 1 0 e. Name Date modified Type 📜 Libraries New U133A annotationsRMA - Group 1.T. 10/6/2011 4:35 PM Text Docum Documents U133A annotationsRMA - Group 1.TXT 10/6/2011 1:53 PM Text Docum Music H Pictures Videos Computer SDisk (C:) dell Expression Con inctpub + + File name: \* Save as type: Text Files (\*.TXT) Save Cancel Hide Folders

The Save the pivot table as TXT dialog box opens (Figure 174).

Figure 174 Save the pivot table as TXT dialog box.

**5.** Specify a name and location for the TXT file and click Save. The data is exported.

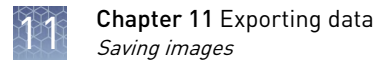

# Saving images

Images of the graphs and plots in Expression Console<sup>™</sup> Software can be exported for use in other applications two ways:

- The image can be copied to the clipboard by right-clicking the image and selecting Copy to clipboard.
- Save the image as PNG by right-clicking on the graph and selecting Save As PNG or select **File** > **Save As PNG**. The application prompts the user for a name and location to save the file.

The Expression Console<sup>™</sup> Software allows you to save a graph as a PNG (Portable Network Graphic), which is an image format that enables the graphic to be easily moved into another application or document without loss of quality (Figure 175).

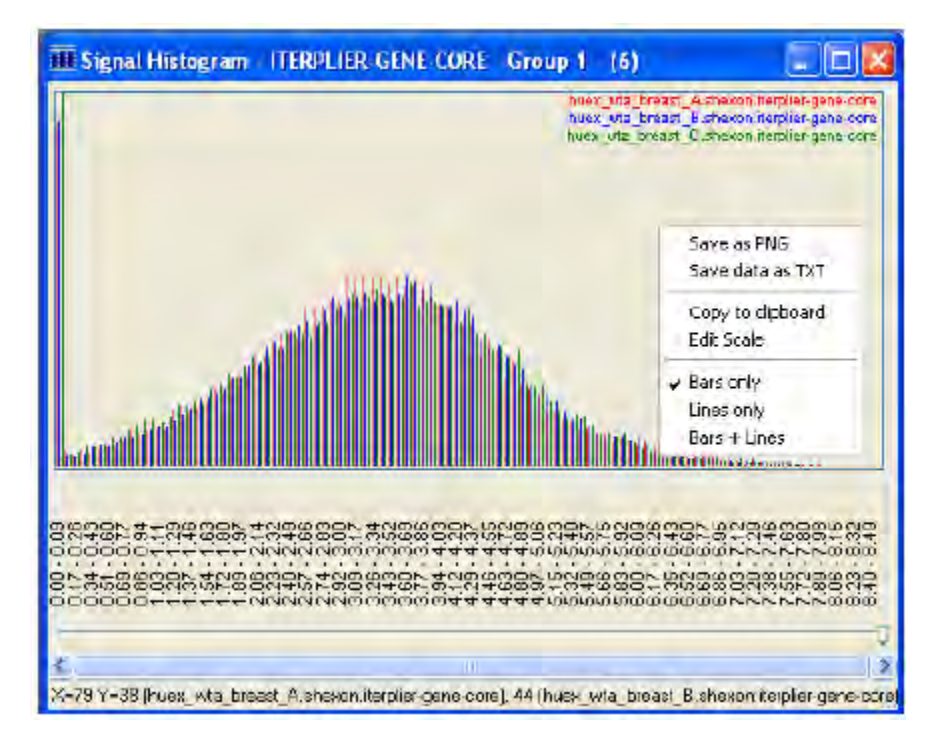

Figure 175 Save the histogram as a PNG.

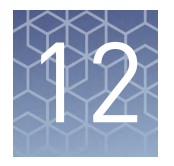

# Advanced analysis

- 3' Expression Array configurations131Exporting MAS 5.0 files139Advanced configuration Exon/Gene analysis140
- miRNA array configurations ...... 145

Each analysis workflow provided in the Expression Console<sup>™</sup> Software application has several parameters, which can be changed from the defaults provided. This section describes how to change the parameters and save them to a configuration file. The file is then saved to the user profile for use in later analyses. Because Exon and 3' Expression Arrays have different algorithm options available, each array type has its own custom analysis configuration setup dialog.

**Note:** Power Tools is a command line application that provides the ability to further customize algorithm parameters and is intended for use by more experienced users. Power Tools is also available as source code and binaries for several different computing platforms. These can be found at the same location on our web site.

# **3' Expression Array configurations**

This section describes how to set the algorithm parameters for MAS 5.0, PLIER, and RMA for use with 3' Expression Arrays. For additional information about setting MAS 5.0 parameters, see the white paper, Data Analysis Fundamentals and the Statistical Algorithms Reference Guide, on our web site. For explanations of the different normalization and background correction strategies for PLIER and RMA, see Appendix A, "Algorithms".

1. Select Analysis > Advanced Expression Configurations.

Create a new configuration – MAS5

The Custom Analysis Algorithms dialog box opens (Figure 176).

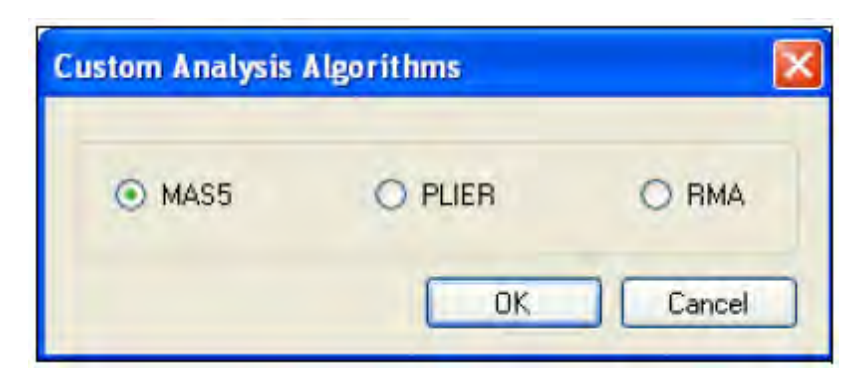

Figure 176 Advanced analysis - MAS5 custom analysis algorithms dialog box.

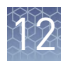

**2**. Select the MAS5 algorithm and click OK.

The New MAS5 Parameter settings dialog box opens (Figure 177).

| New MAS5 Parameter settings                                   | X |
|---------------------------------------------------------------|---|
| Array Type: HG-U1334<br>Scaling Parameters                    |   |
| Scale to al probe sets () Scale to select sets () Fixed value |   |
| TGT 100 Scale Factor                                          |   |
| Probe Set MSK File                                            |   |
| Save As Advanced > Save Cancel                                |   |

Figure 177 New MAS5 Parameter settings dialog box.

- **3.** Select the settings and click Save.
- **4.** To change the detection parameters or mask out a subset of probes, click the Advanced button Figure 177.

The window expands to include Detection Parameters (Figure 178).

| New MASS Parameter settings                                    |                      |
|----------------------------------------------------------------|----------------------|
| Array Type, HG-U133A<br>Soding Parameters                      | Delection Parameters |
| ④ Scale to all probe sets ○ Scale to select sets ○ Fixed value | Abha1 0.05 Tau 0.015 |
| TGT 500 Scale Factor                                           | Alpha2 0.065         |
| Probe Set MSK File                                             | Probe Maskina        |
| Save As                                                        | Baels ( Save Cancel  |

Figure 178 New MAS5 Parameter settings - advanced window.

12

5. Enter new parameters and click Save.

The Save window opens.

If you select the Scale to select sets radio button, the Probe Set MSK file field is highlighted (Figure 179). Use the browse button 🔄 to find the appropriate MSK file.

| ànay Type: HG-U133A<br>Scaling Parameters                      | Detection Parameters  |
|----------------------------------------------------------------|-----------------------|
| O Scale to all probe sets 💿 Scale to select sets 🔘 Fixed value | Alpha1 0.05 Tau 0.015 |
| TGT 500 Scale Factor                                           | Alpha2 0.065          |
| Probe Set MSK File                                             | Probe Masking         |
|                                                                |                       |

Figure 179 Scale to select sets.

Note: To create a new MSK file, see "Mask (MSK) files" on page 137.

6. Enter a name for this collection of parameters (Figure 180), and click Save.

| Save             | ×      |
|------------------|--------|
|                  |        |
|                  |        |
|                  |        |
|                  |        |
|                  |        |
| 1.00             |        |
| Name [s-fritest] | Save   |
|                  | Carest |

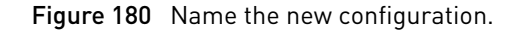

**7.** To analyze array data with the new parameters, select Analysis  $\rightarrow$  Execute Advanced Configuration, and select the appropriate file name (Figure 181).

| e Edit Report Graph | Analysis Tools Export Window Help           |   |      |   |
|---------------------|---------------------------------------------|---|------|---|
| ) 🕞 🛃 🕘 🔛 🚅 🔇       | 3' Expression Arrays                        | + |      | - |
| 1                   | Execute Advanced Configuration              |   | test |   |
|                     | Advanced 3' Expression Array Configurations |   |      | - |

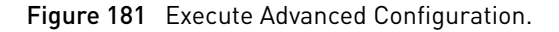

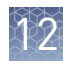

A dialog box opens to announce analysis initiation (Figure 182).

| Lepression Con                                              | sole - ite/PLILR-gene-core                                                                                                   | ×  |
|-------------------------------------------------------------|----------------------------------------------------------------------------------------------------|----|
| initisting                                                  | analyss on the 5 check marked probe cell intensity files.                                                                    |    |
| The life names of<br>appended with a<br>blank for no suffis | i the resulting probe level summarization files will be<br>suffix to provide unique naming for the analysis run. Leave<br>*. |    |
|                                                             |                                                                                                    | -1 |
| Flemane suffix                                              | 1                                                                                                    |    |

Figure 182 Advanced analysis suffix identifier.

8. Enter a suffix for run identification, if needed, and click OK to start the analysis.

#### 1. Select Analysis > Advanced Expression Configurations.

The Custom Analysis Algorithms dialog box opens (Figure 183).

| Select Workflo | ow To Customize  | -      |
|----------------|------------------|--------|
| O RMA          | O PLIER Workflow | O MAS5 |

Figure 183 Advanced analysis - PLIER Custom Analysis Algorithms dialog box.

**2.** Select the PLIER workflow and click OK.

The New custom workflow for PLIER dialog box opens (Figure 184).

| Normaliz | ation Method        | Background Correc      | tior  |
|----------|---------------------|------------------------|-------|
| O None   | O Global Median     | ○ FM ③ PM-MI           | M     |
| Quantile | O Sketch - Quantile | 13MA Background To re- | ndian |

Figure 184 Advanced configuration for PLIER.

Create a new configuration – PLIER workflow **3.** Select the settings and click Save.

A dialog box opens to announce analysis initiation (Figure 185).

| Intisting                                                                                                    | analysis on the 5 check m        | arked probe cell intensity file  | 18.     |
|----------------------------------------------------------------------------------------------------|----------------------------------|----------------------------------|---------|
| -                                                                                                    |                                  |                                  |         |
| The life names o                                                                                                    | the resulting probe level s      | ummarization files will be       |         |
| And the second second s | sufficients and the surface of   | anima for the analysis a set I a | A 44 44 |
| appended with a<br>blank for no suffi                                                                                                    | sulfix to provide unique na      | aming for the analysis run. Le   | sove it |
| appended with a<br>blank for no suffi                                                                                                    | sulfix to provide unique na<br>L | aning for the analysis run. Le   | sove it |
| aboended with a<br>blank for no suffi<br>File name suffix                                                                                                    | sulfix to crowide unique no      | aming for the analysis run. Le   | sove it |
| appended with a<br>blank for no suffi<br>File name suffix                                                                                                    | sulfix to provide unique no<br>  | aming for the analysis run. Le   | save k  |

Figure 185 Advanced analysis suffix identifier.

4. Enter a suffix for run identification, if needed, and click OK to start the analysis.

Create a new configuration – RMA 1. Select Analysis > Advanced Expression Configurations.

The Custom Analysis Algorithms dialog box opens

2. Select the RMA algorithm and click OK.

The New custom configuration for RMA dialog box opens ("Create a new configuration – RMA" on page 135).

| Normaliz   | ation Method        | Background Correctio  |
|------------|---------------------|-----------------------|
| 🔘 None     | 🔿 Gibbal Median     | Ph/ Exclude           |
| 🛈 Quantile | O Sketch - Quantile | WA bus mound tone (a) |

Figure 186 Advanced configuration for RMA.

The RMA Background Correction field is automatically applied to the PM-only probes when selecting RMA.

**Note:** Since RMA has its own background correction algorithm, Expression Console<sup>M</sup> Software does not allow this to be modified.

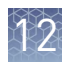

**3.** Select the settings and click Save.

A dialog box opens to announce analysis initiation (Figure 187).

| Expression Con                                              | sole - iterPLIER-gene-core                                                                                               | X    |
|-------------------------------------------------------------|----------------------------------------------------------------------------------------------------|------|
|                                                             | analysis on the 6 check marked probe cell intensity files                                                                |      |
| The life names of<br>appended with a<br>blank for no suffit | The resulting probe level summarization files will be<br>suffix to provide unique naming for the analysis run. Les<br>8. | we k |
| File name suffix                                            | 1                                                                                                    | 1    |
|                                                             |                                                                                                    |      |

Figure 187 Advanced analysis suffix identifier.

4. Enter a suffix for run identification, if needed, and click OK to start the analysis.

Delete an advanced configuration

- **1.** Select **File ► Utilities**.
- 2. Select the Parameter Management tab (Figure 188).

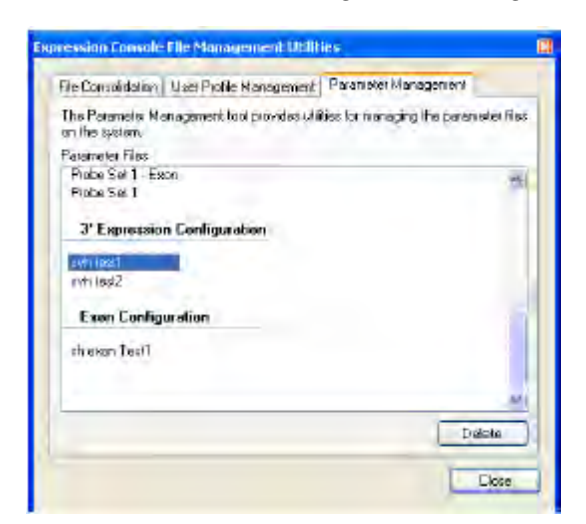

Figure 188 Parameter Management tab - delete configuration.

- 3. In the appropriate Configuration section, select the configuration to be deleted.
- 4. Click Delete.

# Mask (MSK) files The Expression Console<sup>™</sup> Software application uses MSK files for either setting the scaling factor or excluding or masking certain user-selected probe pairs from an expression analysis. The Selected Probe Sets scaling option, in the advanced configuration for the MAS5 algorithm, adjusts the trimmed mean signal of the selected probe sets on a probe array to the user-specified target signal value. Expression Console<sup>™</sup> Software software utilizes user-selected probe sets (specified by a Scale Factor mask file) to calculate the trimmed mean signal and derive the scale factor for the probe array so that Target Signal = Scale Factor x Trimmed Mean Signal of selected probe sets. For a selected set of arrays, predefined MSK files are available from our web site. The other use for mask files is to allow user-selected probe pairs to be excluded or masked from an expression analysis.

**Note:** For human, mouse, and rat, a list of 100 normalization genes is provided to the user.

#### Create a Mask file

 Open Analysis > Advanced Expression Configurations and select New Mask (MSK) File (Figure 189).

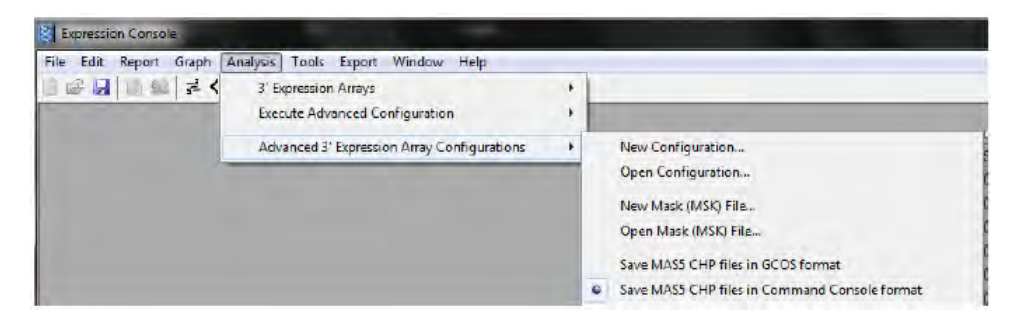

**Figure 189** Advanced Expression Array Configurations - New Mask File. The Select the Array Type dialog box opens (Figure 190).

| Select the array type | 2    |
|-----------------------|------|
| HL6800<br>Hd230_2     |      |
|                       |      |
|                       |      |
|                       |      |
| Name HG-U1334         | Open |

Figure 190 Select the array type.

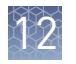

**2.** Select the array type and click Open (Figure 191).

| Select the array type          | ×              |
|--------------------------------|----------------|
| HG U1334<br>Hu6800<br>Rat230_2 |                |
|                                |                |
|                                |                |
| Namer HG-U1304.                | Qpen<br>Cancel |

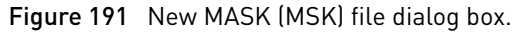

A window opens displaying all probe sets for that array type (Figure 192).

| nte Bengele Edit Report Graph Analysis Espert vindov Halp<br> |                                                                                                    |                  |                                                                                                    |
|---------------------------------------------------------------|----------------------------------------------------------------------------------------------------|------------------|----------------------------------------------------------------------------------------------------|
|                                                               | S COncurrents en                                                                                                    | Settings Gines T | Desktop/GenéChip Libra 💽 🕅                                                                             |
|                                                               | Probe Ser<br>AFTX: Bioth 5, at<br>AFTX: Bioth M, at<br>AFTX: Bioth 5, at<br>AFTX: Bioth 5, at<br>AFTX: Bioth 5, at<br>AFTX: Bioth 5, at<br>AFTX: Bioth 5, at | PolePer          | San                                                                                                    |
| Prote Cell Intensity Da                                       | APDG-Dapit-5, at                                                                                                    |                  |                                                                                                    |
| E summersettin<br>E summersettin                              | AFEX-DapX-M_at<br>AFEX-DapX-3_at<br>AFEX-LptX-5_at<br>AFEX-LptX-M_at<br>AFEX-LptX-M_at                                                                       |                  | Decision of the second second to market                                                                |
|                                                               | AFEX-Phox-5_x<br>AFEX-PhoX-M_ut                                                                                                    |                  | Pagelighted of a school of the test to the MSC<br>Ma                                                   |
|                                                               | AFFX-PhiX-3_a<br>AFFX-ThX-6_a<br>AFFX-ThX-M_a<br>AFFX-ThX-3_a                                                                                                | _                | Draatis slick on the packs pain cell to<br>define the packs pain. As fire packs as is<br>fire MSK Tile |
|                                                               | AFFY Trany 5 #                                                                                                    |                  |                                                                                                    |

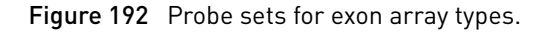

- **3.** Double-click on the probe sets of interest to highlight each set. When you click Save, an MSK file of the selected probe sets is created.
- 4. Make changes if necessary and click Save, or click the 🛛 box to exit.

#### Opening a Mask (MSK) file.

Mask files are specific for the probe array type. The Expression Console<sup>™</sup> Software will not open a Mask file that is incompatible with the currently selected probe array type.

#### View or edit an existing Mask (MSK) file

1. Select Analysis > Advanced Expression Configurations > Open Mask (MSK) File.

The Select the MSK file dialog box opens (Figure 193).

| Select the MSK file | 8      |
|---------------------|--------|
| maxt-CreXt          |        |
|                     |        |
|                     |        |
|                     |        |
|                     |        |
|                     |        |
|                     |        |
| Name mask-CréX      | Open   |
|                     | Larcel |

Figure 193 Select the MSK File dialog box.

**2.** Select the MSK file and click Open.

The selected MSK file opens displaying the selected probe sets, which are highlighted.

**3**. Make changes if necessary and click Save, or click the **Second Second Seco** 

### **Exporting MAS 5.0 files**

Expression Console<sup>™</sup> Software provides two options for exporting MAS 5.0 files:

- "MAS 5.0 CHP files in the Expression Console<sup>™</sup> Software format" on page 139
- "MAS 5.0 CHP files in the GCOS format" on page 140

MAS 5.0 CHP files in the Expression Console<sup>™</sup> Software format By default, the Expression Console<sup>™</sup> Software stores the MAS5 analysis results (Signal, Detection, Detection P-Value, # of Probe Pairs, and # of Probe Pairs Used) in a CHP file using the new GeneChip<sup>™</sup> Command Console<sup>™</sup> Software format. This new format provides additional features such as:

- An embedded unique file identifier
- A copy of the CEL and DAT headers (if the input CEL/DAT files are also in the GeneChip<sup>™</sup> Command Console<sup>™</sup> file format). The new file features provide the ability to trace the file's lineage independent of the file name.

To configure the software to write the MAS5 CHP files in the newer GeneChip<sup>™</sup> Command Console<sup>™</sup> format:

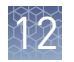

• Select Analysis → Advanced Expression Configurations → Save MAS5 CHP files in Command Console<sup>™</sup> format (Figure 194).

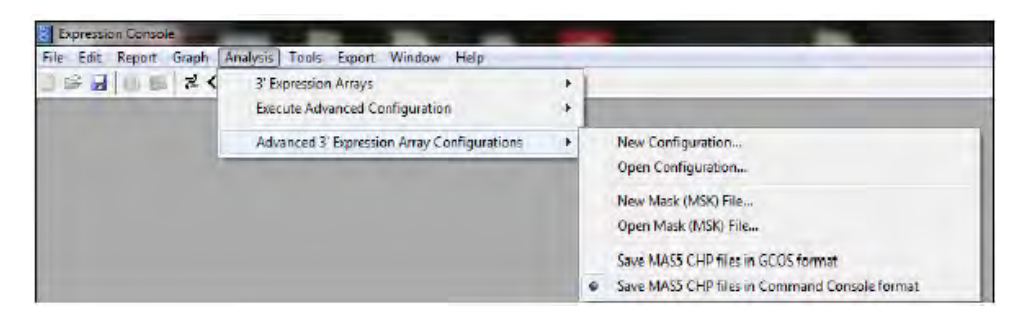

Figure 194 Save MAS5 CHP files in Expression Console<sup>™</sup> Software format.

#### MAS 5.0 CHP files in the GCOS format

To support the transition of software applications to use the newer file parsers (those capable of reading both the older CHP file format as well as the newer AGCC CHP file format), the Expression Console<sup>™</sup> software has the ability to write the MAS5 analysis results to the older GCOS format CHP file.

To configure the software to write MAS5 CHP files in the older GCOS format:

• Select Analysis > Advanced Expression Configurations > Save MAS5 CHP files in GCOS format (Figure 195).

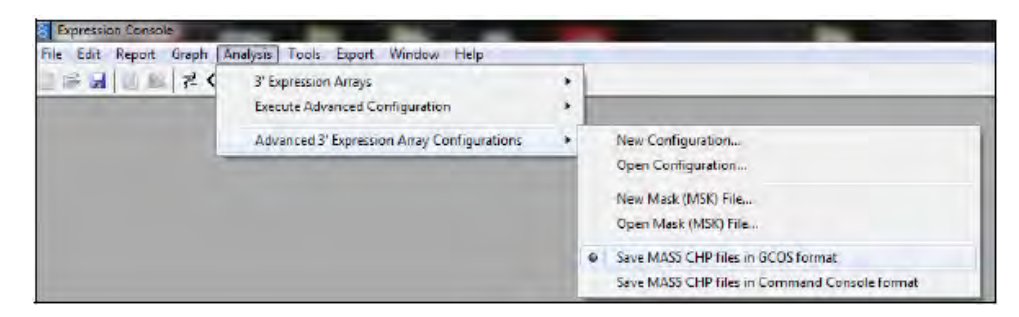

Figure 195 Save MAS5 CHP files in GCOS format

For more information about the Command Console<sup>™</sup> Software file format and C+ +/Java parsers that read both GCOS and Command Console<sup>™</sup> files, visit our web site.

**Note:** Analysis results from PLIER and RMA cannot be stored in GCOS formatted CHP files.

## Advanced configuration Exon/Gene analysis

You can create advanced Exon/Gene level configurations for both Exon and Gene Arrays. Not all options are available for all array and levels

Create an advanced configuration for exon or gene arrays  From the Analysis menu, select > Advanced Exon/Gene Array Configurations > New Configuration.Figure 196

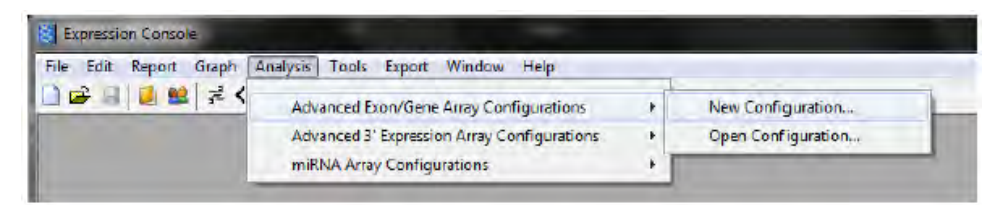

**Figure 196** Advanced Exon/Gene Array Configurations - New Configuration. The Select the probe array dialog box opens (Figure 198).

| ×  |
|----|
|    |
| OK |
|    |

Figure 197 Select the probe array.

The dialog box displays a list of the Exon and Gene Arrays on the system.

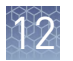

**2.** Select the Array for which you want to create an advanced configuration and click OK.

The Advanced Analysis Configuration dialog box opens (Figure 198).

|                                                                                          | Analysis Type                     |                                        |
|------------------------------------------------------------------------------------------|-----------------------------------|----------------------------------------|
| Annotation Level                                                                         | Annotation Co                     | anAdence                               |
| Gene Level Analysis                                                                      | COR                               | ÷ ۲                                    |
| Exon Level Analysis                                                                      |                                   |                                        |
| C Affix Controls Only                                                                    |                                   |                                        |
| Summarization Method                                                                     | Background                        | Normalization Method                   |
| . Median polish as used in RMA                                                           | 00 e11                            | C None                                 |
| C toPLER                                                                                 | Pilidabi                          | Sketch -Quantile                       |
| PLIER                                                                                    | () Hill Associated Constitution   | C Gobal Median                         |
| Detaile (0485                                                                            |                                   |                                        |
| Probe Array Type, HuEx-1_0-                                                              | Library Files                     | ed Defeuit Library Files Default Files |
| Probe group file (pgf)                                                                   | HuEe-1_0-st v2r2.pgf              |                                        |
|                                                                                          | HuEx-1 0-et-v2r2 df               |                                        |
| Intensity leyout file (.clf)                                                             |                                   | 1.2220                                 |
| intensity leyout file (.clf)<br>Background probes file (.bgp)                            |                                   |                                        |
| intenaty layout file (.clf)<br>Background probes file (.bgp)<br>Meta-probeset file(.mps) | Hufer]_Oet+v2r2.dt] hg18 core mps |                                        |

Figure 198 Advanced exon setup dialog box.

- **3.** Select the configuration options:
  - a. Select the Analysis Type:

The setup box in the upper left-hand corner enables users to select their analysis level for the configuration. For details on the different analysis levels, see the white paper, *Exon Probeset Annotations and Transcript Cluster Groupings*, available from our website.

In the Expression Console<sup>™</sup> Software, each level is paired with a default set of library files for that analysis and array type provided. To use other versions of the probe group file, the intensity layout file, background probes, or the QC probeset file, browse to the desired file on the appropriate line of the library file section at the bottom of the screen.

It is always possible to reload the default files for an analysis by clicking the Default Files button. To use a different meta-probeset file for Gene level analysis or probeset file for Exon analysis, select Other and browse to the file you wish to use in the library file section.

**b.** Select the Summarization Method. For more information about the summarization methods, see the algorithm details in *Appendix A*, *"Algorithms"* and the white papers, *Gene Signal Estimates from Exon Arrays* and *Guide to Probe Logarithmic Intensity Error (PLIER) Estimation*, available on our web site.

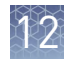

- **c.** Select the Background Correction. For more information about background correction, see the white paper, *Exon Background Correction*, available on our web site.
- **d.** Select the Normalization Method. For more information about normalization, see the white paper, *Gene Signal Estimates from Exon Arrays*, available on our web site.
- **e.** Confirm the library file selections in the bottom portion of the window. Note that selecting a confidence level in the Analysis Type automatically selects the appropriate file.

If you want to use your own custom meta-probeset file or probe list file, select Other in the analysis level to activate the browse feature for that line.

4. Save.

The Save dialog box opens (Figure 199).

| Save                                | ×      |
|-------------------------------------|--------|
| Gene Level PLIER<br>special QC Only |        |
|                                     |        |
|                                     |        |
| Mane                                | Cancel |

Figure 199 Name the new configuration.

5. Enter a name for this configuration (Figure 199) and click Save.

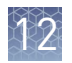

#### Analyze array data with the new parameters

- 1. Select a study and group of CEL files.
- From the Analysis menu, select Execute Advanced Configuration → [Configuration File name] (Figure 200).

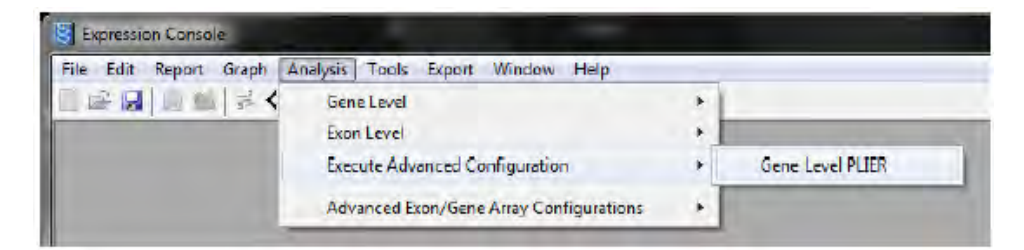

Figure 200 Execute Advanced Configuration.

A dialog box opens to announce analysis initiation (Figure 201).

| Expression Con                                              | sole - NerPlier-Gene-Core                                                                                       | ×      |
|-------------------------------------------------------------|----------------------------------------------------------------------------------------------------|--------|
| 1 Intating                                                  | analysis on the 6 check marked proce cell intensity like                                                        | s.     |
| The file names of<br>acpended with a<br>blank for no suffir | the resulting probe level summarization files will be suffix to provide unique nations for the analysis run. Le | ave il |
| File name suffix                                            | 1                                                                                                    | -      |
|                                                             | OK Cancel                                                                                                    |        |

Figure 201 Suffix dialog box.

3. Enter a Suffix for run identification, if needed, and click OK to start the analysis.
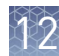

- Delete an advanced configuration
- 1. Select File > Utilities.
- 2. Select the Parameter Management tab (Figure 202).

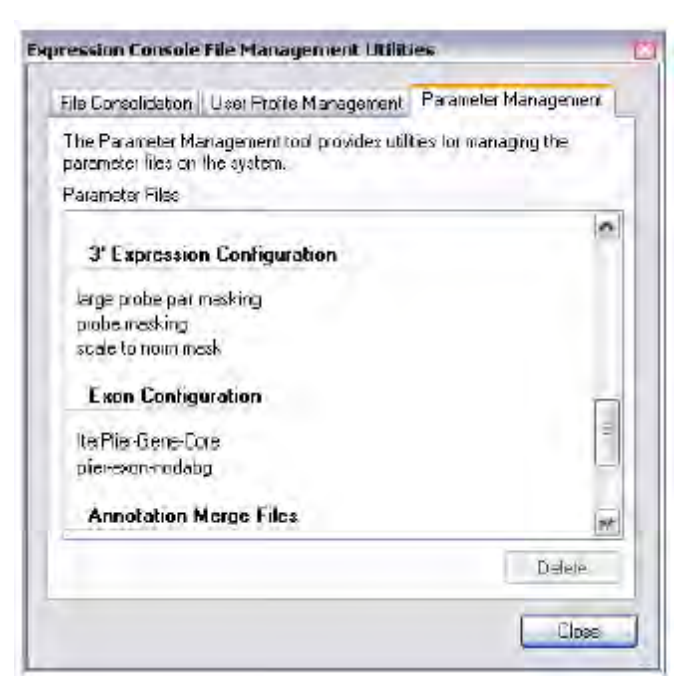

Figure 202 Parameter Management tab - delete configuration.

- **3.** In the appropriate Configuration section, select the configuration to be deleted.
- 4. Click Delete.

### miRNA array configurations

You cannot create a new configuration and change configuration parameters for miRNA arrays in Expression Console<sup>™</sup> Software 1.4.

1. From the Analysis menu (Figure 203), select miRNA Array Configurations ➤ Open Configuration....

| Expression Console     |                                             |      |                                                                                                    |
|------------------------|---------------------------------------------|------|----------------------------------------------------------------------------------------------------|
| File Edit Report Graph | Analysis Tools Export Window Help           |      |                                                                                                    |
| 🗋 😂 🔙 🙋 😫 考 🄇          | Execute Advanced Configuration              | +1   |                                                                                                    |
|                        | Advanced Exon/Gene Array Configurations     |      |                                                                                                    |
|                        | Advanced 3' Expression Array Configurations | - 21 | and the second second se |
|                        | miRNA Array Configurations                  |      | Open Configuration                                                                                                    |

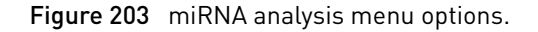

View miRNA array configuration information

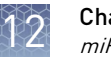

| miRNA-2_0 |  |
|-----------|--|
|           |  |
|           |  |
|           |  |
|           |  |
|           |  |
|           |  |

The Select the Probe Array dialog box opens (Figure 204).

Figure 204 Select the probe array dialog box.

**2.** Select the probe array in the list and click OK. The MicroRNA Parameters dialog box opens (Figure 205).

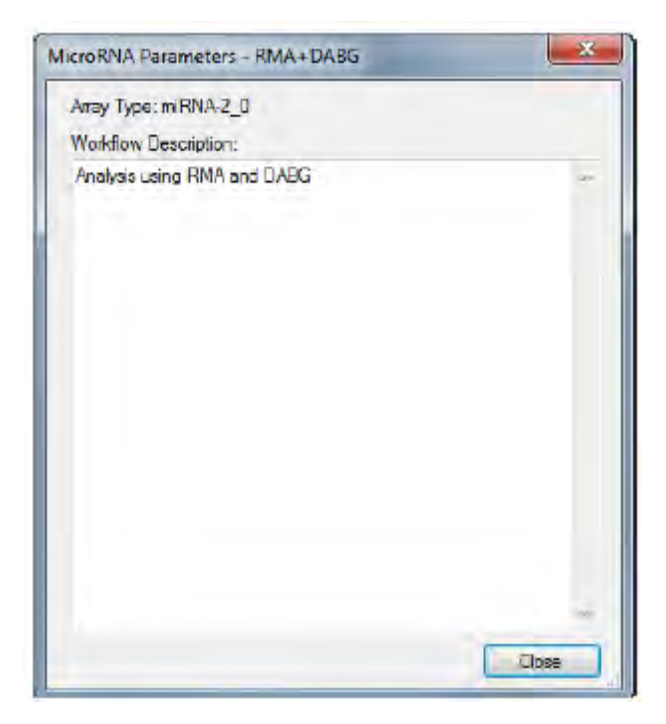

**Figure 205** MicroRNA Parameters dialog box. The dialog box displays basic information about the algorithm.

**3.** Click Close to close the dialog box

# Algorithms

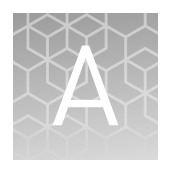

| MAS 5.0 algorithm        | 147 |
|--------------------------|-----|
| RMA algorithm            | 148 |
| SST-RMA algorithim       | 148 |
| PLIER algorithm          | 148 |
| Comparison of algorithms | 149 |

This appendix briefly describes the MAS 5.0, RMA, and PLIER algorithms as they are used to analyze data in the Expression Console<sup>™</sup> Software. References and links to various publications, which describe the MAS 5.0, RMA, and PLIER algorithms in detail, are given. See a "Comparison of algorithms" on page 149 for a side-by-side comparison of the assumptions, advantages and disadvantages of using each individual algorithm.

### MAS 5.0 algorithm

The MAS 5.0 algorithm uses the Tukey's biweight estimator to provide a robust mean Signal value and the Wilcoxon's rank test to calculate a significance or p-value and Detection call for each probe set. Background estimation is provided by a weighted average of the lowest 2% of the feature intensities. Mismatch probes are utilized to adjust the perfect match (PM) intensity. Linear scaling of the feature level intensity values, using the trimmed mean, is the default to make the means equal for all arrays being analyzed.

The MAS 5.0 algorithm (also known as the Statistical Algorithm) analyzes each array independently. As a result, individual probe-specific affinities can not be considered and the ability to detect small changes between experiment and control samples is reduced in comparison to either RMA or PLIER.

The primary use of the MAS 5.0 algorithm is to obtain a quick report regarding the performance of the arrays and to identify any obvious problems before submitting the final set of arrays to one of the multichip analysis methods (RMA, PLIER).

For a more detailed description of the MAS 5.0 algorithm, see the *Statistical Algorithms Reference Guide* available on our website.

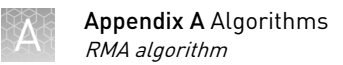

## **RMA** algorithm

The Robust Multichip Analysis (RMA) algorithm fits a robust linear model at the probe level to minimize the effect of probe-specific affinity differences. This approach:

- Increases sensitivity to small changes between experiment and control samples.
- Minimizes variance across the dynamic range, but does compress calculated fold change values.

RMA consists of three steps:

- Background adjustment
- Quantile normalization
- Summarization

This is a multi-chip analysis approach. Therefore, all arrays intended for comparison should be included together in the summarization step.

For a more detailed description of the RMA algorithm, see the publication *Exploration*, *Normalization, and Summaries of High Density Oligonucleotide Array Probe Level Data*, Biostatistics, April 2003; Vol. 4; Number 2: 249–264.

### SST-RMA algorithim

The SST-RMA method is to reduce background and to increase fold change. The SST-RMA method includes GC4 (GC Correction Version 4) background reduction and SST (Signal Space Transformation) intensity normalization to the expression data processing workflow. The GC4 background reduction is achieved through GC count leveling. SST Intensity normalization is an adjustment of probe intensity levels. For detailed information related to GC4 background reduction and SST intensity normalization, download "White Papers: Microarray normalization using SST and GCCN" from our **website**.

### **PLIER** algorithm

The Probe Logarithmic Intensity Error Estimation (PLIER) algorithm method produces a signal by accounting for experimentally observed patterns in probe behavior and handling error at the appropriately low and high signal values.

Similar to RMA, the PLIER algorithm also utilizes data across all arrays submitted for analysis to minimize the effect of probe-specific affinity differences. Unlike RMA, which uses a simple global background correction approach, the standard PLIER configuration uses a probe-specific background providing a higher degree of accuracy at the cost of increased signal variance. Exon Arrays use a more advanced and efficient background correction method utilizing surrogate mismatched probes. (See the technical note, *GeneChip*<sup>TM</sup> *Exon Array Design* on our **website**. Signal variance can be addressed following the PLIER analysis by applying a variance-stabilizing data transformation. A simplistic but effective approach is to add a value of 16 to each and every signal value (PLIER + 16 algorithm).

This is a multi-chip analysis approach. Therefore, all arrays intended for comparison should be included together in the summarization step.

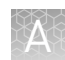

For a more detailed description of the PLIER algorithm, see *Guide to Probe Logarithmic Intensity Error (PLIER) Estimation* on our **website**.

## **Comparison of algorithms**

| Algorith<br>m | Advantages                                                                                                    | Disadvantages                                                                                                    | Assumptions                                                                                                    |
|---------------|----------------------------------------------------------------------------------------------------|----------------------------------------------------------------------------------------------------|----------------------------------------------------------------------------------------------------|
| MAS5          | Single-array algorithm is<br>independent of other data<br>in the data set:                                                                                                    | Not as sensitive as<br>either RMA or PLIER to<br>small changes in target<br>abundance:                                                                                                    |                                                                                                    |
|               | <ul> <li>Less computationally<br/>intensive than RMA or<br/>PLIER</li> <li>Conservative</li> <li>Smooth down-<br/>weighting of outliers</li> <li>Positive output values</li> <li>Minimal bias</li> </ul> | <ul> <li>Limited ability to<br/>adjust for probe-<br/>specific affinity<br/>differences</li> <li>Unstable variance<br/>at low end</li> <li>Lower precision in<br/>signal calculation</li> </ul>                                                                                         | <ul> <li>Single-array<br/>analysis</li> <li>Multiplicative<br/>error</li> <li>Signal is adjusted<br/>by the mismatch<br/>probes (PM- MM)</li> <li>Background<br/>imputed to handle<br/>negative<br/>differences</li> </ul> |
| RMA           | Minimizes the variance<br>seen across the arrays                                                                                                    | Not as sensitive as<br>PLIER in the ability to<br>detect small fold<br>changes                                                                                                    |                                                                                                    |
|               | <ul> <li>Higher reproducibility<br/>of signal over single<br/>array analyses</li> <li>Good differential<br/>change detection</li> <li>Variance stable on log<br/>scale</li> </ul>                        | <ul> <li>In cases where<br/>feature intensities<br/>disagree, may have<br/>more than one<br/>solution (mitigated<br/>by median polish)</li> <li>Positive bias<br/>contributed to<br/>signal values</li> <li>Compresses fold<br/>changes for low<br/>intensity probe<br/>sets</li> </ul> | <ul> <li>Multiple-array<br/>analysis</li> <li>Multiplicative<br/>error</li> <li>PM (perfect<br/>match) only</li> <li>Single<br/>background is<br/>used to adjust<br/>each intensity</li> </ul>                             |
| PLIER         | Ability to detect small fold changes:                                                                                                    | More variance in<br>individual signals than<br>seen with RMA                                                                                                    |                                                                                                    |

Table 4 A comparison of the MAS5, RMA, and PLIER algorithms used with the Expression Console  $^{\rm m}$  Software application

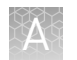

| Algorith<br>m | Advantages                                                                                                    | Disadvantages                                                                                                    | Assumptions                                                                                                    |
|---------------|----------------------------------------------------------------------------------------------------|----------------------------------------------------------------------------------------------------|----------------------------------------------------------------------------------------------------|
|               | <ul> <li>Higher reproducibility<br/>of signal (lower<br/>coefficient of variation)<br/>without loss of<br/>accuracy</li> <li>Higher sensitivity to<br/>changes in abundance<br/>for targets near<br/>background</li> <li>Dynamic weighting of<br/>the most informative<br/>probes in an<br/>experiment to<br/>determine signal</li> <li>High degree of<br/>accuracy for signal and<br/>fold change<br/>calculations</li> <li>Lack of bias</li> </ul> | <ul> <li>Computationally<br/>intensive</li> <li>In cases where<br/>feature intensities<br/>disagree, may have<br/>more than one<br/>solution (miti-<br/>gated by median<br/>polish)</li> <li>Performance<br/>relative to amount<br/>of model data<br/>provided</li> <li>Variance not stable<br/>on log scale</li> </ul> | <ul> <li>Multiple-array<br/>analysis</li> <li>Mixed error<br/>model PM– MM,<br/>PM only, etc.</li> <li>Multiple<br/>background<br/>options</li> <li>Smoothly handles<br/>intensities below<br/>background</li> </ul> |

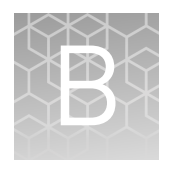

## Algorithm parameters and outputs

| MAS 5.0 column headings           | 151 |
|-----------------------------------|-----|
| Column headings for RMA and PLIER | 153 |

The Expression Console<sup>™</sup> Software displays column headings for individual parameters and outputs in the Report window (Report → View Full Report), for each of the 3' Expression Array algorithms (MAS 5.0, RMA, PLIER). This appendix gives column heading definitions.

## MAS 5.0 column headings

| Column heading    | Description                                                                                                    |
|-------------------|----------------------------------------------------------------------------------------------------|
| Threshold Test    | The minimum number of probe pairs a probe set must have in order for the probe set data to be included in the calculation of the report statistics.                                                                                                    |
| HZ                | Number of horizontal zones used in background subtraction.                                                                                                    |
| VZ                | Number of vertical zones used in background subtraction.                                                                                                    |
| BG                | Minimum, maximum, average, and standard deviation of the background intensity calculated for the probe array.                                                                                                    |
| a1 (a1)           | Significance level for the detection p-value in an analysis – α1 is a user-modifiable parameter that is set in the New MAS5 Parameter Settings dialog box (Analysis → Advanced Expression Configurations → New Configuration).                                                                                                    |
|                   | If the probe set detection p-value is < $a1$ , the call is present.                                                                                                    |
| a2 (a2)           | Second significance level for the detection p-value in an analysis<br>and a user-modifiable parameter set in the same dialog box as $\alpha 1$<br>– If the probe set detection p-value is greater than or equal to $\alpha 2$ ,<br>the call is absent. If $\alpha 1$ is less than or equal to the Detection p-<br>value < $\alpha 2$ , the call is marginal. |
| т (т)             | A user-modifiable parameter, ideally set to a value that is a little<br>larger than the median of the discrimination scores of the probe<br>sets whose targets are absent, to avoid false detected calls.                                                                                                    |
| Noise (Raw Q)     | The degree of pixel-to-pixel variation among the probe cells used to calculate the background.                                                                                                    |
| Scale Factor (SF) | The scale factor specified in the Scaling tab of the Expression<br>Analysis Settings dialog box or computed by the algorithm.                                                                                                    |

2

| Column heading                                   | Description                                                                                                    |
|--------------------------------------------------|----------------------------------------------------------------------------------------------------|
| Norm Factor (NF)                                 | The normalization factor computed by the algorithm.                                                                                                    |
| Scale Mask                                       | Contains the name and location of the mask file if one was used for the analysis.                                                                         |
| RawQ                                             | Baseline Noise. The degree of pixel-to-pixel variation among the probe cells used to calculate the background in the baseline probe array.                |
| BG Avg                                           | The average background intensity calculated for the probe array.                                                                                          |
| BG Std                                           | The standard deviation background intensity calculated for the probe array.                                                                               |
| BG Max                                           | The maximum background intensity calculated for the probe array.                                                                                          |
| BG Min                                           | The minimum background intensity calculated for the probe array Noise Avg. The average noise calculated for the probe array.                              |
| Noise Std                                        | The standard deviation noise calculated for the probe array.                                                                                              |
| Noise Max                                        | The maximum noise calculated for the probe array.                                                                                                    |
| Noise Min                                        | The minimum noise calculated for the probe array.                                                                                                    |
| Corner+ Avg                                      | The average cell intensity for the sense probe cells used in the grid alignment process.                                                                  |
| Corner+ Count                                    | The corner count for the sense probe cells used in the grid alignment process.                                                                            |
| Corner-Avg                                       | The average cell intensity of the antisense probe cells used in the grid alignment process.                                                               |
| Corner-Count                                     | The corner count of the antisense probe cells used in the grid alignment process.                                                                         |
| Central-Avg                                      | The average cell intensity for the nine probe cells that comprise the cross at the center of an antisense probe array.                                    |
| Central-Count                                    | The central count for the nine probe cells that comprise the cross at the center of an antisense probe array.                                             |
| #Probe Sets<br>Exceeding Probe<br>Pair Threshold | The number of probe sets that exceed the probe pair threshold.                                                                                            |
| Probe Pair<br>Threshold                          | The minimum number of probe pairs a probe set must have in<br>order for the probe set data to be included in the calculation of the<br>report statistics. |
| Control Direction                                | The direction (sense or antisense) of the target (sample).                                                                                                |
| #P                                               | The number of probe sets present.                                                                                                    |
| %P                                               | The percent of probe sets present.                                                                                                    |
| Signal(P)                                        | The average signal for the probe sets defined as present.                                                                                                 |

| Column heading | Description                                                         |
|----------------|---------------------------------------------------------------------|
| #M             | The number of probe sets whose detection is marginal.               |
| %М             | The percent of probe sets whose detection call is marginal.         |
| Signal(M)      | The average signal for probe sets whose detection call is marginal. |
| #A             | The number of probe sets absent.                                    |
| %A             | The percent of probe sets called present that are absent.           |
| Signal(A)      | The average signal for the probe sets defined as absent.            |
| Signal(All)    | The average signal for all probe sets on the array.                 |

## Column headings for RMA and PLIER

Metrics are dependent on the analysis algorithm, array type, and the level; therefore, not all of the metrics are always present in the Full Report.

| Column heading       | Description                                                                                                    |
|----------------------|----------------------------------------------------------------------------------------------------|
| Raw Corner+ Avg      | The average cell intensity prior to any background for the sense probe cells adjustment used in the grid alignment process.                |
| Raw Corner+Count     | The count of the number of sense probe cells used in grid alignment.                                                                       |
| Raw Corner-Avg       | The average cell intensity prior to any background for the antisense probe cells adjustment used in the grid alignment process.            |
| Raw Corner-Count     | The count of the number of antisense probe cells used in grid alignment.                                                                   |
| Raw Central-Avg      | The average cell intensity before background adjustment for the sense probe cells that comprise the cross at the center of the array.      |
| Raw Central-Count    | The average cell intensity before background adjustment for the anti sense probe cells that comprise the cross at the center of the array. |
| Spike-probelD-signal | The signal for the probe sets that correspond to the labeling and hybridization spike controls.                                            |
| pm_mean              | The mean signal for all of the PM probes on the array.                                                                                     |
| mm_mean              | The mean signal for all of the MM probes on the array.                                                                                     |
| bgrd_mean            | The average signal for the probes used to calculate the background.                                                                        |

B

| Column heading             | Description                                                                                                    |
|----------------------------|----------------------------------------------------------------------------------------------------|
| pos_vs_neg_auc             | The area under the curve (AUC) for a receiver operator curve<br>(ROC) comparing the intron controls to the exon controls by<br>applying a threshold to the probe set summary. The ROC curve is<br>generated by evaluating how well the probe set summary<br>separates the positive controls from the negative controls (e.g.,<br>exon from intron). The assumption (which is only valid in part) is<br>that the negative controls are a measure of false positives and the<br>positive controls are a measure of true positives. An AUC of 1<br>reflects perfect separation whereas as an AUC value of 0.5 would<br>reflect no separation. Note that the AUC of the ROC curve is<br>equivalent to a rank sum statistic used to test for differences in<br>the center of two distributions. |
| Signal(A)                  | The average signal for the probe sets defined as absent (Exon-<br>level DABG > 0.01).                                                                                                    |
| Signal(All)                | The average signal for all probe sets on the array.                                                                                                    |
| apt-opt-cdf-file           | The cdf file used for the analysis.                                                                                                    |
| apt-opt-probe-count        | The total number of probes (features) on the array whether or not the probes are used.                                                                                                    |
| apt-opt-qc-groups-<br>file | The file used to identify the control probe and probe sets for the analysis run.                                                                                                    |
| #P                         | The number of probe sets present. For exon level analysis, the DABG p-value is less than or equal to 0.01.                                                                                                    |
| %P                         | The percent of probe sets present. For the exon level analysis, this is defined as the DABG probe level p-value is less than or equal to 0.01.                                                                                                    |
| Signal(P)                  | The average signal for the probe sets defined as present (Exonlevel DABG ${\leqslant}0.01$ ).                                                                                                    |
| #A                         | The number of probe sets absent, For exon level analysis, the DABG p-value is greater than 0.01.                                                                                                    |
| %A                         | The percent of probe sets called present absent, For exon level analysis, the DABG p-value is greater than 0.01.                                                                                                    |
| Signal(A)                  | The average signal for the probe sets defined as absent (Exon-<br>level DABG >0.01).                                                                                                    |
| Signal(All)                | The average signal for all probe sets on the array.                                                                                                    |

### **Probe set suffixes**

A number of standard metrics are created for particular groups of probe sets on the arrays. The key below describes the suffix and descriptions for the following groups of probe sets:

- *all\_probeset* (all probe sets within a group)
- *bac\_spike* (bacterial spikes and hybridization controls)
- *polya\_spike* (labeling controls)
- *neg\_control* (negative control probes)
- *pos\_control* (positive control probes)

Table 5Probe set suffixes.

| KEY: Suffix for output | Definition                                                                                                    |
|------------------------|----------------------------------------------------------------------------------------------------|
| _probesets             | From the QC Report, the number of probe sets actually analyzed.                                                                                                    |
| _atoms                 | From the QC Report, the number of PM–MM or PM–GCBG probe pairs actually analyzed.                                                                                                    |
| _mean                  | The mean signal value for all the probe sets.                                                                                                    |
| _stdev                 | The standard deviation for all of the probe sets analyzed.                                                                                                    |
| _mad_residual_mean     | The mean absolute deviation of the residual for a chip versus all chips in the data set.                                                                                                    |
| _mad_residual_stdev    | The standard deviation of the residual for a chip versus all chips in the data set.                                                                                                    |
| _rle_mean              | The mean absolute relative log expression (RLE). This metric is<br>generated by taking the probe set summary for a given chip and<br>calculating the difference in log base 2 from the median value<br>of that probeset over all the chips. The mean is then computed<br>from the absolute RLE for all the probe sets for a given CEL<br>file.                           |
| _rle_stdev             | The standard deviation of the relative log expression (RLE). This<br>metric is generated by taking the probe set summary for a<br>given chip and calculating the difference in log base 2 from the<br>median value of that probeset over all the chips. The standard<br>deviation is then computed from the absolute RLE for all the<br>probe sets for a given CEL file. |
| _percent_called        | The percent of probe sets from the exon analysis called present (DABG ≤0.01).                                                                                                    |

# **Documentation and support**

## **Customer and technical support**

Visit **thermofisher.com/support** for the latest in services and support, including:

- Worldwide contact telephone numbers
- Product support, including:
  - Product FAQs
  - Software, patches, and updates
  - Training for many applications and instruments
- Order and web support
- Product documentation, including:
  - User guides, manuals, and protocols
  - Certificates of Analysis
  - Safety Data Sheets (SDSs; also known as MSDSs)

**Note:** For SDSs for reagents and chemicals from other manufacturers, contact the manufacturer.

### Limited product warranty

Life Technologies Corporation and/or its affiliate(s) warrant their products as set forth in the Life Technologies' General Terms and Conditions of Sale found on Life Technologies' website at **www.thermofisher.com/us/en/home/global/ terms-and-conditions.html**. If you have any questions, please contact Life Technologies at **www.thermofisher.com/support**.

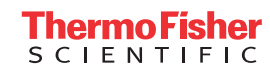